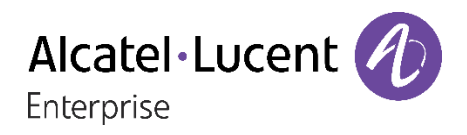

# H2 DeskPhone H2P DeskPhone

## Manual do utilizador

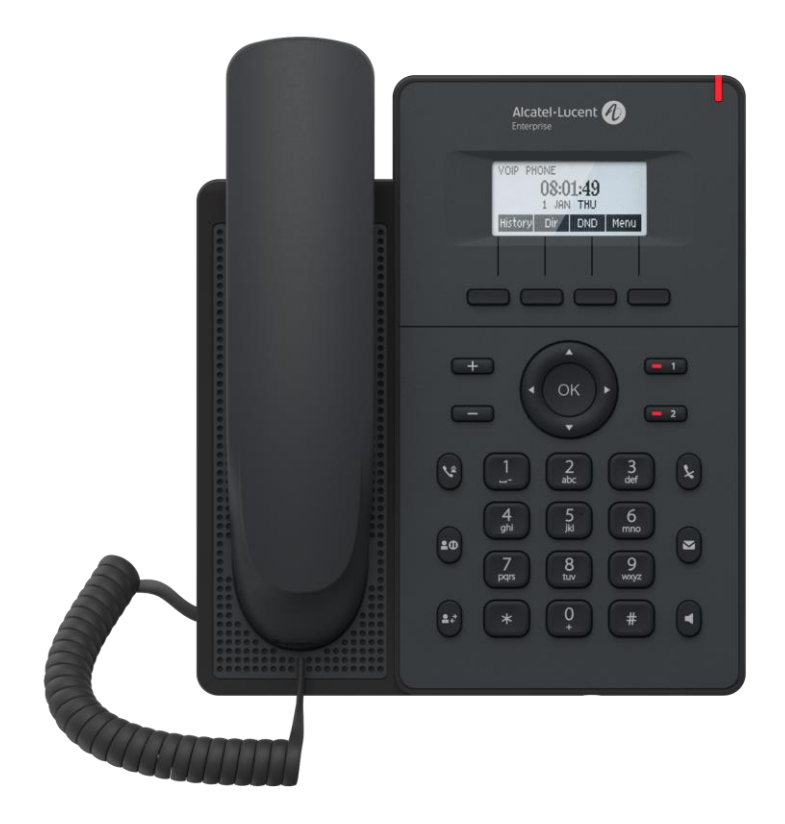

8AL90394PTAAed01 02/2020

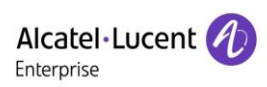

### Diretório

| Diret | ório .                    |                                                                     | 2  |  |
|-------|---------------------------|---------------------------------------------------------------------|----|--|
| 1     | Figuras6                  |                                                                     |    |  |
| 2     | Tabelas10                 |                                                                     |    |  |
| 3     | Instruções de Segurança11 |                                                                     |    |  |
| 4     | Descrição geral1          |                                                                     |    |  |
|       | 4.1                       | Descrição geral                                                     | 12 |  |
|       | 4.2                       | Conteúdo da embalagem                                               | 13 |  |
| 5     | Insta                     | lação de secretária                                                 | 14 |  |
|       | 5.1                       | PoE e o uso de adaptadores de alimentação externos                  | 14 |  |
|       | 5.2                       | Instalação de secretária e montagem na parede                       | 15 |  |
| 6     | Tabe                      | la de anexos                                                        | 17 |  |
|       | 6.1                       | Anexo I - Ícones                                                    | 17 |  |
|       | 6.2                       | Anexo II - Tabela de consulta de caracteres do teclado              | 18 |  |
|       | 6.3                       | Anexo III - Definição LED                                           | 21 |  |
| 7     | Intro                     | dução para o utilizador                                             | 22 |  |
|       | 7.1                       | Instruções do teclado                                               | 22 |  |
|       | 7.2                       | Utilização do auscultador / altifalante mãos livres / auscultadores | 24 |  |
|       | 7.3                       | Ecrã de espera                                                      | 25 |  |
|       | 7.4                       | Estado do telefone                                                  | 26 |  |
|       | 7.5                       | Gestão Web                                                          | 27 |  |
|       | 7.6                       | Configuração da rede                                                | 28 |  |
|       | 7.7                       | Configurações SIP                                                   | 29 |  |
| 8     | Figu                      | ra 11 - Registo SIP na WebFunções básicas                           | 30 |  |
|       | 8.1                       | Efetuar chamadas telefónicas                                        | 30 |  |
|       | 8.2                       | Atender chamadas                                                    | 31 |  |
|       | 8.                        | 2.1 Comunicação                                                     | 31 |  |
|       | 8.                        | 2.2 Efetuar/receber uma segunda chamada                             | 32 |  |
|       | 8.3                       | Desligar a chamada                                                  | 33 |  |
|       | 8.4                       | Remarcação                                                          | 33 |  |
|       | 8.5                       | Atendimento automático                                              | 34 |  |
|       | 8.6                       | Retornar chamada                                                    | 35 |  |
|       | 8.7                       | Silêncio                                                            | 35 |  |
|       | 8.                        | 7.1 Silenciar a chamada                                             | 35 |  |
|       | 8.                        | 7.2 Silenciar toque                                                 | 36 |  |
|       | 8.8                       | Colocar chamada em espera/retomar chamada                           | 36 |  |

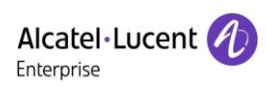

| 8    | 3.9 NI    |                                       | 37 |    |
|------|-----------|---------------------------------------|----|----|
| 8    | 3.10 Reei | ncaminhamento de chamadas             | 38 |    |
| 8    | 3.11 Tran | sferência de chamadas                 | 39 |    |
|      | 8.11.1    | Transferência sem notificação         | 39 |    |
|      | 8.11.2    | Transferência semiassistida           | 39 |    |
|      | 8.11.3    | Transferência assistida               | 40 |    |
| 8    | 3.12 Chai | mada em espera                        | 40 |    |
| 8    | 3.13 Cont | erência                               | 41 |    |
|      | 8.13.1    | Conferência local                     | 41 |    |
|      | 8.13.2    | Conferência de rede                   | 42 |    |
| 8    | 3.14 Parc | ueamento de chamadas                  | 43 |    |
| 8    | 3.15 Aten | der                                   | 44 |    |
| 8    | 3.16 Chai | mada anónima                          | 45 |    |
|      | 8.16.1    | Chamada anónima                       | 45 |    |
|      | 8.16.2    | Proibição de chamadas anónimas        | 45 |    |
| 8    | 3.17 Linh | a direta                              | 46 |    |
| 8    | 8.18 Chai | mada de emergência                    | 46 |    |
| 9 F  | unções a  | avançadas                             | 48 |    |
| 9    | 0.1 BLF   | (Campo de lâmpada ocupada)            | 48 |    |
|      | 9.1.1     | Configurar a funcionalidade BLF       | 48 |    |
|      | 9.1.2     | Utilizar a função BLF                 | 49 |    |
| 9    | 9.2 Lista | BLF                                   | 50 |    |
| 9    | 9.3 Grav  | /ação                                 | 51 |    |
|      | 9.3.1     | Gravação a partir do servidor         | 51 |    |
|      | 9.3.2     | Gravação SIP INFO                     | 51 |    |
| 9    | .4 Ager   | nte                                   | 52 |    |
| 9    | 9.5 Inter | comunicador                           | 53 |    |
| 9    | .6 MDI    | FU                                    | 54 |    |
| 9    | .7 SCA    | (Exibição de chamada compartilhada)   | 56 |    |
| 9    | 9.8 Men   | sagem                                 | 59 |    |
|      | 9.8.1     | MWI (Indicador de mensagem em espera) | 59 |    |
| 10 C | Configura | ções do telefone                      | 60 |    |
| 1    | 0.1 Defin | nições básicas                        | 60 |    |
|      | 10.1.1    | Idioma                                | 60 |    |
|      | 10.1.2    | Data e hora                           | 61 |    |
|      | 10.1.3    | Ecrã                                  |    | 62 |
|      | 10.1.4    | Toque                                 | 63 |    |
|      | 10.1.5    | Volume da voz                         | 64 |    |
|      | 10.1.6    | Palavras de saudação                  | 64 |    |

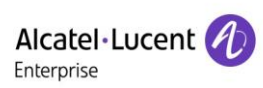

|    | 10.1.7 Rein     | niciar                                  | 64  |
|----|-----------------|-----------------------------------------|-----|
|    | 10.2 Lista tele | fónica                                  | 64  |
|    | 10.2.1 Con      | tactos locais                           | 64  |
|    | 10.2.2 Lista    | a negra                                 | 66  |
|    | 10.2.3 Lista    | a telefónica na nuvem                   | 67  |
|    | 10.3 Registo o  | de chamadas                             | 68  |
|    | 10.4 Tecla de   | função                                  | 69  |
|    | 10.5 Auricular  |                                         | 70  |
|    | 10.5.1 Auri     | cular com fio                           | 70  |
|    | 10.6 Avançad    | as                                      | 71  |
|    | 10.6.1 Con      | figurações de linha                     | 71  |
|    | 10.6.2 Defi     | nições de rede                          | 71  |
|    | 10.6.3 Con      | figuração da tecla secreta              | 75  |
|    | 10.6.4 Man      | nutenção                                | 76  |
|    | 10.6.5 Atua     | alização do firmware                    | 78  |
|    | 10.6.6 Rep      | osição de fábrica                       | 80  |
| 11 | Configuraçõe    | s Web                                   | 81  |
|    | 11.1 Autentica  | ação da página Web                      | 81  |
|    | 11.2 Estado >   | > Informações                           | 81  |
|    | 11.3 Estado >   | -> Conta                                | 81  |
|    | 11.4 Estado >   | > Configurações                         | 81  |
|    | 11.5 Estado >   | > Atualização                           | 82  |
|    | 11.6 Estado >   | > Autoaprovisionamento                  | 82  |
|    | 11.7 Estado >   | > Ferramentas                           | 82  |
|    | 11.8 Estado >   | > Reiniciar telefone                    | 82  |
| 12 | Rede >> Básio   | co                                      | 83  |
|    | 12.1 Rede >>    | Porta do serviço                        | 83  |
|    | 12.2 Rede >>    | VPN                                     |     |
|    | 12.3 Rede >>    | Avançadas                               | 84  |
|    | 12.4 Linha >>   | SIP                                     |     |
|    | 12.5 Linha >>   | Plano de marcação                       | 91  |
|    | 12.6 Linha >>   | Definições básicas                      | 95  |
|    | 12.7 Definiçõe  | es do telefone >> Funcionalidades       | 96  |
|    | 12.8 Definiçõe  | es do telefone >> Definições multimédia | 100 |
|    | 12.9 Definiçõe  | es do telefone >> MDIFU                 | 101 |
|    | 12.10Definiçõe  | es do telefone >> Ação                  |     |
|    | 12.11Definiçõe  | es do telefone >> Hora/Data             |     |
|    | 12.12Definiçõe  | es do telefone >> Tons                  |     |
|    | 12.13Definiçõe  | es do telefone >> Avançadas             | 104 |

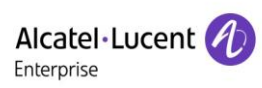

|    | 12.14Lista telefónica >> Contacto                     | 104 |
|----|-------------------------------------------------------|-----|
|    | 12.15Lista telefónica >> Lista telefónica na nuvem    | 105 |
|    | 12.16Lista telefónica >> Lista de chamadas            | 107 |
|    | 12.17Lista telefónica >> Marcação Web                 | 107 |
|    | 12.18Lista telefónica >> Avançadas                    | 107 |
|    | 12.19Registo de chamadas                              | 107 |
|    | 12.20Tecla de função >> Tecla de função               | 108 |
|    | 12.21Tecla de função >> Tecla de atalho               | 109 |
|    | 12.22Tecla de Função >> Avançadas                     | 110 |
|    | 12.23Aplicação >> Gerir gravações                     | 111 |
|    | 12.24Segurança >> Filtro Web                          | 111 |
|    | 12.25Segurança >> Certificados fidedignos             | 112 |
|    | 12.26Segurança >> Certificados de dispositivos        | 112 |
|    | 12.27Segurança >> Firewall                            | 113 |
|    | 12.28Registo do dispositivo >> Registo do dispositivo | 114 |
| 13 | Resolução de problemas                                | 115 |
|    | 13.1 Obter informações sobre o sistema do dispositivo | 115 |
|    | 13.2 Reiniciar dispositivo                            | 115 |
|    | 13.3 Repor as predefinições de fábrica do dispositivo | 115 |
|    | 13.4 Captura de ecrã                                  | 115 |
|    | 13.5 Captura de pacotes de rede                       | 116 |
|    | 13.6 Obter informações de registo                     | 117 |
|    | 13.7 Problemas comuns                                 | 117 |

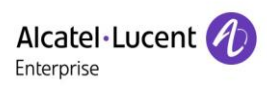

### **1** Figuras

| Figura 1 - Instalação na secretária                                | 15 |
|--------------------------------------------------------------------|----|
| Figura 2 - Instalação de montagem na parede                        | 15 |
| Figura 3 - Ligação com o dispositivo                               | 16 |
| Figura 4 - Instruções do teclado                                   |    |
| Figura 5 - Esquema do ecrã/ecrã inicial predefinido                | 25 |
| Figura 6 - Ícone de deslocação                                     | 25 |
| Figura 7 - Estado do telefone                                      |    |
| Figura 8 - Estado do telefone WEB                                  |    |
| Figura 9 - Página Web de início de sessão                          | 27 |
| Figura 10 - Endereço SIP da linha telefónica e informação da conta |    |
| Figura 11 - Registo SIP na Web                                     | 30 |
| Figura 12 - Linha predefinida                                      | 30 |
| Figura 13 - Ativar marcação por canal de voz                       | 30 |
| Figura 14 - Abrir o canal de voz e marcar o número                 | 31 |
| Figura 15 - Número da chamada                                      | 31 |
| Figura 16 - Atendimento de chamadas                                | 31 |
| Figura 17 - Interface de comunicação                               | 31 |
| Figura 18 - A interface da segunda chamada                         | 32 |
| Figura 19 - Duas chamadas                                          | 33 |
| Figura 20 - Definições de remarcação                               |    |
| Figura 21 - Atendimento automático ativado na linha                |    |
| Figura 22 - Ativação do atendimento automático na página Web       |    |
| Figura 23 - Configuração da tecla de retornar chamada no telefone  | 35 |
| Figura 24 - Configurar a tecla de retornar chamada na página Web   | 35 |
| Figura 25 - Silenciar a chamada                                    |    |
| Figura 26 - Silenciar toque                                        |    |
| Figura 27 - Interface de chamada em espera                         |    |
| Figura 28 - Ativar NI                                              | 37 |
| Figura 29 - Interface de configuração NI                           | 37 |
| Figura 30 - Temporizador NI                                        |    |
| Figura 31 - Definições NI                                          | 38 |
| Figura 32 - Linha NI                                               | 38 |
| Figura 33 - Configuração do reencaminhamento de chamadas           | 39 |
| Figura 34 - Interface de transferência                             | 39 |
| Figura 35 - Transferência semiassistida                            | 40 |
| Figura 36 - Transferência assistida                                | 40 |
| Figura 37 - Configuração de chamada em espera na Web               | 40 |
|                                                                    |    |

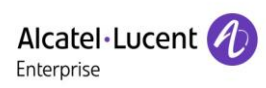

| Figura 38 - Configuração do sinal sonoro de chamada em espera na Web | 41 |
|----------------------------------------------------------------------|----|
| Figura 39 - Definições de conferência local                          | 41 |
| Figura 40 - Conferência local (1)                                    |    |
| Figura 41 - Conferência local (2)                                    |    |
| Figura 42 - Conferência de rede                                      |    |
| Figura 43 - Configuração do parqueamento de chamadas no telefone     |    |
| Figura 44 - Configuração do parqueamento de chamadas na Web          |    |
| Figura 45 - Configuração do atendimento no telefone                  |    |
| Figura 46 - Configuração do atendimento na Web                       |    |
| Figura 47 - Ativação de uma chamada anónima numa página Web          |    |
| Figura 48 - Registo de chamadas anónimas                             | 45 |
| Figura 49 - Não são permitidas chamadas anónimas no telefone         | 45 |
| Figura 50 - Definições da página para bloquear chamadas anónimas     |    |
| Figura 51 - Interface de configuração da linha direta do telefone    |    |
| Figura 52 - Configuração da linha direta na página Web               |    |
| Figura 53 - Configuração de um número de chamada de emergência       | 47 |
| Figura 54 - Marcar o número de emergência                            | 47 |
| Figura 55 - Configuração da página Web de tecla de função BLF        |    |
| Figura 56 - Configuração do telefone da tecla de função BLF          |    |
| Figura 57 - Configuração da funcionalidade da Lista BLF              |    |
| Figura 58 - Visualização do número da Lista BLF                      |    |
| Figura 59 - Gravação no servidor Web                                 | 51 |
| Figura 60 - Gravação SIP info na Web                                 | 51 |
| Figura 61 - Configuração da conta Agente no modo Normal              |    |
| Figura 62 - Configuração da conta proxy - Modo Hóspede               |    |
| Figura 63 - Página de início de sessão Agente                        |    |
| Figura 64 - Configuração do intercomunicador na Web                  |    |
| Figura 65 - Configuração da tecla de intercomunicador na Web         |    |
| Figura 66 - Configuração da tecla de função Multidifusão             |    |
| Figura 67 - Página de definições da Multidifusão                     |    |
| Figura 68 - Registo de uma conta BroadSoft                           |    |
| Figura 69 - Configuração do servidor BroadSoft                       |    |
| Figura 70 - Ativação da SCA                                          |    |
| Figura 71 - Configuração da tecla de função Espera privada           |    |
| Figura 72 - Notificação de nova mensagem de voz                      |    |
| Figura 73 - Interface de mensagem de voz                             |    |
| Figura 74 - Configuração do número do correio de voz                 |    |
| Figura 75 - Configuração do idioma do telefone                       |    |
| Figura 76 - Configuração do idioma na página Web                     |    |
|                                                                      |    |

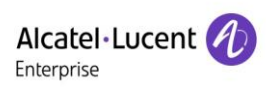

| Figura 77 - Configuração da data e hora na página Web         | 61 |
|---------------------------------------------------------------|----|
| Figura 78 - Configuração dos parâmetros do ecrã no telefone   |    |
| Figura 79 - Definições do ecrã na Web                         | 63 |
| Figura 80 - Protetor de ecrã do telefone                      |    |
| Figura 81 - Definição do toque do telefone                    |    |
| Figura 82 - Definição do volume de voz                        |    |
| Figura 83 - Ecrã da lista telefónica                          |    |
| Figura 84 - Lista telefónica local                            |    |
| Figura 85 - Adicionar um novo contato                         |    |
| Figura 86 - Lista de grupos                                   |    |
| Figura 87 - Procurar contactos num grupo                      |    |
| Figura 88 - Adicionar contactos a um grupo                    |    |
| Figura 89 - Adicionar à lista negra                           |    |
| Figura 90 - Lista negra na página Web                         | 67 |
| Figura 91 - Lista telefónica na nuvem                         | 67 |
| Figura 92 - Transferir a lista telefónica na nuvem            |    |
| Figura 93 - Consultar contactos na lista telefónica na nuvem  |    |
| Figura 94 - Registo de chamadas                               |    |
| Figura 95 - Filtragem dos tipos de registos de chamadas       |    |
| Figura 96 - Ecrã de configuração da tecla DSS                 |    |
| Figura 97 - Definições da tecla DSS                           |    |
| Figura 98 - Definições da função do auricular                 |    |
| Figura 99 - Endereço SIP e informações da conta               | 71 |
| Figura 100 - Configuração de opções de linha avançadas        | 71 |
| Figura 101 - Definições do modo de rede                       | 71 |
| Figura 102 - Modo de rede DHCP                                | 71 |
| Figura 103 - Modo de rede PPPoE                               | 72 |
| Figura 104 - Modo de rede IP estático                         | 72 |
| Figura 105 - Modo de rede IP estático IPv6                    | 72 |
| Figura 106 - Configuração do tipo de servidor Web             | 74 |
| Figura 107 - Configuração da palavra-passe admin na Web       | 75 |
| Figura 108 - Definições de bloqueio do teclado na Web         | 75 |
| Figura 109 - Definições de Autoaprovisionamento               |    |
| Figura 110 - Atualização do firmware da página Web            |    |
| Figura 111 - Atualização do firmware                          |    |
| Figura 112 - Definições da porta de serviço                   |    |
| Figura 113 - Definições do plano de marcação                  |    |
| Figura 114 - Configuração personalizada de regras de marcação |    |
| Figura 115 - Tabela de regras de marcação (1)                 |    |
|                                                               |    |

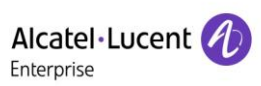

| Figura 116 - Tabela de regras de marcação (2)           | 94  |
|---------------------------------------------------------|-----|
|                                                         |     |
| Figura 117 - Tabela de regras de marcação (3)           |     |
| Figura 118 - Tabela de regras de marcação (4)           |     |
| Figura 119 - Definições de tons na Web                  |     |
| Figura 120 - Gestão das listas telefónicas na nuvem     |     |
| Figura 121 - Configuração LDAP                          |     |
| Figura 122 - Consulta da lista telefónica na nuvem      |     |
| Figura 123 - Definições globais das teclas              | 110 |
| Figura 124 - Definições de teclas programáveis          | 110 |
| Figura 125 - Definições do filtro Web                   | 111 |
| Figura 126 - Tabela de filtros Web                      | 111 |
| Figura 127 - Certificado de definições                  | 112 |
| Figura 128 - Configuração do certificado do dispositivo | 112 |
| Figura 129 - Definições da firewall de rede             | 113 |
| Figura 130 - Tabela de regras de entrada da firewall    | 114 |
| Figura 131 - Eliminar regras de firewall                | 114 |
| Figura 132 - Captura de ecrã                            | 116 |
| Figura 133 - Captura da Web                             | 116 |
|                                                         |     |

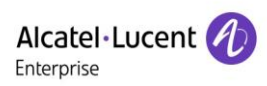

### 2 Tabelas

| Tabela 1 - Descrição da interface de hardware                    | 16  |
|------------------------------------------------------------------|-----|
| Tabela 2 - Ícones do teclado                                     | 17  |
| Tabela 3 - Alerta de estado e ícones de notificação              | 17  |
| Tabela 4 - Tabela de pesquisa de caracteres                      | 18  |
| Tabela 5 - Estado LED                                            | 21  |
| Tabela 6 - Instruções do teclado                                 | 23  |
| Tabela 7 - Modo de comunicação                                   | 31  |
| Tabela 8 - Lista de parâmetros de subtipo da tecla de função BLF | 49  |
| Tabela 9 - Modo Agência                                          | 52  |
| Tabela 10 - Configuração do intercomunicador                     | 54  |
| Tabela 11 - Parâmetros MDIFU na Web                              | 55  |
| Tabela 12 - Estado do LED da SCA                                 | 58  |
| Tabela 13 - Parâmetros de configuração da hora                   | 61  |
| Tabela 14 - QoS e VLAN                                           | 73  |
| Tabela 15 - Auto-aprovisionamento                                | 76  |
| Tabela 16 - Atualização do firmware                              | 79  |
| Tabela 17 - Porta de serviço                                     | 83  |
| Tabela 18 - Configuração da linha na página Web                  | 84  |
| Tabela 19 - 7 Métodos de marcação telefónica                     | 92  |
| Tabela 20 - Tabela de configuração de regras de marcação         | 93  |
| Tabela 21 - Definir a configuração global da linha na página Web | 95  |
| Tabela 22 - Definições da função geral                           | 96  |
| Tabela 23 - Definições de voz                                    | 100 |
| Tabela 24 - Parâmetros multidifusão                              | 101 |
| Tabela 25 - Definições data e hora                               | 102 |
| Tabela 26 - Configuração da tecla de função                      | 108 |
| Tabela 27 - Configuração da tecla de atalho                      | 109 |
| Tabela 28 - Firewall de rede                                     | 113 |
| Tabela 29 - Problemas                                            | 117 |
|                                                                  |     |

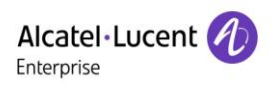

### 3 Instruções de Segurança

Por favor, leia as seguintes instruções de segurança antes de instalar ou utilizar esta unidade. Estas instruções são cruciais para o funcionamento seguro e confiável do dispositivo.

- Por favor, utilize a fonte de alimentação externa incluída na embalagem. Outra fonte de energia pode causar danos ao telefone e afetar o seu desempenho ou provocar ruído.
- Antes de utilizar a fonte de alimentação externa na embalagem, verifique a tensão de alimentação doméstica. Uma tensão de alimentação inadequada pode causar incêndio e danos.
- Por favor, não danifique o cabo de alimentação. Se o cabo de alimentação ou a ficha estiverem danificados, não os utilize uma vez que a sua utilização pode causar incêndio ou choque elétrico.
- Evite que o telefone sofra quedas, choques ou vibrações. O manuseamento brusco pode quebrar as placas de circuito interno.
- Este telefone foi concebido para uso interior. Não instale o dispositivo em locais com luz solar direta. Além disso, não coloque o dispositivo em tapetes ou almofadas. Pode causar incêndio ou avaria.
- Evite a exposição do telefone a temperaturas elevadas ou abaixo de 0° C, ou a humidade elevada.
- Evite molhar a unidade com qualquer líquido.
- Não tente abrir. O manuseamento não especializado do dispositivo pode danificá-lo. Consulte o seu revendedor autorizado para assistência, caso contrário tal pode resultar em incêndio, choque elétrico ou avaria.
- Não utilize produtos químicos agressivos, solventes de limpeza ou detergentes fortes para a sua limpeza. Limpe-o com um pano macio que tenha sido ligeiramente humedecido com uma solução de água e sabão suave.
- Não toque na ficha em caso de descarga de um raio, pois pode causar um choque elétrico.
- Não instale este telefone num local com pouca ventilação, pois isso pode causar lesões corporais.
   Antes de utilizar qualquer equipamento, esteja ciente dos perigos envolvidos nos circuitos elétricos e esteja familiarizado com as práticas normalizadas para a prevenção de acidentes.

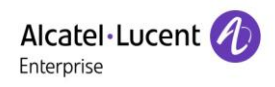

### 4 Descrição geral

### 4.1 Descrição geral

O H2/H2P é um tipo de telefone concebido para pequenas e médias empresas e famílias. Os telefones H2/H2P melhoram muito a eficiência da produção empresarial com design avançado, alto desempenho de custo e funcionamento de escritório sem papel. Não é apenas um telefone de secretária, mas também um artigo elegante que pode ser colocado numa sala de estar ou num escritório.

O dispositivo é a última geração de Telefone IP, que suporta muitos recursos excelentes, como voz de alta definição, auscultadores e altifalantes full duplex com cancelamento de eco de alto desempenho, fast ethernet, QoS, transmissão de encriptação, configuração automática, um novo sistema, funcionamento normal, configurações de interface plana e muitas outras vantagens.

Para utilizadores empresariais, os telefones H2/H2P são o equipamento de escritório económico; promovem a proteção ambiental proporcionando simultaneamente uma operação confortável. Para utilizadores de famílias, os telefones H2/H2P são um dispositivo de comunicação altamente eficiente. Os utilizadores podem configurar e definir de forma flexível as funções de duas teclas DSS, economizando espaço e custo. É a escolha ideal tanto para utilizadores empresariais como familiares que procuram alta qualidade e alta eficiência.

A fim de ajudar alguns utilizadores interessados a entender melhor os detalhes do produto, este manual do utilizador pode ser utilizado como um guia de referência para a utilização de telefones H2/H2P. Este documento pode não ser aplicável à versão mais recente do software. Se tiver quaisquer questões, pode usar a interface de ajuda do telefone ou transferir e atualizar o seu manual do utilizador a partir do website oficial.

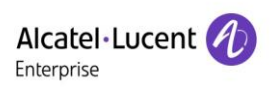

### 4.2 Conteúdo da embalagem

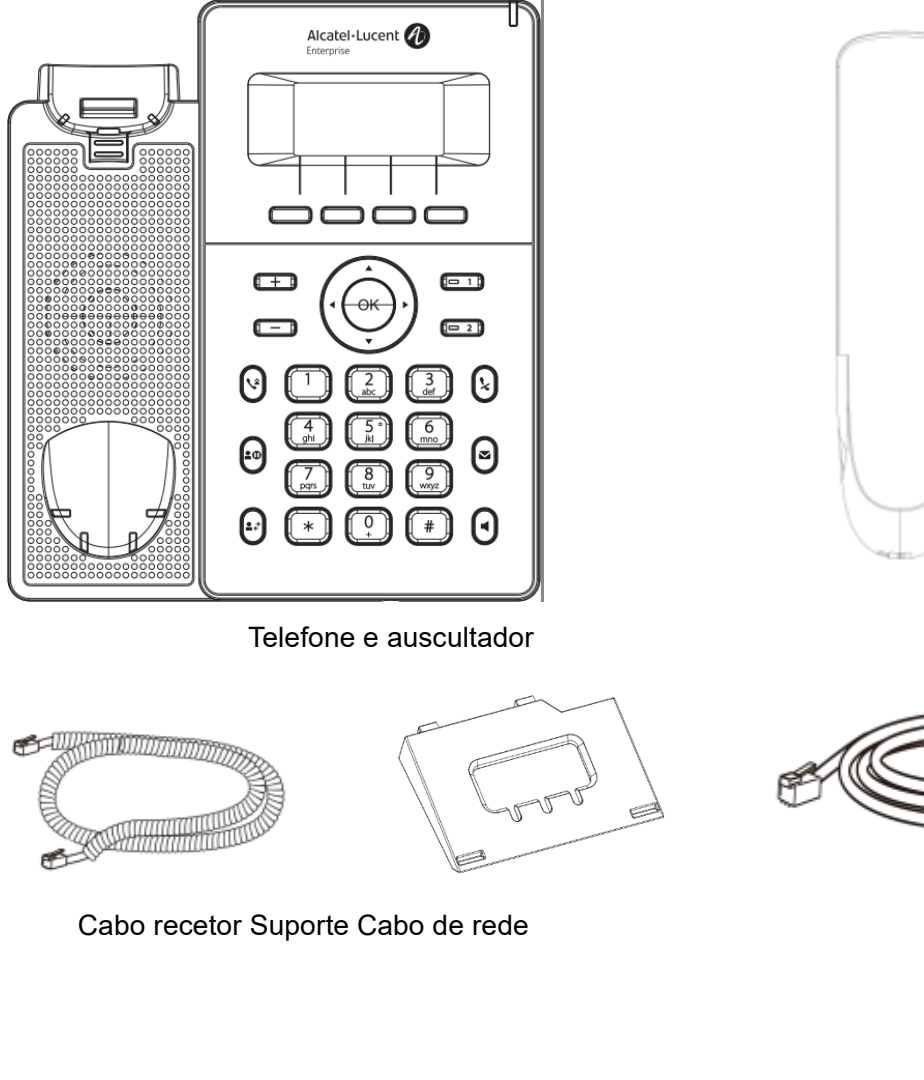

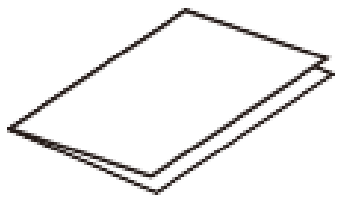

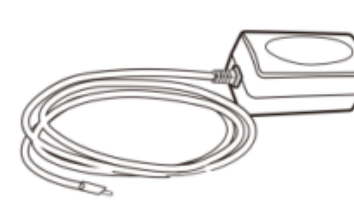

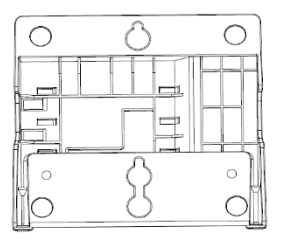

Manual de instalação rápida,

Ficha de segurança Adaptador de alimentação (comprar separadamente) Suporte de parede (comprar separadamente)

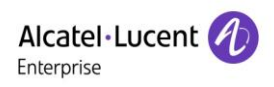

### 5 Instalação de secretária

### 5.1 PoE e o uso de adaptadores de alimentação externos

Os telefones H2P suportam dois modos de alimentação, a partir de um adaptador de alimentação externo ou de um interruptor compatível com Power-over-Ethernet (PoE). O telefone H2 não suporta a função PoE.

A fonte de alimentação PoE economiza espaço e reduz o custo de fornecer o dispositivo com uma tomada elétrica adicional. Com um interruptor PoE, o dispositivo pode ser alimentado através de um único cabo Ethernet, que é também utilizado para a transmissão de dados. Ao ligar um sistema UPS ao interruptor PoE, o dispositivo pode continuar a funcionar durante falhas de energia, como um telefone PSTN tradicional que é alimentado pela linha telefónica.

Para utilizadores que não possuem equipamentos PoE, deve ser utilizado o adaptador de alimentação tradicional. Se o dispositivo for conectado a um interruptor PoE e adaptador de alimentação ao mesmo tempo, o adaptador de alimentação será usado como fonte prioritária, e o dispositivo mudará para a fonte de energia PoE assim que a fonte do adaptador de alimentação falhar.

Use adaptadores de alimentação padrão e um interruptor PoE em conformidade com as especificações para garantir o funcionamento adequado do equipamento.

### 5.2 Instalação de secretária e montagem na parede

O dispositivo suporta dois modos de instalação, secretária e montagem na parede. Se o telefone se encontrar na secretária, siga as instruções na figura abaixo para instalar o telefone.

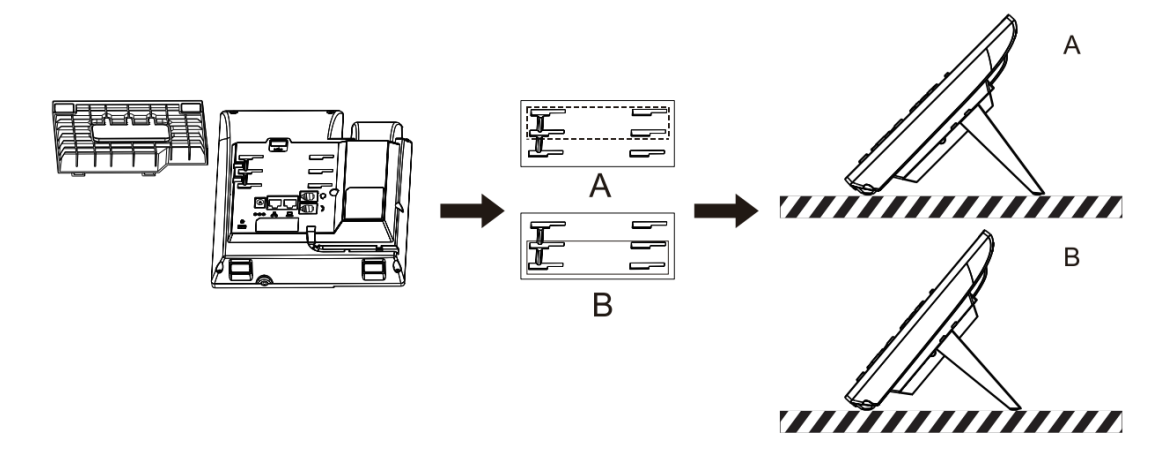

Figura 1 - Instalação na secretária

Se o telefone for montado na parede, por favor siga as instruções abaixo para instalá-lo.

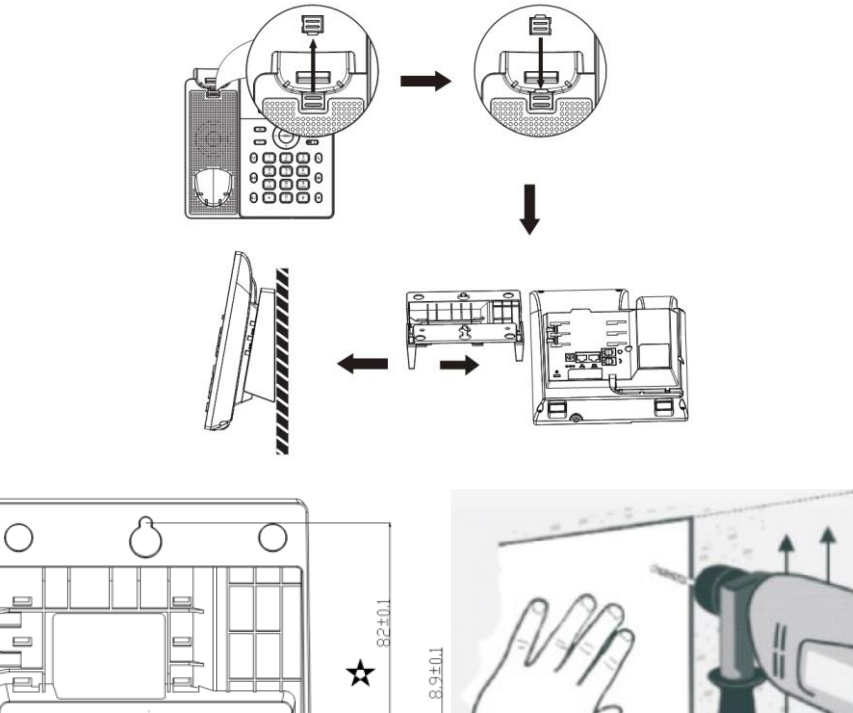

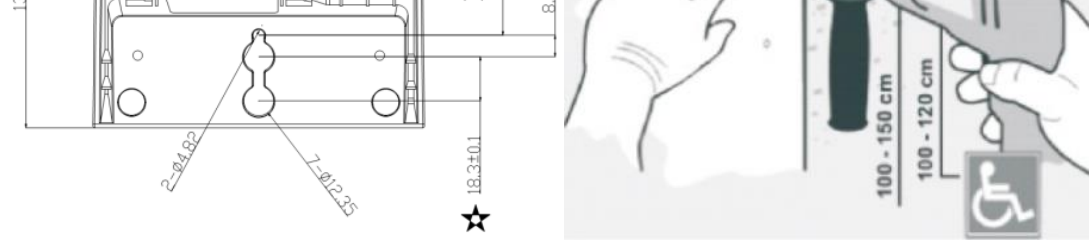

Figura 2 - Instalação de montagem na parede

Conecte o adaptador de alimentação, rede, PC, telefone e auricular à porta adequada, conforme indicado na figura abaixo.

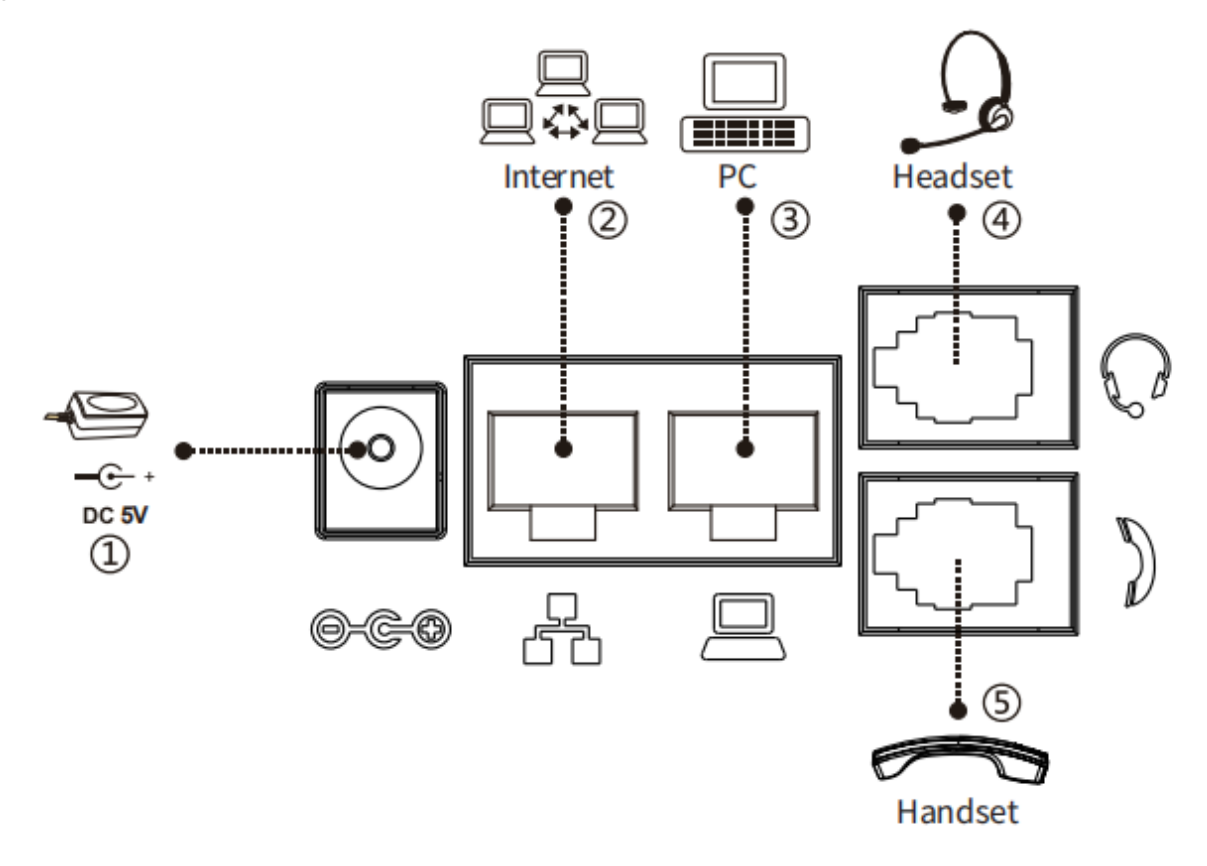

Figura 3 - Ligação com o dispositivo

| Índice | Interface            | Descrição                                    |  |  |  |  |
|--------|----------------------|----------------------------------------------|--|--|--|--|
|        | Interface de         | Ligação os adoptador de alimentação          |  |  |  |  |
|        | alimentação          | Ligação ao adaptador de alimentação          |  |  |  |  |
| 2      | Interface de rede    | Ligação à LAN ou Internet                    |  |  |  |  |
| 3      | Porta do PC          | Interface de rede para ligação ao computador |  |  |  |  |
|        | Interface do         | Ligar e eurieuler                            |  |  |  |  |
| (4)    | auricular            |                                              |  |  |  |  |
| 5      | Interface do recetor | Ligar o recetor do microfone                 |  |  |  |  |

| Tabela | 1 - | Descricão | da | interface | de | hardware |
|--------|-----|-----------|----|-----------|----|----------|
| lancia | -   | Deserição | uu | menuce    | uc | narawarc |

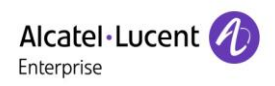

### 6 Tabela de anexos

### 6.1 Anexo I - Ícones

| Ícone      | Descrição                               |  |  |
|------------|-----------------------------------------|--|--|
| +          | Diminuir volume                         |  |  |
| -          | Aumentar volume                         |  |  |
| <b>V</b>   | Remarcar                                |  |  |
| <b>₽</b> 0 | Chamada em espera/retomar chamada       |  |  |
| ●→         | Transferir chamada                      |  |  |
| *          | Silenciar microfone (durante a chamada) |  |  |
|            | MWI                                     |  |  |
|            | Mãos-livres                             |  |  |

### Tabela 2 - Ícones do teclado

#### Tabela 3 - Alerta de estado e ícones de notificação

| Ícone H2/H2P | Descrição                            |
|--------------|--------------------------------------|
| >>>          | Chamada externa                      |
| <u>م</u>     | Chamada interna                      |
| П            | Chamada em espera                    |
| 6            | Rede conectada                       |
| Ø            | Rede desconectada                    |
| 6            | Sem endereço IP                      |
| 6            | VLAN aberta ou VPN                   |
| ۵            | Teclado bloqueado                    |
| t+           | Ligar chamadas reencaminhadas        |
| <u>ب</u>     | Chamadas efetuadas                   |
| <b>پ</b>     | Chamadas recebidas                   |
| v            | Chamadas perdidas                    |
| ഫ            | Novas mensagens de voz em espera     |
| 0            | Não incomodar desativado no telefone |
| 드            | Reencaminhamento de chamadas ativado |
| t1           | Atendimento automático ativado       |
| <b>u(</b> )  | Modo mãos-livres                     |
| 0            | Modo auscultadores                   |
| e.           | Modo auscultador de telefone         |

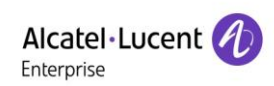

| ₽. | Silenciar microfone                |
|----|------------------------------------|
| a  | A qualidade de voz das chamadas    |
| ۵  | A criptografia de voz das chamadas |
| HD | Alta definição de voz              |
| •  | Gravar                             |

### 6.2 Anexo II - Tabela de consulta de caracteres do teclado

| Ícone de modo | Modo de texto | Botão de tecla | Caracteres de cada pressão |
|---------------|---------------|----------------|----------------------------|
|               |               | 1              | 1                          |
|               |               | 2              | 2                          |
|               |               | 3              | 3                          |
|               |               | 4              | 4                          |
|               |               | 5              | 5                          |
|               |               | 6              | 6                          |
| 123           | Numérico      | 7              | 7                          |
|               |               | 8              | 8                          |
|               |               | 9              | 9                          |
|               |               | 0              | 0                          |
|               |               | *              | *                          |
|               |               | #              | #                          |

#### Tabela 4 - Tabela de pesquisa de caracteres

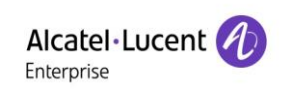

|      |                     | 1        |                        |
|------|---------------------|----------|------------------------|
|      |                     | 2        | abc                    |
|      |                     | 3        | d e f                  |
|      |                     | 4        | g h i                  |
|      |                     | 5        | jkl                    |
|      | Minúcoulo           | 6        | m n o                  |
| abc  | l otras             | 7        | pqrs                   |
|      | Lellas              | 8        | tuv                    |
|      |                     | 9        | w x y z                |
|      |                     | 0        |                        |
|      |                     | <b>_</b> |                        |
|      |                     |          |                        |
|      |                     | #        |                        |
|      |                     | 1        |                        |
| ADC. |                     | 2        | ABC                    |
|      | Maiúscula<br>Letras | 3        | DEF                    |
|      |                     | 4        | GHI                    |
|      |                     | 5        | JKL                    |
|      |                     | 6        | ΜΝΟ                    |
| HUU  |                     | 7        | PQRS                   |
|      |                     | 8        | TUV                    |
|      |                     | 9        | WXYZ                   |
|      |                     | 0        |                        |
|      |                     | *        |                        |
|      |                     | #        |                        |
|      |                     | 1        | (espaço) 1             |
|      |                     | 2        | abcABC2                |
|      |                     | 3        | defDEF3                |
|      |                     | 4        | ghIGHI4                |
|      |                     | 5        | jkIJKL5                |
| 0-D  | Digital/Letras      | 6        | m n o M N O 6          |
| 2dD  |                     | 7        | p q r s P Q R S 7      |
|      |                     | 8        | t u v T U V 8          |
|      |                     | 9        | w x y z W X Y Z 9      |
|      |                     | 0        | + .' , ; : \ ? ! 0     |
|      |                     | *        | % \$ / ~ & ( ) [ ] = * |
|      |                     | #        | @#                     |

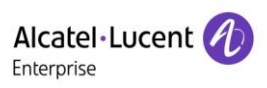

### 6.3 Anexo III - Definição LED

#### Tabela 5 - Estado LED

| Тіро               | Luz LED                   | Estado                              |
|--------------------|---------------------------|-------------------------------------|
|                    | Apagado                   | Linha inativa                       |
|                    | Azul aceso                | Linha pronta (registada)            |
|                    | Azul intermitente         | A tocar                             |
| LED Tecla de linha | Vermelho intermitente     | Linha a tentar registar             |
|                    | Vermelho intermitente     | Erro de linha (falha no registo)    |
|                    | Vermelho aceso            | Marcação/linha em uso (conversação) |
|                    | Luz vermelha intermitente | Chamada em espera                   |
| BLF                | Azul aceso                | Número de assinatura inativo.       |
|                    | Vermelho aceso            | Número de assinatura ocupado.       |
|                    | Vermelho aceso            | A marcar número de assinatura.      |
|                    | Apagado                   | Número de assinatura indisponível.  |
| Presença           | Azul aceso                | Número de assinatura inativo.       |
|                    | Vermelho aceso            | Número de assinatura ocupado.       |
|                    | Vermelho aceso            | A marcar número de assinatura.      |
|                    | Apagado                   | Número de assinatura indisponível.  |
| NI                 | Vermelho aceso            | Ativar NI                           |
|                    | Apagado                   | Desativar NI                        |
| MWI                | Azul intermitente         | Nova mensagem de voz em espera      |
|                    | Apagado                   | Sem novas mensagens de voz          |
|                    | Apagado                   | Conversar/marcar.                   |
|                    | Apagado                   | Espera/Retida                       |
| LED indicador de   | Apagado                   | Silêncio.                           |
| mensagem           | Apagado                   | Comum.                              |
|                    | Intermitente rápido       | A tocar.                            |
|                    | Intermitente lento        | Chamada perdida.                    |
|                    | Intermitente lento        | Correio de voz.                     |

Nota: os telefones H2/H2P têm apenas 3 LED. Há um LED indicador de mensagem vermelho no canto superior direito. No meio, há 2 teclas de linha, cada uma com um LED bicolor vermelho-azul. Uma tecla de linha pode ser configurada como outra tecla de função, como por exemplo: BLF, Presença, NI, MWI, etc. Consultar <u>10.4 Tecla de função</u> para mais informações.

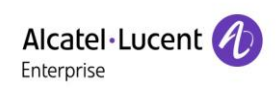

### 7 Introdução para o utilizador

### 7.1 Instruções do teclado

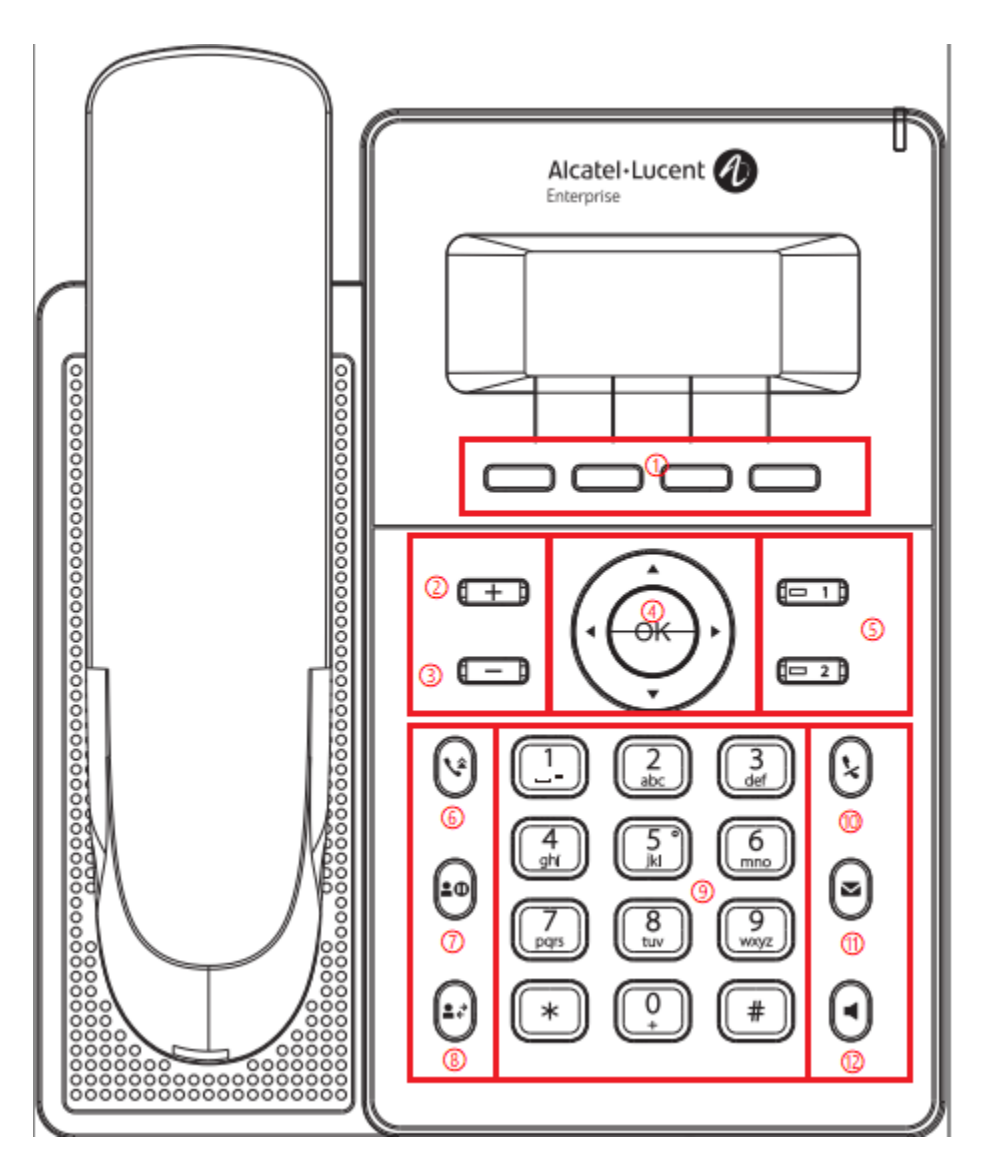

Figura 4 - Instruções do teclado

A figura acima apresenta a disposição do teclado do telefone. Cada botão tem uma função específica. Os utilizadores podem consultar as instruções para as teclas na imagem nesta secção para operar o telefone.

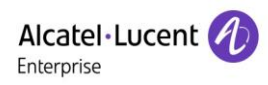

| Número          | Os nomes do<br>teclado | Instruções                                                    |  |  |  |
|-----------------|------------------------|---------------------------------------------------------------|--|--|--|
| 0.1             | Botões de menu do      | Estes quatro botões fornecem diferentes funções               |  |  |  |
| 0,1             | software               | correspondentes ao menu do software apresentado no ecrã.      |  |  |  |
|                 | Taala da aumontar a    | No estado de espera ou de toque, pressione este botão para    |  |  |  |
| 0,2             |                        | aumentar o volume do toque; no estado de conversação,         |  |  |  |
|                 | volume                 | pressione este botão para aumentar o volume da voz.           |  |  |  |
|                 | Toola do diminuir o    | No estado de espera ou de toque, pressione este botão para    |  |  |  |
| 0,3             |                        | diminuir o volume do toque; no estado de conversação,         |  |  |  |
|                 | volume                 | pressione este botão para diminuir o volume da voz.           |  |  |  |
|                 |                        | Tecla de navegação: o utilizador pode pressionar a tecla de   |  |  |  |
|                 |                        | navegação para cima/para baixo para mudar de linha ou mover   |  |  |  |
|                 |                        | o cursor na lista do ecrã. Em algumas configurações e páginas |  |  |  |
|                 |                        | de edição de texto, o utilizador pode pressionar a tecla de   |  |  |  |
| <sub>O</sub> ,4 |                        | navegação esquerda/direita para mudar as opções ou mover o    |  |  |  |
|                 | Teclas de              | cursor na lista do ecrã para a esquerda/direita.              |  |  |  |
|                 | navegação/OK           | Tecla de OK: a predefinição é equivalente à confirmação do    |  |  |  |
|                 |                        | botão de atalho.                                              |  |  |  |
|                 |                        | O utilizador pode personalizar a função das teclas de         |  |  |  |
|                 |                        | navegação/OK. Por exemplo, a tecla de navegação para cima     |  |  |  |
|                 |                        | pode ser configurada como a tecla de Registo de chamadas, a   |  |  |  |
|                 |                        | tecla OK pode ser configurada como a tecla de Estado.         |  |  |  |
| ~ 5             | Toola da linha         | A predefinição é linha 1/linha 2; suporta a configuração      |  |  |  |
| 0,5             |                        | personalizada da tecla DSS.                                   |  |  |  |
| ~ <b>6</b>      | Toolo Tropoforônoio    | Ao pressionar a tecla «Transferência», o utilizador pode      |  |  |  |
| 0,0             |                        | transferir a chamada atual para outro utilizador.             |  |  |  |
|                 |                        | Ao premir a tecla «Espera» durante a chamada, o utilizador    |  |  |  |
| ~ 7             | Toolo Espora           | pode colocar a chamada em espera e depois premi-la            |  |  |  |
| 0,1             | Tecia Espera           | novamente para cancelar o modo de espera e repor o estado     |  |  |  |
|                 |                        | normal da chamada.                                            |  |  |  |
| ~ °             | Pomaraar               | Pressione a tecla «Remarcar» para remarcar o último número    |  |  |  |
| 0,0             | Remarca                | marcado.                                                      |  |  |  |
|                 |                        | As 12 teclas telefónicas predefinidas fornecem as funções     |  |  |  |
|                 | Teclas telefónicas     | telefónicas predefinidas. Além disso, algumas teclas também   |  |  |  |
| 0,9             | predefinidas           | oferecem funções especiais ao manter a tecla premida,         |  |  |  |
|                 |                        | Tecla 🛱 - manter premida para bloquear o telefone.            |  |  |  |

| 0,10 | Toola de Silôncia    | Durante uma chamada, o utilizador pode premir esta tecla para  |
|------|----------------------|----------------------------------------------------------------|
|      |                      | silenciar o microfone.                                         |
| 0,11 | N4\A/I               | Pressione o botão «correio de voz», e o utilizador acede à     |
|      |                      | interface da lista de correio de voz.                          |
| 0,12 | Tecla de Mãos-livres | O utilizador pode pressionar esta tecla para abrir o alta voz. |

### 7.2 Utilização do auscultador / altifalante mãos livres / auscultadores

#### Utilizar o auscultador do telefone

Para falar com o auscultador, o utilizador deve levantar o auscultador do dispositivo e marcar o número ou marcar o número primeiro, depois levantar o auscultador, e o número será marcado. O utilizador pode mudar o canal de áudio para o auscultador levantando o auscultador quando o canal de áudio está ligado na função de alta voz ou auscultadores.

#### Utilizar o alta voz mãos-livres

Para falar através do alta voz mãos-livres, o utilizador deve premir o botão de mãos-livres e depois marcar o número, ou marcar o número primeiro e depois premir o botão de mãos-livres. O utilizador pode mudar o canal de áudio para o alta voz do auscultador pressionando o botão mãos-livres quando o canal de áudio estiver aberto no auscultador.

#### Utilizar os auscultadores

Para utilizar os auscultadores por predefinição, o utilizador deve pressionar o botão auscultadores, que é definido pela tecla DSS ou tecla de atalho para ligar os auscultadores. Da mesma forma que o auscultador do telefone e o alta voz mãos livres, o utilizador pode marcar o número antes ou depois de ligar os auscultadores. Para a configuração da tecla DSS, consulte <u>10.4 Tecla de função</u>.

#### Utilização de teclas de linha (definidas pela tecla DSS)

O utilizador pode usar uma tecla de linha para efetuar ou atender uma chamada numa linha específica. Se o auscultador tiver sido levantado, o canal de áudio será aberto no auscultador. Caso contrário, o canal de áudio será aberto na função de alta voz mãos-livres ou de auscultadores.

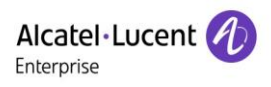

### 7.3 Ecrã de espera

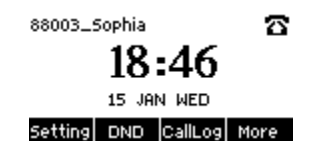

#### Figura 5 - Esquema do ecrã/ecrã inicial predefinido

A imagem acima mostra o ecrã de espera predefinido, que é a interface do utilizador na maior parte do tempo.

A parte superior do ecrã inicial mostra o estado do dispositivo, informações e dados que podem ser editados (como mensagens de voz, chamadas perdidas, atendimento automático, não incomodar, estado de bloqueio, estado da ligação de rede, etc.).

A parte inferior do ecrã são as teclas do menu de funções, que são o primeiro nível do menu de funções através do qual os utilizadores podem operar o telefone.

Os utilizadores podem restaurar o telefone para a interface predefinida do ecrã de espera, levantando e pousando o auscultador.

A parte esquerda e direita do ecrã mostra a configuração predefinida das teclas laterais, que exibem dinamicamente a configuração da informação SIP, mensagens, auscultadores, etc., que pode ser personalizada pelos utilizadores.

Os ícones estão descritos em 6.1 Anexo I.

Em alguns ecrãs, há muitos itens ou textos longos a serem exibidos que não cabem no ecrã. Estes estão dispostos numa lista ou em várias linhas com uma barra de deslocação. Se o utilizador visualizar uma barra de deslocação, pode usar os botões de navegação para cima/para baixo para percorrer a lista.

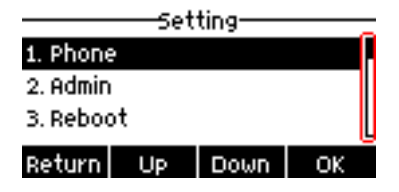

Figura 6 - Ícone de deslocação

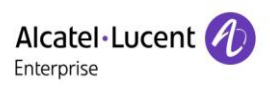

### 7.4 Estado do telefone

O estado do telefone inclui as seguintes informações sobre o telefone:

- Estado da rede: ID de VLAN Estado IPv4 ou IPv6 Endereço IP Modo de rede
- Informação sobre a versão:
  - Endereço MAC
  - Modo de telefone
  - Número da versão do hardware
  - Número da versão do software
  - Armazenamento do telefone (RAM e ROM)
  - Tempo de execução do sistema
- Informação da conta SIP:
   Conta SIP
   Estado da conta SIP (registada/anulada/a tentar/tempo limite excedido)
- Estado de ligação TR069

O utilizador pode visualizar o estado de ligação TR069 através da interface do telefone

• Interface do telefone:

Quando o telefone estiver no modo de espera, pressione **[Configurar]** >> **[Rede]** e selecione a opção para visualizar as informações correspondentes, conforme apresentado na figura:

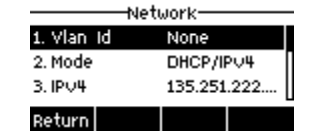

Figura 7 - Estado do telefone

• Interface Web:

Consulte <u>7.5 Gestão Web</u> para iniciar sessão na página do telefone, aceda à página **[Estado]** >> **[Informação]**, e verifique o estado do telefone, como apresentado na figura:

| Alcatel·Lucent |   |                    |                                |                   |                |                |       |              |
|----------------|---|--------------------|--------------------------------|-------------------|----------------|----------------|-------|--------------|
|                | E | Information        | Account                        | Configurations    | Upgrade        | Auto Provision | Tools | Reboot Phone |
| E Status       | > | System Information |                                |                   |                |                |       | ^            |
| Network        | > |                    |                                |                   |                |                |       |              |
| 요 Line         | > | Model:             |                                | H2P               |                |                |       |              |
| <b>—</b> — — — |   | Hardware:          |                                | V1.0              |                |                |       |              |
|                | > | Software:          | Software: R100.2.10.00.0001020 |                   |                |                |       |              |
| Phonebook      | > | Uptime:            |                                | 04 : 58 : 09      |                |                |       |              |
|                | 、 | Last uptime:       |                                | 00 : 04 : 07      |                |                |       |              |
|                | í | MEMInfo:           |                                | ROM: 1.5/16(M)    | RAM: 1.4/23(M) |                |       |              |
| Function Key   | > | System time:       |                                | 2020-1-7 21:0 (SM | ITP)           |                |       |              |
| Application    | > |                    |                                |                   |                |                |       |              |
|                |   | Network            |                                |                   |                |                |       | ~            |
| Security       | > |                    |                                |                   |                |                |       |              |
| * Device Log   | > | VQ status          |                                |                   |                |                |       | ~            |
|                |   | SIP Accounts       |                                |                   |                |                |       | ~            |

#### Figura 8 - Estado do telefone WEB

### 7.5 Gestão Web

O telefone pode ser configurado e gerido na página Web do telefone. O utilizador digita o endereço IP do telefone no navegador e primeiro abre a página Web do telefone. O utilizador pode verificar o endereço IP do telefone pressionando [ **Configurar**] >>[**Rede**].

| User name Password | Alcatel·Lucent | D |
|--------------------|----------------|---|
| Password           | User name      | _ |
|                    | Password       |   |
|                    |                |   |

#### Figura 9 - Página Web de início de sessão

Os utilizadores devem digitar corretamente o nome de utilizador e a palavra-passe para iniciar sessão na página Web. **O nome de utilizador e a palavra-passe predefinidos são «admin/123456».** Para obter detalhes sobre o funcionamento da página Web, consulte <u>11 Configuração Web</u>.

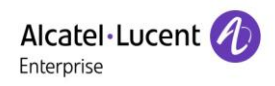

### 7.6 Configuração da rede

O dispositivo depende de uma ligação de rede IP para fornecer o serviço. Ao contrário dos sistemas telefónicos tradicionais baseados numa tecnologia de comutação de circuitos, os dispositivos IP estão ligados entre si através da rede e trocam dados em pacotes com base nos endereços IP dos dispositivos. Para ativar este telefone, deve primeiro configurar corretamente a configuração da rede. Para configurar a rede, os utilizadores precisam de encontrar o botão do menu de funções do telefone

#### [Configurar] >>[Admin] >> [IP param].

A palavra-passe predefinida para a interface Admin é «123456».

NOTA: se o utilizador visualizar um ícone 'WAN Desligada' 🐼 a piscar no centro do ecrã, significa que o cabo de rede não foi corretamente ligado à porta de rede do dispositivo. Por favor, verifique se os cabos estão conectados corretamente ao dispositivo, comutador de rede, router ou modem. O dispositivo suporta três tipos de redes, IPv4/IPv6/IPv4 e IPv6.

Existem três modos de configuração IP comuns no IPv4.

- Dynamic Host Configuration Protocol (DHCP) Este é o modo de configuração automática adquirido através de configurações de rede a partir de um servidor DHCP. Os utilizadores não precisam configurar nenhum parâmetro manualmente. Todos os parâmetros de configuração são fornecidos pelo servidor DHCP e serão aplicados ao dispositivo. Isto é recomendado para a maioria dos utilizadores.
- IP estático Esta opção permite ao utilizador configurar cada parâmetro de IP manualmente, incluindo o endereço IP, máscara de subrede, gateway predefinido e servidores DNS. Isto é normalmente utilizado em alguns ambientes de utilizadores de rede profissionais.
- PPPoE Esta opção é frequentemente utilizada por utilizadores que conectam o dispositivo a um modem ou router de banda larga. Para estabelecer uma ligação PPPoE, o utilizador deve configurar o nome de utilizador e a palavra-passe fornecidos pelo fornecedor de serviços.

O dispositivo é configurado no modo DHCP por predefinição.

Existem dois modos de configuração IP comuns em IPv6.

- DHCP Este é o modo de configuração automática adquirido através de configurações de rede de um servidor DHCP. Os utilizadores não precisam configurar nenhum parâmetro manualmente. Todos os parâmetros de configuração são fornecidos pelo servidor DHCP e são aplicados ao dispositivo. Isto é recomendado para a maioria dos utilizadores.
- IP estático Esta opção permite ao utilizador configurar cada parâmetro de IP manualmente, incluindo o endereço de IP, máscara, gateway e domínios primário e secundário. Isto é normalmente utilizado em alguns ambientes de utilizadores de rede profissionais.

Consulte <u>10.7.2.1 Configurações de rede</u> para informações detalhadas sobre configuração e utilização.

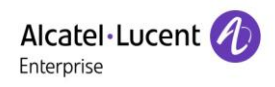

### 7.7 Configurações SIP

Uma linha deve ser configurada corretamente para poder fornecer serviço de telefone. A configuração da linha é como um cartão SIM virtualizado num telemóvel que armazena o fornecedor de serviço e as informações da conta utilizada para o registo e autenticação. Quando o dispositivo estiver devidamente configurado, registrará o dispositivo no fornecedor de serviços com o endereço do servidor e a autenticação do utilizador, conforme armazenado nas configurações.

O utilizador pode configurar uma linha na interface do telefone ou da página Web e inserir as informações correspondentes, como o endereço registado, nome de utilizador registado, palavra-passe registada e utilizador SIP e porta registada, que são fornecidos pelo administrador do servidor SIP.

 Interface do telefone: para configurar manualmente uma linha, o utilizador pressiona o botão no menu de funções [Configurar] >> [Admin] >> [Contas SIP] para definir a configuração. Clicar em OK para gravar a configuração.

OBSERVAÇÃO: o utilizador deve digitar a palavra-passe correta para aceder à interface Admin para editar as configurações SIP (a palavra-passe padrão é 123456).

Os parâmetros e ecrãs são listados abaixo.

| tion   | •    |       |    |  |  |  |  |
|--------|------|-------|----|--|--|--|--|
| Server |      |       |    |  |  |  |  |
| Return | Left | Right | OK |  |  |  |  |

Figura 10 - Endereço SIP da linha telefónica e informação da conta

• Interface WEB: após entrar na página do telefone, aceda a [Linha] >> [SIP] para a Configuração do registo, e clique em Aplicar para completar o registo após a configuração, como apresentado abaixo:

| Alcatel·Lucent 🥢 |   |                          |             |                |             |                          |       |           |
|------------------|---|--------------------------|-------------|----------------|-------------|--------------------------|-------|-----------|
|                  | Щ | SIP                      | SIP Hotspot | Dial Plan Basi | ic Settings | RTCP-XR                  |       |           |
| 🗉 Status         | > | Line 88003_Sop           | hia@SIP1    |                |             |                          |       |           |
| Setwork          | > | Register Settings        |             |                |             |                          |       | ^         |
| 요 Line           | > | tregister countings      |             |                |             |                          |       |           |
| Phone settings   | > | Line Status:             | Registered  |                | _           | Activate:                | 2     | 7         |
| Phonebook        | > | Username:                | 88003       | nhia           |             | Authentication Dessword: | 88003 | ]         |
| Call logs        | > | Realm:                   |             | pr z trone     |             | Server Name:             |       | ]         |
| E Function Key   | > |                          |             |                |             |                          |       |           |
| <b>1</b>         |   | SIP Server 1:            |             |                |             | SIP Server 2:            |       |           |
| Application      | , | Server Address:          | 30.1.73.8   |                |             | Server Address:          |       | ]         |
| E Security       | > | Server Port:             | 5060        |                |             | Server Port:             | 5060  | ]         |
| * Device Log     | > | Transport Protocol:      | UDP         | •              |             | Transport Protocol:      | UDP 🔻 | ]         |
|                  |   | Registration Expiration: | 3600        |                | second(s)   | Registration Expiration: | 3600  | second(s) |

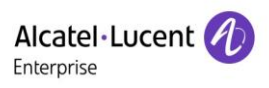

### 8 Figura 11 - Registo SIP na WebFunções básicas

### 8.1 Efetuar chamadas telefónicas

#### Linha predefinida

O dispositivo fornece dois serviços de linha. Se ambas as linhas estiverem configuradas, o utilizador pode efetuar ou receber chamadas telefónicas em qualquer uma delas. Se uma ou duas linhas estiverem configuradas, o nome da linha predefinida é exibido no canto superior esquerdo. Para ativar ou desativar a linha predefinida, o utilizador pode configurá-la na interface Web (Definições do telefone/Funcionalidades/ Definições básicas).

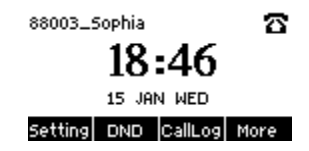

Figura 12 - Linha predefinida

#### Métodos de marcação

O utilizador pode marcar um número

- Introduzindo o número diretamente
- Selecionando um número de telefone a partir dos contactos da lista telefónica (consultar <u>10.2.1</u> <u>Contactos locais</u>)
- Selecionando um número de telefone a partir dos contactos da lista telefónica na nuvem (consultar <u>10.2.3 Lista telefónica na nuvem</u>)
- Selecionando um número de telefone dos registos de chamadas (consultar <u>10.3 Registo de</u> <u>chamadas</u>)
- Remarcando o último número marcado

#### Marcar número e, em seguida, abrir o canal de áudio

Para efetuar uma chamada telefónica, o utilizador deve primeiro marcar um número por um dos métodos acima. Quando o número marcado estiver completo, o utilizador pode premir o botão [Marcar] no menu de atalho, ou premir o botão de mãos-livres para ligar o alta voz, ou premir a tecla de atalho o para ligar os auscultadores, ou levantar o auscultador para efetuar a chamada com a linha atual, ou premir a tecla de linha para efetuar a chamada com uma linha específica.

| •() 880 | 1/1          |      |
|---------|--------------|------|
| 443     |              |      |
| End     | $\mathbf{O}$ | More |

Figura 13 - Ativar marcação por canal de voz

#### Abra o canal de áudio e marque o número

Outra alternativa é a forma tradicional em que o utilizador primeiro abre o canal de áudio levantando o auscultador, ou pressionando o botão de mãos-livres, ou pressionando a tecla de linha, e depois marca o número. Ao completar o número, o utilizador pode pressionar o botão [**Marcar**] ou o botão [**OK**] para efetuar uma chamada. O número também pode ser marcado automaticamente após um tempo limite.

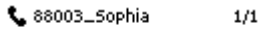

#### **44**3

#### Dial 123 Delete More

#### Figura 14 - Abrir o canal de voz e marcar o número

#### Cancelamento de uma chamada

Enquanto liga para o número, o utilizador pode parar o canal de áudio pousando o auscultador, pressionando o botão mãos-livres ou pressionando o botão [Terminar] para desligar a chamada.

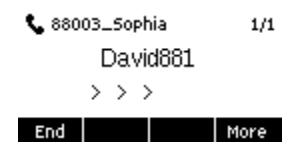

Figura 15 - Número da chamada

### 8.2 Atender chamadas

Quando há uma chamada recebida, o utilizador verá no ecrã a chamada recebida.

| 📢) 88003_5ophia                        | 1/1      | ••••) 88003_50phia 1/1                         |      |  |  |  |
|----------------------------------------|----------|------------------------------------------------|------|--|--|--|
| David881                               | David881 |                                                |      |  |  |  |
| <<<<>>>>>>>>>>>>>>>>>>>>>>>>>>>>>>>>>> |          | < < < <sup>6</sup> <b>a</b> <sup>5</sup> > > > |      |  |  |  |
| Answer Fwd N                           | lore     | Reject 🖸 🗘 I                                   | fore |  |  |  |

#### Figura 16 - Atendimento de chamadas

O utilizador pode atender a chamada levantando o auscultador, premindo o botão mãos-livres ou premindo o botão [Atender]. Para rejeitar a chamada recebida, o utilizador deve pressionar o botão [**Mais**] e depois o botão [**Rejeitar**].

#### 8.2.1 Comunicação

Quando a chamada é estabelecida, o utilizador visualizará um ecrã de modo de comunicação como na figura abaixo.

| 🌒 1010 | )2          |      | 1/1     |  |  |  |  |  |
|--------|-------------|------|---------|--|--|--|--|--|
| 1 2    | 1 2 like3 3 |      |         |  |  |  |  |  |
|        | 23 4        | 7    |         |  |  |  |  |  |
|        |             |      | 6 ul HD |  |  |  |  |  |
| Hold   | XFER        | Conf | More    |  |  |  |  |  |

Figura 17 - Interface de comunicação

Tabela 7 - Modo de comunicação

| Número | Nome                      | Descrição                                                     |
|--------|---------------------------|---------------------------------------------------------------|
| 1      | Canal de voz              | O ícone mostra o modo de canal de voz a ser utilizado.        |
| 2      | Linha predefinida         | A linha atualmente utilizada pelo telefone.                   |
| 3      | Chamadas para<br>terminar | O nome ou número da pessoa no outro lado da linha.            |
| 4      | Duração da<br>chamada     | A duração de uma chamada após ter sido estabelecida.          |
| 5      | Número de linhas          | Mostra o número de chamadas presentes no dispositivo atual.   |
| 6      | Qualidade de voz          | Mostra a qualidade de voz atual da chamada.                   |
| 7      | Voz HD                    | Exibe o logótipo HD quando o codec G.722 é usado numa chamada |

### 8.2.2 Efetuar/receber uma segunda chamada

O dispositivo pode suportar até duas chamadas simultâneas. Quando já existe uma chamada estabelecida, o utilizador ainda pode atender outra chamada a receber em qualquer uma das linhas ou efetuar uma segunda chamada em qualquer uma das linhas.

#### Segunda chamada recebida

Quando houver outra chamada recebida durante uma chamada telefónica, esta chamada ficará em espera até que o utilizador atenda. O utilizador visualizará a mensagem de chamada no centro do ecrã atual. O dispositivo não irá tocar, mas irá reproduzir o tom de chamada em espera no canal de áudio da chamada em curso, e o LED irá piscar a azul. O utilizador pode aceitar ou rejeitar a chamada da mesma forma que para as chamadas recebidas normais. Quando atender a chamada em espera, a primeira chamada será automaticamente colocada em espera.

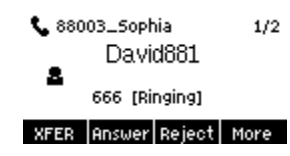

Figura 18 - A interface da segunda chamada

#### Segunda chamada efetuada

Para efetuar uma segunda chamada, o utilizador pode pressionar o botão [**Xfer**]/[**Conf**] para efetuar uma nova chamada na linha predefinida ou pressionar a tecla de linha para efetuar uma nova chamada numa linha específica. Depois marque o número da mesma forma como quando efetua uma chamada telefónica. Uma alternativa para efetuar uma segunda chamada é pressionar a tecla DSS que foi configurada como BLF ou marcação rápida. Quando o utilizador efetua uma segunda chamada com os métodos acima, a primeira chamada pode ser colocada em espera manualmente, ou será colocada em espera automaticamente com a segunda marcação.

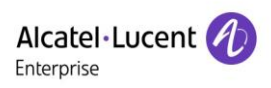

#### Alternar entre duas chamadas

Quando há duas chamadas estabelecidas, o utilizador visualizará um ecrã de chamada dupla, como ilustrado abaixo.

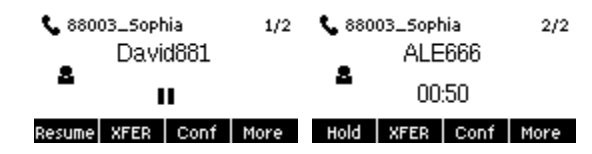

Figura 19 - Duas chamadas

O utilizador pode pressionar os botões de navegação para cima/baixo para mudar a página do ecrã e mudar o foco da chamada pressionando o botão [**Retomar**].

#### Terminar uma chamada

O utilizador pode desligar a chamada atual pressionando o botão [**Mais**] e depois o botão [**Terminar**]. O dispositivo voltará ao modo de chamada única no estado de espera. O utilizador pode então pressionar o botão [**Retomar**] para retomar a chamada.

### 8.3 Desligar a chamada

Depois de o utilizador terminar de falar, pode voltar a colocar o auscultador no telefone e, em seguida, premir o botão mãos-livres ou a tecla de atalho [**Terminar**] para fechar o canal de voz e terminar a chamada.

Nota: Quando o telefone estiver no estado de «Espera», o utilizador deve premir a tecla [Retomar] para voltar ao estado de comunicação, e depois voltar a colocar o auscultador no telefone ou premir o botão de mãos-livres para terminar a chamada.

### 8.4 Remarcação

- Remarcar o número da última chamada efetuada:
   Quando o telefone estiver no modo de espera, pressione o botão de remarcar e o telefone irá ligar para o número da última chamada efetuada.
- Ligue para qualquer número com a tecla de remarcar:
   Digite o número, pressione a tecla de remarcar, e o telefone irá ligar para o número no mostrador.
- Prima a tecla de remarcar para introduzir o registo da chamada: Inicie sessão na página do telefone, aceda a [Definições do telefone] >> [Funcionalidades] >> [Definições de remarcação], marque Remarcar para aceder ao registo de chamadas. Pressione o botão de remarcar quando estiver no modo de espera para aceder à página de Registo de chamadas, e pressione novamente para ligar usando o número localizado atualmente.

| Alcatel·Lucent 🕖 |   |           |                |                |       |        |           |      |          |  |
|------------------|---|-----------|----------------|----------------|-------|--------|-----------|------|----------|--|
|                  |   | Feat      | tures N        | ledia Settings | MCAST | Action | Time/Date | Tone | Advanced |  |
| 🗏 Status         |   | Basic Set | ettings        |                |       |        |           |      |          |  |
| Setwork          |   | Tone Set  | ttings         |                |       |        |           |      |          |  |
| 윤 Line           |   | DND Sett  | ttings         |                |       |        |           |      |          |  |
| Phone settings   |   | Intercom  | n Settings     |                |       |        |           |      |          |  |
| Phonebook        |   | Dediel St | ottingo        |                |       |        |           |      |          |  |
| Call logs        |   | Redial Se | cungo          |                |       |        |           |      |          |  |
| Function Key     |   | Redial Er | inter CallLog: |                |       |        |           |      |          |  |
|                  | > |           |                |                |       |        |           |      |          |  |

#### Figura 20 - Definições de remarcação

### 8.5 Atendimento automático

O utilizador pode ligar o modo de atendimento automático no dispositivo, e qualquer chamada recebida será automaticamente atendida. O atendimento automático pode ser ativado em linha. O utilizador pode iniciar a função de atendimento automático na interface da página Web.

O ícone no canto superior direito do ecrã 41 indica que o atendimento automático está ativado.

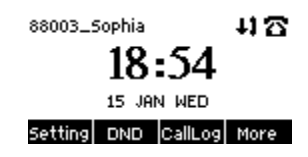

Figura 21 - Atendimento automático ativado na linha

#### • Interface Web:

Inicie sessão na página do telefone, aceda a [Linha] >> [SIP], selecione [Definições básicas], marque Ativar atendimento automático, e clique Aplicar após definir o tempo do Período de espera do atendimento automático.

| Alc<br>Ente    | atel·Lucent 🕢 |   |                       |             |           |                |                       |   |                  |
|----------------|---------------|---|-----------------------|-------------|-----------|----------------|-----------------------|---|------------------|
|                |               |   | SIP                   | SIP Hotspot | Dial Plan | Basic Settings | RTCP-XR               |   |                  |
|                | Status        |   | Line 88003 S          | ophia@SIP1  | •         |                |                       |   |                  |
| ٩              | Network       |   |                       |             |           |                |                       |   |                  |
| 0              |               |   | Register Settings     |             |           |                |                       |   | ~                |
| 25             | Line          |   | Basic Settings        |             |           |                |                       |   | ^                |
| Phone settings | >             | · |                       |             |           |                |                       |   |                  |
| ₿              | Phonebook     | > | Enable Auto Answering |             |           |                | Auto Answering Delay: | 5 | (0~120)second(s) |

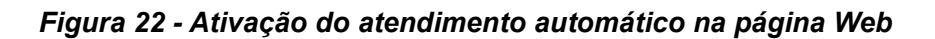

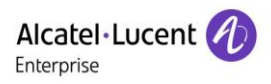

### 8.6 Retornar chamada

O utilizador pode marcar o número da última chamada perdida. Se não houver histórico de chamadas, pressione o botão [**Retornar chamada**] e o telefone dirá «não é possível processar».

Defina a tecla de retornar chamada através da interface do telefone:
 Em espera, mantenha premida a tecla de linha, aceda à interface de configuração [Tecla DSS], selecione a tecla DSS, defina o tipo para Tecla de evento, defina a tecla para a função Retornar chamada, digite o nome da tecla de retornar chamada e pressione a tecla [OK] para guardar.

|        | DSS  | skey— |    |
|--------|------|-------|----|
| Туре   | Кеу  | Event | •  |
| Кеу    | СВа  | ck    | •  |
| Return | Left | Right | ОК |

#### Figura 23 - Configuração da tecla de retornar chamada no telefone

 Configurar a tecla de retornar chamada através da interface Web: Inicie sessão na página do telefone, aceda à página [Tecla de função] >> [Tecla de função], selecione a tecla de função, defina o tipo como Tecla de evento e defina o subtipo como Retornar chamada, como apresentado na figura abaixo:

| AI<br>Ent | Alcatel·Lucent 🕖 |  |                      |            |          |       |             |           |               |  |  |
|-----------|------------------|--|----------------------|------------|----------|-------|-------------|-----------|---------------|--|--|
|           |                  |  | Function Key         | Softkey A  | dvanced  |       |             |           |               |  |  |
|           | Status           |  | Function Key Setting | 5          |          |       |             |           | ^             |  |  |
| ٩         | Network          |  |                      |            |          |       |             |           |               |  |  |
| ይ         | Line             |  | Dsskey Transfer Mode | Make a Ne  | w Call 🔻 | ply   |             |           |               |  |  |
| 0         | Phone settings   |  |                      |            |          |       |             |           |               |  |  |
|           |                  |  |                      |            |          |       |             |           |               |  |  |
|           | Phonebook        |  | Key                  | Туре       | Name     | Value | Subtype     | Line      | PickUp Number |  |  |
|           |                  |  | DSS Key 1            | Line 🔻     |          |       | None 🔻      | 88003_Som |               |  |  |
|           | Call logs        |  | DSS Key 2            | Key Evente |          |       | Call Back 🔻 | AUTO 🔻    |               |  |  |
|           | Function Key     |  |                      |            |          | Apply |             |           |               |  |  |

Figura 24 - Configurar a tecla de retornar chamada na página Web

### 8.7 Silêncio

Pode ligar o modo Silêncio durante uma chamada e desligar o microfone para que a voz local não seja ouvida. Normalmente, o modo Silêncio é automaticamente desligado no final de uma chamada. Também pode ligar o Silêncio a qualquer momento e silenciar o toque automaticamente quando houver uma chamada recebida.

O modo Silêncio pode ser ligado em todos os modos de chamada (auscultador, auscultadores ou mãos livres).

#### 8.7.1 Silenciar a chamada

 Durante a conversa, pressione o botão Silêncio <sup>(b)</sup> no telefone. O botão Silêncio do telefone acenderá a luz vermelha.

O ícone Silêncio é exibido na interface de chamada, como apresentado na figura abaixo:

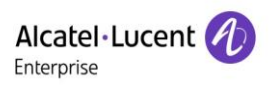

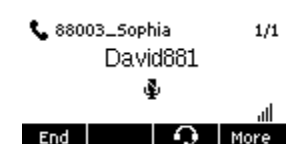

Figura 25 - Silenciar a chamada

• Cancelar silêncio: pressione<sup>()</sup> Cancelar silêncio no telefone novamente. O ícone Silêncio deixa de ser exibido no ecrã de chamada.

#### 8.7.2 Silenciar toque

Silêncio: pressione o botão Silêncio quando o telefone estiver no modo de Espera: 
 O canto superior direito do ecrã do telefone mostra o ícone Silenciar campainha 
 A luz vermelha do botão Silêncio está sempre acesa. Quando há uma chamada recebida, o telefone exibe a interface de chamada recebida, mas não toca.

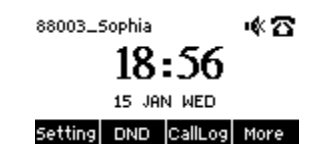

Figura 26 - Silenciar toque

Cancelar silenciar tom de toque: no ecrã de Espera ou Chamada recebida, pressione o botão Silêncio
 novamente ou aumente o volume 
 para cancelar silenciar tom de toque. O ícone Silêncio deixa de ser exibido no canto superior direito após o cancelamento 
 O ícone de silêncio do telefone está desligado.

### 8.8 Colocar chamada em espera/retomar chamada

O utilizador pode pressionar o botão [**Espera**] para manter a chamada atual, e este botão será também o botão [**Retomar**]. O utilizador pode pressionar o botão «retomar» para retomar a chamada. Às vezes é necessário pressionar o botão [**Mais**] para encontrar o botão [**Espera**] ou [**Retomar**].

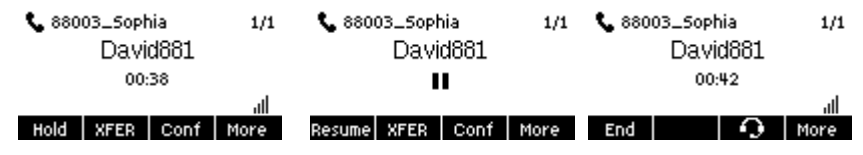

Figura 27 - Interface de chamada em espera
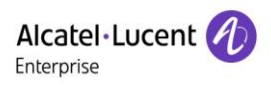

## 8.9 NI

O utilizador pode ativar a função Não incomodar (NI) no dispositivo para rejeitar chamadas recebidas (incluindo chamada em espera). A função NI pode ser ativada em linha.

Para ativar/desativar todas as linhas NI no telefone, use um dos seguintes métodos:

- Interface do telefone: modo de Espera predefinido,
  - 1) Pressione o botão [NI] para aceder à interface de configuração NI, selecione a linha ou telefone para ativar o NI.
  - 2) Pressione o botão [NI] para aceder à interface de configuração NI e desativar o NI.

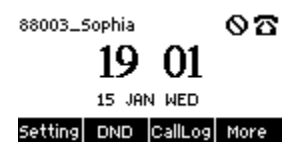

Figura 28 - Ativar NI

Se o utilizador pretender ativar/desativar a função ininterrupta numa linha específica, pode definir a função ininterrupta na página de configuração de linha.

- 1) Pressione o botão [Configurar] >> [Telefone] >> [NI], aceda a [NI] para editar a interface.
- Clique no botão de navegação esquerda/direita para selecionar a linha em que o modo deve ser ajustado e o estado alterado para «Não incomodar», e depois prima o botão [OK] para guardar.

O utilizador verá o ícone NI, e o modo «NI» foi ativado no telefone ou na linha SIP.

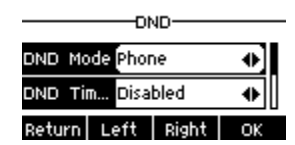

Figura 29 - Interface de configuração NI

O utilizador também pode usar o temporizador NI. Após a definição, a função NI ligar-se-á automaticamente durante esse intervalo de tempo.

|         | 0     | ND     |    |
|---------|-------|--------|----|
| OND Tin | i Ena | bled   | •  |
| Time    | 15    | : 00   |    |
| Return  | 123   | Delete | OK |

Figura 30 - Temporizador NI

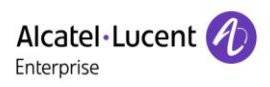

Interface Web: aceda a [Configurar telefone] >> [Funcionalidades] >> [Definições NI], defina a opção NI (desligado, telefone, linha), e a informação do temporizador NI.

|          | IJ | Features                         | Media Settings | MCAST    |   | Action  | Time/Date | Tone | Advanced |
|----------|----|----------------------------------|----------------|----------|---|---------|-----------|------|----------|
| 🗄 Status | >  | Tone Settings                    |                |          |   |         |           |      | ~        |
| Partwork | >  | DND Settings                     |                |          |   |         |           |      | ^        |
| 윤 Line   | >  | DND Option:<br>Enable DND Tim    | ier:           | Phone    | • |         |           |      |          |
|          | >  | DND Start Time:<br>DND End Time: |                | 15<br>17 | * | 0<br>30 | *<br>*    |      |          |

Figura 31 - Definições NI

O utilizador liga o NI para um encaminhamento específico na página Web: aceda a [Linha] >> [SIP], selecione uma [Linha] >> [Configurações básicas], e ative o NI.

| Alcatel·Lucent 🎻 |   |                                                                 |       |                      |                                                                            |             |   |
|------------------|---|-----------------------------------------------------------------|-------|----------------------|----------------------------------------------------------------------------|-------------|---|
|                  | E | SIP SIP Hot                                                     | spot  | Dial Plan            | Basic Settings RTCP-                                                       | XR          |   |
| 🗎 Status         | > | Call Forward Unconditional:<br>Call Forward on Busy:            |       |                      | Call Forward Number for<br>Unconditional:<br>Call Forward Number for Busy: |             |   |
| Network          | > | Call Forward on No Answer:<br>Call Forward Delay for No Answer: | 5     | (0~120)second(s)     | Call Forward Number for No Ans<br>Transfer Timeout:                        | 0 second(s) |   |
| 요 Line           | > | Conference Type:                                                | Local | •                    | Server Conference Number:                                                  |             |   |
| Phone settings   | > | Subscribe For Voice Message:<br>Voice Message Subscribe Period: | 3600  | (60~999999)second(s) | Voice Message Number:<br>Enable Hotline:                                   |             |   |
| E Phonebook      | > | Hotline Delay:<br>Dial Without Registered:                      | 0     | (0~9)second(s)       | Hotline Number:<br>Enable Missed Call Log:                                 | Ø           |   |
| 🗐 Call logs      | > | DTMF Type:<br>Request With Port:                                | AUTO  | *                    | DTMF SIP INFO Mode:<br>Enable DND:                                         | Send 10/11  | • |
| Function Kev     | > | Use STUN:                                                       |       |                      | Use VPN:                                                                   | V           |   |

### Figura 32 - Linha NI

## 8.10 Reencaminhamento de chamadas

O encaminhamento de chamadas também é conhecido como «Desvio de chamadas», que significa desviar a chamada recebida para um número específico com base nas condições e configurações definidas. O utilizador pode configurar as configurações de encaminhamento de chamadas de cada linha. Há três tipos:

- Reencaminhamento de chamadas incondicional- Reencaminhe qualquer chamada recebida para o número configurado.
- **Reencaminhamento de chamadas quando ocupado -** Quando o utilizador estiver ocupado, a chamada recebida será reencaminhada para o número configurado.
- Reencaminhamento de chamadas quando não atende Quando o utilizador não atender a chamada recebida após o tempo de resposta configurado, a chamada recebida será reencaminhada para o número configurado.

Interface Web: aceda a [Linha] >> [SIP], selecione uma [Linha] >> [Definições básicas], e defina o tipo, número e hora do reencaminhamento.

| Alcatel·Lucent 🕖 |    |                                 |                              |            |                  |                               |                  |            |           |
|------------------|----|---------------------------------|------------------------------|------------|------------------|-------------------------------|------------------|------------|-----------|
|                  | IJ | SIP                             | SIP Hots                     | pot        | Dial Plan        | Basic Settings                | RTCP-XF          | R          |           |
| 🖽 Status         | >  | Register Set                    | tings                        |            |                  |                               |                  |            | ×         |
| Petwork          | >  | Basic Settin                    | nc                           |            |                  |                               |                  |            | ^         |
| 요 Line           | >  | Enable Auto A                   | nswering:                    |            |                  | Auto Answeri                  | ng Delay:        | 5 (0~120)s | second(s) |
| Phone settings   | >  | Call Forward I                  | Jnconditional:               |            |                  | Call Forward<br>Unconditional | Number for<br>:  |            |           |
| 🖩 Phonebook      | >  | Call Forward o                  | on No Answer:                |            |                  | Call Forward                  | Number for Dusy. |            |           |
|                  | >  | Call Forward I<br>Conference Ty | Delay for No Answer:<br>/pe: | 5<br>Local | (0~120)second(s) | Transfer Time<br>Server Confe | rence Number:    | 0 second(s | )         |

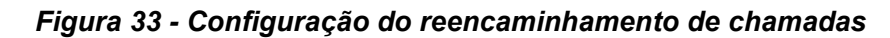

# 8.11 Transferência de chamadas

Quando o utilizador estiver a falar com um interlocutor remoto e pretender transferir a chamada para outro interlocutor remoto, há três formas de transferir a chamada: transferência sem notificação, transferência assistida e transferência semiassistida.

- Transferência sem notificação: não há necessidade de negociar com o outro lado. Transferir diretamente a chamada para o outro lado.
- Transferência semiassistida: quando ouvir novamente o toque, transfira a chamada para o outro interlocutor.
- Transferência assistida: quando o interlocutor atender a chamada, transfira a chamada para o outro interlocutor.

Nota: para mais definições de transferência, consultar 12.5 Linha >> Plano de marcação

## 8.11.1 Transferência sem notificação

Durante a chamada, o utilizador pressiona o botão menu de função [**XFER**] ou o botão de transferência no telefone, digita o número a transferir ou pressiona o botão de contato ou o botão de histórico para selecionar o número, pressiona a tecla [**XFER**] ou novamente para transferir sem notificação para um terceiro interlocutor. Depois de tocar no terceiro interlocutor, o telefone mostrará que a transferência foi bem sucedida e desligará.

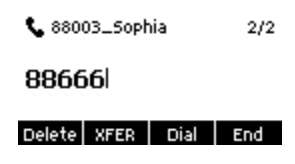

Figura 34 - Interface de transferência

## 8.11.2 Transferência semiassistida

Durante a chamada, o utilizador pressiona o botão de menu de função [XFER] ou o botão de transferência

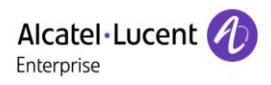

no telefone para inserir o número a ser transferido ou pressiona o botão Remarcar para selecionar o número e, em seguida, pressiona o botão [Marcar]. Se o terceiro interlocutor não atender, pressione o botão [XFER] na interface de chamada para fazer a transferência semiassistida ou pressione o botão [Terminar] para cancelar a transferência semiassistida.

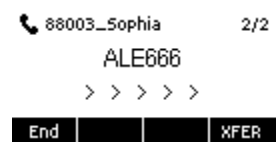

#### Figura 35 - Transferência semiassistida

## 8.11.3 Transferência assistida

Uma transferência assistida é também conhecida como «modo de cortesia», o que significa que a chamada é transferida ligando para a outra parte e aguardando que a outra parte atenda a chamada.

Use o mesmo procedimento numa chamada. No modo de chamada dupla, pressione o botão [**XFER**] para transferir a primeira chamada para a segunda chamada.

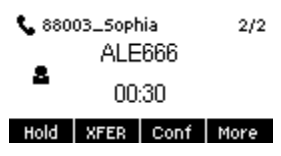

Figura 36 - Transferência assistida

## 8.12 Chamada em espera

- Ativar chamada em espera: novas chamadas podem ser aceites durante uma chamada.
- Desativar chamada em espera: novas chamadas serão automaticamente rejeitadas e um tom de ocupado será apresentado.
- Ativar o tom de espera da chamada: quando receber uma nova chamada na linha, será emitido um sinal sonoro.
- O utilizador pode ativar/desativar a função de chamada em espera na interface do telefone e na interface Web.
- Interface Web: aceda a [Definições do telefone] >> [Funcionalidades] >> [Definições básicas], ativar/desativar chamada em espera e sinal sonoro de chamada em espera.

|                        | IJ | Features Me            | dia Settings | MCAST   | A | ction      | Time/Date       | Ton | e Advanced      |
|------------------------|----|------------------------|--------------|---------|---|------------|-----------------|-----|-----------------|
| 🗄 Status               | >  |                        |              |         |   |            |                 |     |                 |
| letwork                | >  | Basic Settings         |              |         |   |            |                 |     | ^               |
| 0                      |    | Enable Call Waiting:   | æ            | 1       |   | Enable Cal | II Transfer:    |     |                 |
| 占 Line                 |    | Semi-Attended Transfer |              | 0       |   | Enable 3-w | vay Conference: |     |                 |
| O Phone settings     O | >  | Enable Auto on Hook:   |              | ð       |   | Auto Hang  | JUp Delay:      | 3   | (0~30)second(s) |
|                        |    | Ring From Headset:     | D            | isabled | • | Enable Aut | to Headset:     |     |                 |
|                        | >  | Enable Silent Mode:    | 0            | 0       |   | Disable Mu | ute for Ring:   |     |                 |

Figura 37 - Configuração de chamada em espera na Web

| Alcatel·Lucent 🎻 |   |                                                 |           |                        |                   |      |          |
|------------------|---|-------------------------------------------------|-----------|------------------------|-------------------|------|----------|
|                  | Ē | Features Media Setti                            | ngs MCAST | Action                 | Time/Date         | Tone | Advanced |
| 🗎 Status         | > |                                                 |           |                        |                   |      |          |
| Network          | > | Basic Settings                                  |           |                        |                   |      | ~        |
| 욘 Line           | > | Tone Settings                                   |           |                        |                   |      | ^        |
|                  | > | Enable Holding Tone:<br>Play Dialing DTMF Tone: | Y<br>Y    | Enable C<br>Play Talki | all Waiting Tone: | ¥    |          |

Figura 38 - Configuração do sinal sonoro de chamada em espera na Web

# 8.13 Conferência

## 8.13.1 Conferência local

Para realizar uma conferência local, o utilizador deve iniciar sessão na página Web e aceder a [Linha] >> [SIP] >> [Definições básicas]. O modo Reunião é definido como local (modo local predefinido), como apresentado na figura:

|          | )  |                                   |       |                  |                                    |                     |
|----------|----|-----------------------------------|-------|------------------|------------------------------------|---------------------|
|          | IJ | SIP SIP Hote                      | spot  | Dial Plan        | Basic Settings                     | RTCP-XR             |
| 🗐 Status | >  | Call Forward Unconditional:       |       |                  | Call Forward Nur<br>Unconditional: | mber for            |
|          |    | Call Forward on Busy:             |       |                  | Call Forward Nur                   | mber for Busy:      |
| Network  | >  | Call Forward on No Answer:        |       |                  | Call Forward Nur                   | mber for No Answer: |
|          |    | Call Forward Delay for No Answer: | 5     | (0~120)second(s) | Transfer Timeout                   | t: 0 second(s)      |
| 요 Line   | >  | Conference Type:                  | Local | •                | Server Conferen                    | ce Number:          |
|          |    |                                   |       |                  | -                                  |                     |

Figura 39 - Definições de conferência local

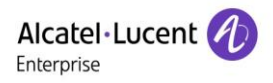

Duas formas de criar uma conferência local:

 O dispositivo tem dois canais de comunicação. Pressione o botão de conferência na interface de chamada. Ao selecionar o número da conferência, selecione o outro número já existente. Pressione a tecla OK para iniciar a conferência.

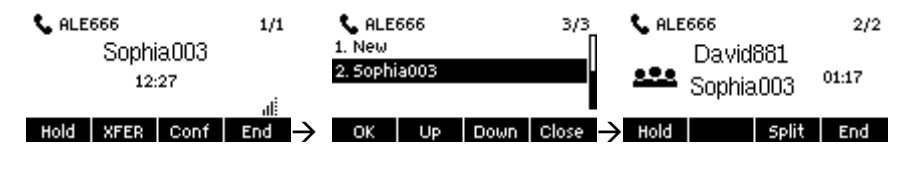

Figura 40 - Conferência local (1)

2) Se o dispositivo tiver uma chamada iniciada, prima a tecla de conferência na interface de chamada, introduza o número para participar na reunião e prima a chamada. Após o outro lado ter atendido, pressione o botão de conferência novamente para configurar a conferência local a três:

| <b>%</b> ALE666     | 1/1 | 📞 ALE666 | 2/2          | <b>S</b> ALE666 | 2/2   |
|---------------------|-----|----------|--------------|-----------------|-------|
| Sophia.003<br>08:48 |     | 88881    |              | David881        | 00:26 |
| Hold XFER Conf I    |     | Dial 123 | Delete End 🔶 | Hold Split      | End   |

Figura 41 - Conferência local (2)

Nota: durante a conferência, pressione o botão separar para separar a conferência e pressione o botão terminar para terminar a chamada.

## 8.13.2 Conferência de rede

Os utilizadores precisam de suporte de servidor para conferências de rede.

Inicie sessão na página Web, aceda a [Linha] >> [SIP] >> [Definições básicas], defina o modo de conferência como modo servidor (modo local predefinido), defina o número da sala de conferência do servidor (consulte o administrador do sistema), como apresentado na figura abaixo:

| Aicatel·Lucent 🕖 |   |                                   |        |                  |                                    |                    |      |           |
|------------------|---|-----------------------------------|--------|------------------|------------------------------------|--------------------|------|-----------|
|                  | E | SIP SIP Hot                       | spot   | Dial Plan        | Basic Settings                     | RTCP-XI            | र    |           |
| 🗐 Status         | > | Call Forward Unconditional:       |        |                  | Call Forward Nur<br>Unconditional: | nber for           |      |           |
|                  |   | Call Forward on Busy:             |        |                  | Call Forward Nur                   | nber for Busy:     |      |           |
| Network          | > | Call Forward on No Answer:        |        |                  | Call Forward Nur                   | nber for No Answei |      |           |
|                  |   | Call Forward Delay for No Answer: | 5      | (0~120)second(s) | Transfer Timeout                   |                    | 0    | second(s) |
| 요 Line           | > | Conference Type:                  | Server | •                | Server Conference                  | e Number:          | 1234 |           |

### Figura 42 - Conferência de rede

Método para participar numa conferência de rede:

- Número de chamada com vários participantes para uma sala de conferência de rede: introduza a palavra-passe e, em seguida, todas as partes acedem à sala de conferência.
- Os dois telefones estabeleceram chamadas comuns. Pressione o botão de conferência para convidar novos membros para a conferência. Siga o comando de voz para operar.

Nota: o limite máximo do número de participantes na conferência de rede varia de acordo com o servidor.

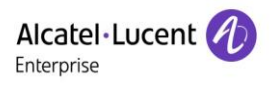

# 8.14 Parqueamento de chamadas

Um parqueamento de chamadas requer suporte de servidor. Consulte o seu administrador de sistema para obter suporte.

Durante a chamada, se não for conveniente atender o telefone naquele momento, pode pressionar o botão de Parqueamento configurado para colocar a chamada em espera. Depois de um parqueamento bem sucedido, pode retomar a chamada pressionando no botão de Parqueamento configurado noutros dispositivos.

Configurar o botão Parqueamento de chamadas:

- Interface do telefone: mantenha premida uma tecla de função para aceder à interface de definições da tecla de função e defina o tipo de função da tecla como Tecla de memória e subtipo como Parqueamento de chamadas, defina os valores para o número do parqueamento de chamadas do servidor e defina as linhas SIP correspondentes.
- Interface Web: inicie sessão na página do telefone, aceda à página [Tecla de função] >> página [Tecla de função], selecione uma tecla DSS, defina o tipo de função da tecla como Tecla de memória e subtipo como Parqueamento de chamadas, defina o valor como o número do parqueamento de chamadas do servidor e defina a linha SIP correspondente.

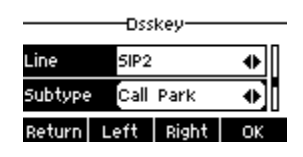

Figura 43 - Configuração do parqueamento de chamadas no telefone

| Alcatel·Lucent 🕖 |    |                        |                        |                       |       |                 |            |
|------------------|----|------------------------|------------------------|-----------------------|-------|-----------------|------------|
|                  | IJ | Function Ke            | ey Softkey             | Advanced              |       |                 |            |
| 🗐 Status         | >  | Function Key Se        | ttings                 |                       |       |                 |            |
| Network          | >  | Dsskey Transfer M      | ode Make a Nev         | <ul> <li>▼</li> </ul> | Apply |                 |            |
| 요 Line           | >  | Key                    | Туре                   | Name                  | Value | Subtype         | Line       |
| Phone settings   | >  | DSS Key 1<br>DSS Key 2 | Line ▼<br>Memory Ke: ▼ |                       | *97   | None  Call Park | AUTO  AUTO |
| 🗐 Phonebook      | >  |                        |                        |                       | Apply |                 |            |
| 🗏 Call logs      | >  |                        |                        |                       |       |                 |            |
| E Function Key   | >  |                        |                        |                       |       |                 |            |

Figura 44 - Configuração do parqueamento de chamadas na Web

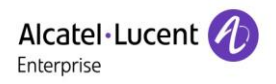

# 8.15 Atender

Atender requer suporte do servidor. Consulte o seu administrador de sistema para obter suporte. Pode utilizar a função de Atender para atender chamadas recebidas de outros utilizadores. O telefone pode atender chamadas recebidas configurando a tecla DSS para BLF e configurando o código para atender. Interface do telefone: mantenha premida a tecla de linha para aceder à interface de configuração [**Tecla Dss**], e selecione uma Tecla DSS para configurar.

- Configurar a linha, tipo de tecla de função como Tecla de memória, subtipo como BLF/NOVA CHAMADA, número de assinatura, e código de atendimento
- Outros telefones ligam para o número de assinatura, e o lado oposto está no toque de chamada recebida.
- Pressione a tecla DSS para atender o telefone.
- O chamador atende a chamada e fala.

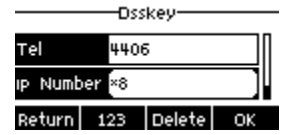

### Figura 45 - Configuração do atendimento no telefone

Interface Web: inicie sessão na página Web do telefone, aceda à página [Tecla de função] >> [Tecla de função], selecione uma Tecla DSS, configure o tipo de tecla de memória como Tecla de memória, o subtipo como BLF/NOVA CHAMADA, e configure a linha SIP correspondente e os códigos de atendimento.

| Alcatel·Lucent 🅢 |    |                        |                   |          |       |                 |                 |               |
|------------------|----|------------------------|-------------------|----------|-------|-----------------|-----------------|---------------|
|                  | IJ | Function Ke            | y Softkey         | Advanced |       |                 |                 |               |
| 🗏 Status         | >  | Function Key Se        | ttings            |          |       |                 |                 |               |
| Setwork          | >  | Dsskey Transfer M      | ode Make a Nev    | •        | Apply |                 |                 |               |
| 요 Line           | >  | Key                    | Туре              | Name     | Value | Subtype         | Line            | PickUp Number |
| Phone settings   | >  | DSS Key 1<br>DSS Key 2 | Line   Memory Ke: |          | 4606  | None  BLF/NEW C | AUTO  4217@SIP1 | *8            |
|                  | >  |                        |                   |          | Apply |                 |                 |               |
| 🗄 Call logs      | >  |                        |                   |          |       |                 |                 |               |
| 🗐 Function Key   |    |                        |                   |          |       |                 |                 |               |

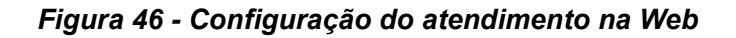

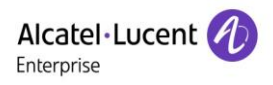

# 8.16 Chamada anónima

### 8.16.1 Chamada anónima

O telefone pode configurar chamadas anónimas para ocultar o número de chamada e o nome da chamada.

- A página Web [Linha] >> [SIP] >> [Definições avançadas] também pode ser usada para abrir o modo de chamada anónima.
- Uma configuração para ativar chamadas anónimas também corresponde à linha SIP. Ou seja, uma configuração na página SIP1 só pode ter efeito na linha SIP1.

| User Agent:        |         |   | Specific Server Type:    | COMMON  | • |
|--------------------|---------|---|--------------------------|---------|---|
| SIP Version:       | RFC3261 | • | Anonymous Call Standard: | RFC3323 | • |
| Local Port:        | 5060    |   | Ring Type:               | Default | • |
| Enable user=phone: |         |   | Use Tel Call:            |         |   |
| Auto TCP:          |         |   | Enable PRACK:            |         |   |
| Enable Rport:      |         |   |                          |         |   |

Figura 47 - Ativação de uma chamada anónima numa página Web

O seguinte é uma transcrição de uma chamada anónima recebida pelo telefone.

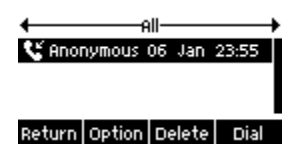

Figura 48 - Registo de chamadas anónimas

## 8.16.2 Proibição de chamadas anónimas

O dispositivo pode ser configurado para proibir chamadas anónimas, ou seja, as chamadas anónimas para o número serão imediatamente rejeitadas.

- No telefone, aceda a [Configurar] >> [Telefone] >> [Anónimo], clique para aceder, e todas as linhas SIP serão apresentadas.
- Clique na tecla de atalho [Mudar] ou [<] [>] para mudar a linha SIP e ativar chamadas anónimas.

|           | ва    | asic |    | ——Ва                 | n Anon | ymous C | all |
|-----------|-------|------|----|----------------------|--------|---------|-----|
| 1. Lange  | Jage  |      |    | Line                 | SID1   |         |     |
| 2. Anony  | /mous |      |    | Line                 | DIFT   |         |     |
| 3. Ringir | 19    |      |    | State                | Enat   | oled    | •   |
| Return    | Up    | Down | OK | $\rightarrow$ Return | Enter  | Switch  | ОК  |

Figura 49 - Não são permitidas chamadas anónimas no telefone

- Na página Web, aceda a [Linha] >> [SIP] >> [Definições avançadas], onde também pode desativar as chamadas anónimas.
- A configuração para desativar chamadas anónimas também corresponde à linha SIP. Ou seja, as definições na página SIP1 só podem ter efeito na linha SIP1.

| H2 E<br>H2P | )eskPhone<br>DeskPhone |          |   |                          | Alcatel • Luce<br>Enterprise | nt 🕢 |
|-------------|------------------------|----------|---|--------------------------|------------------------------|------|
|             |                        |          |   |                          |                              |      |
|             | Enable Session Timer:  |          |   | Session Timeout:         | 0 second(s                   | s)   |
|             | Enable BLF List:       |          |   | BLF List Number:         |                              |      |
|             | Response Single Codec: |          |   | BLF Server:              |                              |      |
|             | Keep Alive Type:       | UDP      | • | Keep Alive Interval:     | 30 second(s                  | s)   |
|             | Keep Authentication:   |          |   | Blocking Anonymous Call: |                              |      |
|             | RTP Encryption(SRTP):  | Disabled | • | L                        |                              |      |

### Figura 50 - Definições da página para bloquear chamadas anónimas

# 8.17 Linha direta

O dispositivo suporta a marcação por linha direta. Depois de configurar a linha direta, levante o auscultador, utilize o modo mãos-livres, auricular, etc., e o telefone ligará automaticamente de acordo com o intervalo de espera da linha direta.

- No telefone. Aceda a [Configurar] >> [Telefone] >> [Linha direta], clique para aceder, e todas as linhas SIP serão apresentadas.
- Em seguida, configure a linha direta para cada linha SIP, que está desligada por predefinição.
- Abra a linha direta, configure o número da linha direta, configure o intervalo de tempo da linha direta.

|                    | —Hot | Line— |    | -        |      | 217   |    |
|--------------------|------|-------|----|----------|------|-------|----|
| 1. 4217<br>2. 5IP2 |      |       |    | Hot Line | Enat | oled  | •  |
| 2. 54 2            |      |       |    | Number   | 4406 | 5     |    |
| Return             | Up   | Down  | OK | Return   | Left | Right | ОК |

Figura 51 - Interface de configuração da linha direta do telefone

- No website, aceda a [Linha] >> [SIP] >> [Definições avançadas]. Aqui, também pode criar uma linha direta.
- A linha direta de configuração também corresponde à linha SIP. Ou seja, a linha direta configurada na página Web SIP1 apenas pode ser ativada na linha SIP1.

| Subscribe For Voice Message:    |                           | Voice Message Number:   |            |
|---------------------------------|---------------------------|-------------------------|------------|
| Voice Message Subscribe Period: | 3600 (60~999999)second(s) | Enable Hotline:         |            |
| Hotline Delay:                  | 0 (0~9)second(s)          | Hotline Number:         | 4406       |
| Dial Without Registered:        |                           | Enable Missed Call Log: |            |
| DTMF Type:                      | AUTO 🔻                    | DTMF SIP INFO Mode:     | Send 10/11 |
| Request With Port:              |                           | Enable DND:             |            |
| Use STUN:                       |                           | Use VPN:                |            |

### Figura 52 - Configuração da linha direta na página Web

## 8.18 Chamada de emergência

A função de chamada de emergência é utilizada para introduzir o número de chamada de emergência correspondente no telefone, após ativar o bloqueio do teclado. Pode também ligar para os serviços de emergência quando o seu telefone estiver bloqueado.

Configurar o número da chamada de emergência: inicie sessão na página do telefone, aceda a
 [Definições do telefone] >> [Definições de função], selecione [Definições básicas] e defina o
 código da chamada de emergência. Se for necessário configurar mais de um código de chamada de
 emergência, utilize «,» para separá-los.

| Allow IP Call:        | 8                                      | P2P IP Prefix:         |        |
|-----------------------|----------------------------------------|------------------------|--------|
| Caller Name Priority: | LocalContact-NetContact-SIP DisplayNet | Emergency Call Number: | 110    |
| Search path:          | LDAP                                   | LDAP Search:           | LDAP 1 |
| Caller Display Type:  | Normal                                 |                        |        |

Figura 53 - Configuração de um número de chamada de emergência

2) Quando o bloqueio do teclado está configurado no telefone, pode ligar para o número de chamada emergência sem desbloquear, como mostra a figura abaixo:

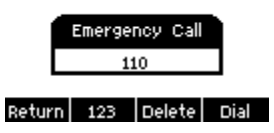

Figura 54 - Marcar o número de emergência

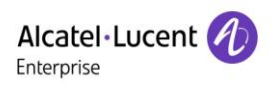

# 9 Funções avançadas

## 9.1 BLF (Campo de lâmpada ocupada)

## 9.1.1 Configurar a funcionalidade BLF

Interface da página: iniciar sessão na página do telefone, aceder à página [Tecla de função] >> [Tecla de função], selecione uma tecla DSS, configure o tipo de tecla de função como Tecla de memória, selecione o subtipo de entre BLF/NOVA CHAMADA, BLF/BXFER, BLF/AXFER, BLF/CONF, configurar o valor de BLF/DTMF como o número a ser subscrito, e configurar a linha SIP correspondente. O número de atendimento é fornecido pelo servidor. Para uso específico, consultar <u>8.15 Atender</u>.

| Alcatel·Lucent 🕖 |    |                   |        |              |          |       |       |            |              |               |
|------------------|----|-------------------|--------|--------------|----------|-------|-------|------------|--------------|---------------|
|                  | IJ | Function Ke       | y      | Softkey      | Advanced |       |       |            |              |               |
| E Status         | >  | Function Key Se   | ttings |              |          |       |       |            |              |               |
| Network          | >  | Dsskey Transfer M | ode    | Make a Nev   | •        | Apply |       |            |              |               |
| 온 Line           | >  | Key               |        | Туре         | Name     |       | Value | Subtype    | Line         | PickUp Number |
|                  |    | DSS Key 1         |        | Line 🔻       |          |       |       | None 🔻     | AUTO 🔻       |               |
| Phone settings   | >  | DSS Key 2         |        | Memory Kej 🔻 |          |       | 88881 | BLF/DTMF 🔻 | Sophia003@ 🔻 | *8            |
| 🗎 Phonebook      | >  |                   |        |              |          | A     | pply  |            |              |               |
| 🗎 Call logs      | >  |                   |        |              |          |       |       | -          |              |               |
| E Function Key   | >  |                   |        |              |          |       |       |            |              |               |

Figura 55 - Configuração da página Web de tecla de função BLF

 Interface do telefone: mantenha premida uma tecla de função para aceder à interface de definições da tecla de função, defina os tipos de função das teclas como teclas de memória e o subtipo como BLF/NEW CALL, BLF/BXFER, BLF/AXFER, BLF/CONF, ou BLF/DTMF. O valor é o número de assinatura. Configure as linhas SIP correspondentes.

|         | Dss  | key—  |    |
|---------|------|-------|----|
| Line    | SIP1 |       | •  |
| Subtype | BLF, | /Dtmf | •  |
| Return  | Left | Right | ОК |

Figura 56 - Configuração do telefone da tecla de função BLF

| Subtipo    | Em espera descrito               | A chamar descrito                             |
|------------|----------------------------------|-----------------------------------------------|
|            | Pressionar a tecla BLF durante o | Ao premir esta tecla BLF enquanto fala com    |
| CHAMADA    | modo de espera para marcar o     | outro utilizador, cria uma nova chamada       |
|            | número do assinante.             | associada ao número da assinatura.            |
|            | Pressionar a tecla BLF durante o | Ao premir esta tecla BLF enquanto fala com    |
|            | modo de espera para marcar o     | outro utilizador, transfere a chamada sem     |
|            | número do assinante.             | notificação para o número subscrito.          |
|            | Pressionar a toda BLE durante o  | Ao premir esta tecla BLF enquanto fala com    |
| BLF/AXFE   | modo do osporo para marcar o     | outro utilizador, efetua uma transferência    |
| R          | número do assinante              | assistida da chamada para o número da         |
|            |                                  | assinatura.                                   |
|            | Pressionar a toda BLE durante o  | Quando você pressiona esta tecla BLF          |
| BLF/Confer | modo do osporo para marcar o     | enquanto fala com outro utilizador, você      |
| ência      | número do assinante              | convida o número do assinante para participar |
|            |                                  | da reunião.                                   |
|            | Pressionar a toda BLE durante o  | Quando a tecla BLF é pressionada enquanto     |
|            | modo do osporo para marcar o     | fala com outro utilizador, o telefone envia   |
|            | número do assinante              | automaticamente o DTMF correspondente ao      |
|            |                                  | número da tecla BLF.                          |

### Tabela 8 - Lista de parâmetros de subtipo da tecla de função BLF

## 9.1.2 Utilizar a função BLF

O BLF, também conhecido como «campo de lâmpada ocupada», notifica o utilizador sobre o estado do objeto da assinatura e é usado pelo servidor para atender a chamada. O BLF ajuda-o a monitorizar o estado da outra pessoa (inativo, a tocar, em conversação, desligado). A função BLF:

- Monitoriza o estado dos telefones da assinatura.
- Liga para o número da assinatura.
- Transfere as chamadas para o número da assinatura.
- Atende as chamadas recebidas a partir do número da assinatura.
- 1) Monitorização do estado dos telefones da assinatura.

Configuração das teclas de função BLF: quando o estado do número da assinatura (inativo, a tocar, em conversação) mudar, as luzes LED da tecla de função indicarão uma mudança correspondente. Consultar

Anexo III 6.3 LED para mais informações sobre os diferentes LED de estado.

2) Liga para o número da assinatura.

Quando o telefone estiver no modo de Espera, prima a tecla BLF configurada para ligar para o número da assinatura.

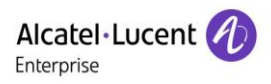

3) Transferir as chamadas para o número da assinatura.

Consultar a <u>Tabela 8 - Lista de parâmetros de subtipo da Tecla de função BLF</u>. A tecla BLF pode ser utilizada para transferências sem notificação, transferências assistidas e transferências semiassistidas da chamada em curso, e também pode convidar o número da assinatura a participar na chamada, enviar uma DTMF, etc.

4) Atender chamadas recebidas a partir de telefones de assinatura.

Ao configurar a tecla de função BLF, configure o número de atendimento.

Quando o telefone com o número da assinatura tocar (consultar <u>Anexo III - Definição do LED</u>), o LED ficará vermelho neste momento. Neste momento, pressione o botão BLF para atender a chamada recebida do número da assinatura.

## 9.2 Lista BLF

A tecla da lista BLF serve para colocar o número da assinatura num grupo no lado do servidor, e o telefone usa o URL deste grupo para efetuar uma assinatura unificada. As informações específicas, número, nome e estado de cada número podem ser resolvidas com base nas notificações enviadas pelo servidor. A Tecla de memória vazia é então definida como a tecla da Lista BLF. Se o estado do objeto da assinatura for alterado posteriormente, o estado correspondente da luz LED será alterado.

Configurando a função da Lista BLF: inicie sessão na página do telefone, aceda à página [**Linha**] >> [**SIP**] >> [**Definições avançadas**], ative a Lista BLF e configure o número da Lista BLF.

| Alcatel·Lucent 🅢 |    |                         |         |           |                  |              |              |           |
|------------------|----|-------------------------|---------|-----------|------------------|--------------|--------------|-----------|
|                  | IJ | SIP SIP H               | lotspot | Dial Plan | Basic Settings   | RTCP-XR      |              |           |
| 🗏 Status         | >  | Call Waiting On Code:   |         |           | Call Waiting Off | Code:        |              |           |
|                  |    | Send Anonymous On Code: |         |           | Send Anonymou    | is Off Code: |              |           |
| Network          | >  |                         |         |           |                  |              |              |           |
|                  |    | Enable Session Timer:   |         |           | Session Timeou   | t            | 0 :          | second(s) |
| 요 Line           | >  | Enable BLF List:        |         |           | BLF List Numbe   | r:           | 0807500001_1 | 001       |
|                  |    | Response Single Codec:  |         |           | BLF Server:      |              |              |           |
| Phone settings   | >  | Keep Alive Type:        | UDP     | •         | Keep Alive Inter | val:         | 30           | second(s) |

Figura 57 - Configuração da funcionalidade da Lista BLF

Usando a função Lista BLF: quando a configuração estiver concluída, o telefone efetua automaticamente a assinatura dos conteúdos do grupo da Lista BLF. Os utilizadores podem monitorizar, efetuar chamadas e transferir para o número correspondente pressionando a tecla Lista BLF.

| Function Key Se    | ttings       |         |       |         |        |               |
|--------------------|--------------|---------|-------|---------|--------|---------------|
| Dsskey Transfer Mo | Make a Nev 🔻 | ,<br>Ap | ply   |         |        |               |
| Key                | Туре         | Name    | Value | Subtype | Line   | PickUp Number |
| DSS Key 1          | Line 💌       |         |       | None 🔻  | AUTO 🔻 |               |
| DSS Key 2          | BLF List Ke  |         |       | None 🔻  | AUTO 🔻 |               |
|                    |              |         | Apply |         |        |               |

Figura 58 - Visualização do número da Lista BLF

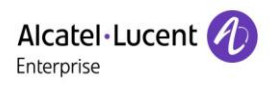

## 9.3 Gravação

O dispositivo suporta a gravação durante uma chamada.

### 9.3.1 Gravação a partir do servidor

Ao utilizar o servidor de rede para gravar, é necessário abrir a gravação na página Web do telefone [**Aplicação**] >> [**Gerir gravações**]. O tipo é selecionado como rede, e o endereço e a porta do servidor de gravação são introduzidos e, em seguida, o código de voz é selecionado. A página Web aparece como abaixo:

| Record Setting  |               |              |       | ^ |
|-----------------|---------------|--------------|-------|---|
|                 |               |              |       |   |
| Enable Record:  |               |              |       |   |
| Record Type:    | Network       | ]            |       |   |
| Voice Codec:    | PCMU          | ]            |       |   |
| Server Address: | 172.24.213.79 | Server Port: | 10001 | ] |
|                 | Apply         |              |       |   |

Figura 59 - Gravação no servidor Web

Nota: o software de gravação do fornecedor é necessário para efetuar gravações através do servidor.

## 9.3.2 Gravação SIP INFO

O telefone é registado num servidor que suporta a gravação SIP INFO. Após registar a conta, verifique o módulo de gravação através de [**Aplicação**] >> [**Gerir gravações**] para abrir a gravação. O tipo de gravação é SIP INFO.

| Record Setting |            | ^ |
|----------------|------------|---|
|                |            |   |
|                |            |   |
| Enable Record: |            |   |
| Record Type:   | Sip Info 🔻 |   |
|                |            |   |
|                | Apply      |   |

Figura 60 - Gravação SIP info na Web

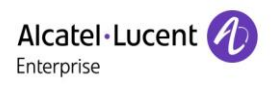

# 9.4 Agente

Usando a função de Agente do telefone: quando várias pessoas usam um dispositivo para serviços de Agente em momentos diferentes, uma pessoa pode rapidamente registar sua conta SIP no mesmo servidor. As funções de Agente do telefone são Normal e Hóspede. O modo Hóspede requer suporte do servidor. Modo Normal:

Configurar a função de Agente: mantenha premida a tecla de linha para aceder à interface [**Tecla Dss**]. Definir tipo como Tecla de evento, Tecla como Agente, e depois pressione OK para definir uma tecla DSS como a tecla [**Agente**].

Pressione a tecla [**Agente**] para aceder à página [**Agente**]. O servidor SIP deve ser configurado antes que a conta possa ser configurada.

|        |            | Agent |        |     |        |       |
|--------|------------|-------|--------|-----|--------|-------|
| Туре   | Key Event  | •     | Туре   | Nor | mal    | •     |
| Кеу    | Agent      | •     | Number | 886 | 66     |       |
| Return | Left Right | ОК    | Return | 123 | Delete | Logon |

Figura 61 - Configuração da conta Agente no modo Normal

| Agent- |                |     |  |  |  |
|--------|----------------|-----|--|--|--|
| Туре   | Hotel Guest 🔶  |     |  |  |  |
| Number | 88666          | ][[ |  |  |  |
| Return | 123 Delete Log | on  |  |  |  |

Figura 62 - Configuração da conta proxy - Modo Hóspede

Tabela 9 - Modo Agência

| Parâmetro     | Descrição                                                             |
|---------------|-----------------------------------------------------------------------|
| Modo Normal   |                                                                       |
| Número        | Defina o número da conta proxy.                                       |
| Utilizador    | Defina o número da conta proxy para verificar o nome do utilizador.   |
| Palavra-passe | Defina o número da conta proxy para verificar a palavra-passe.        |
| Linha         | Selecione a linha SIP.                                                |
| Registo de    | Og utilizedereg pedem enter per guerder tedes og tipes, og eliminer   |
| chamadas      | Os utilizadores podern optar por guardar todos os tipos, ou eliminar. |
| Modo Hóspede  |                                                                       |
| Número        | Defina o número da conta proxy.                                       |
| Palavra-passe | Defina o número da conta proxy para verificar a palavra-passe.        |
| Linha         | Selecione a linha SIP.                                                |
| Registo de    | Os utilizadores podem optar por quardar todos os tipos, ou eliminar   |
| chamadas      |                                                                       |

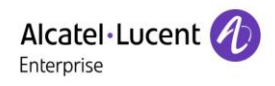

Utilizar as funções de agente:

- Quando o telefone tiver sido configurado num servidor SIP, introduza o número, nome de utilizador e palavra-passe corretos, clique em início de sessão, e em seguida o telefone poderá ser registado no servidor SIP;
- 2) Após o registo, clique em terminar sessão, e o telefone pode eliminar o nome de utilizador e a palavrapasse, e terminar a sessão da conta SIP.
- 3) Se clicar em Cancelar registo, o telefone mantém o nome de utilizador e a palavra-passe e termina a sessão da conta SIP.

|        | Hgent          |
|--------|----------------|
| Туре   | Normal         |
| Number | 88666          |
| Return | Unregis Logoff |

.

Figura 63 - Página de início de sessão Agente

## 9.5 Intercomunicador

Quando o intercomunicador está ativado, pode receber chamadas automaticamente do intercomunicador.

| Alcatel·Lucent 🅢 |          |                       |                |                      |               |          |
|------------------|----------|-----------------------|----------------|----------------------|---------------|----------|
|                  | IJ       | Features Media S      | Settings MCAST | Action T             | ïme/Date Tone | Advanced |
| 🗐 Status         | >        | Basic Settings        |                |                      |               | ~        |
| Network          | >        | Tone Settings         |                |                      |               | ~        |
| 요 Line           | >        | DND Settings          |                |                      |               | ~        |
| Phone settings   | >        | Intercom Settings     |                |                      |               | ^        |
|                  | \$       | Enable Intercom:      | <b>v</b>       | Enable Intercom Mute | e: 🗌          |          |
| ш Рпопероок      | <i>,</i> | Enable Intercom Tone: | Ø              | Enable Intercom Barg | je: 🖉         |          |

Figura 64 - Configuração do intercomunicador na Web

|                   | IJ | Function Ke            | y Softkey                     | Advanced |       |                 |        |               |
|-------------------|----|------------------------|-------------------------------|----------|-------|-----------------|--------|---------------|
| 🗄 Status          | >  | Function Key Se        | ttings                        |          |       |                 |        |               |
| ☺ Network         | >  | Dsskey Transfer M      | ode Make a Nev                | ▼        | Apply |                 |        |               |
| <sup>오</sup> Line | >  | Key                    | Туре                          | Name     | Value | Subtype         | Line   | PickUp Number |
| Phone settings    | >  | DSS Key 1<br>DSS Key 2 | Line   Memory Ke <sup>1</sup> |          | 88881 | None   Intercom | AUTO V |               |
| E Phonebook       | >  |                        |                               |          | Apply |                 |        |               |
| 🗎 Call logs       | >  |                        |                               |          |       |                 |        |               |
| E Function Key    | >  |                        |                               |          |       |                 |        |               |

Figura 65 - Configuração da tecla de intercomunicador na Web

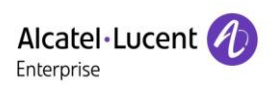

| Parâmetro               | Descrição                                                                     |  |  |  |  |
|-------------------------|-------------------------------------------------------------------------------|--|--|--|--|
|                         | Quando o intercomunicador estiver ativado, o dispositivo aceitará o pedido de |  |  |  |  |
| Ativar intercomunicador | chamada recebida com um cabeçalho SIP de instruções Alerta-Info para          |  |  |  |  |
|                         | responder automaticamente à chamada após um intervalo específico.             |  |  |  |  |
| Ativar silêncio de      | Ativação do modo Cilôncio durante o chomodo interno                           |  |  |  |  |
| intercomunicador        |                                                                               |  |  |  |  |
| Ativar toque de         | Se a chamada recebida for uma chamada interna, o telefone reproduz o tom      |  |  |  |  |
| intercomunicador        | do intercomunicador                                                           |  |  |  |  |
|                         | Ativação da intrusão do intercomunicador através da sua seleção, o telefone   |  |  |  |  |
| Ativar intrusão do      | atende automaticamente a chamada interna durante uma chamada. Se a            |  |  |  |  |
| intercomunicador        | chamada em curso for uma chamada interna, o telefone rejeitará a segunda      |  |  |  |  |
|                         | chamada interna.                                                              |  |  |  |  |

## 9.6 MDIFU

Esta funcionalidade permite que o utilizador efetue um determinado tipo de chamada de transmissão para pessoas que se encontrem num grupo multidifusão. O utilizador pode configurar uma tecla DSS multidifusão no telefone que permite ao utilizador enviar um fluxo de Protocolo de transporte em tempo real (RTP) para o endereço multidifusão pré-configurado sem incluir a sinalização SIP. Pode ainda configurar o telefone para receber um fluxo de RTP a partir de um endereço de escuta multidifusão pré-configurado sem incluir a sinalização SIP. Pode ainda configurado sem incluir a sinalização SIP. Pode especificar até 10 endereços de escuta multidifusão.

### Multidifusão:

- Na página Web, aceda a [Tecla de função] >> [Tecla de função], selecione o tipo de multidifusão, defina o endereço de multidifusão e selecione o codec.
- Defina o endereço IP e o número de porta para escuta multidifusão, que deve ser separado por dois pontos (o intervalo de endereço IP é 224.0.0.0 a 239.255.255.255, o intervalo do número de porta situa-se preferencialmente entre 1024 e 65535).

| Key       | Туре      | Name | Value          | Subtype       | Line              | PickUp Number |  |
|-----------|-----------|------|----------------|---------------|-------------------|---------------|--|
| DSS Key 1 | Line 🔻    |      |                | None <b>T</b> | 88881_Da <b>w</b> |               |  |
| DSS Key 2 | MCAST Pag |      | 239.1.1.4:136! | G.711U 🔻      | AUTO <b>T</b>     |               |  |
| Apply     |           |      |                |               |                   |               |  |

Figura 66 - Configuração da tecla de função Multidifusão

- Clique em Aplicar.
- Configure o nome, anfitrião e porta da multidifusão a ser recebida na página Web, acedendo a [Definições do telefone] >> [MDIFU].

| <b>Al</b><br>Ent | catel·Lucent 🅢              |   |                       |                |       |           |           |      |          |
|------------------|-----------------------------|---|-----------------------|----------------|-------|-----------|-----------|------|----------|
|                  |                             | Ē | Features M            | ledia Settings | MCAST | Action    | Time/Date | Tone | Advanced |
|                  | Status                      | > | MCAST Listening       |                |       |           |           |      | ^        |
| ٩                | Network                     | > |                       |                |       |           |           |      |          |
| ይ                | Line                        | > | Priority:             |                | 1     |           |           |      |          |
| ~                | <b>B</b> hanna an <u>44</u> | ~ | Enable Page Priority: |                |       |           |           |      |          |
| ~                | Phone settings              |   | Enable Prio Chan:     |                |       |           |           |      |          |
|                  | Phonebook                   | > | Enable Emer Chan:     |                |       |           |           |      |          |
| Ē                | 0-11 1                      |   | Index/Priority        | Na             | me    |           | Host:port |      | Channel  |
|                  |                             |   | 1                     |                |       | 239.1.1.4 | 4:1369    |      | 0 🔻      |

Figura 67 - Página de definições da Multidifusão

### Tabela 11 - Parâmetros MDIFU na Web

| Parâmetros            | Descrição                                                                         |
|-----------------------|-----------------------------------------------------------------------------------|
| Prioridade de chamada | Definir a prioridade da chamada ativa: 1 é a prioridade mais elevada, 10 é a mais |
| normal                | inferior.                                                                         |
| Ativar prioridade da  | A chamada da vaz em auros tom presedância cobre todos os paging recebidos         |
| página                | A chamada de voz em curso tem precedencia sobre todos os paging recebidos.        |
| Nome                  | Nome do servidor da multidifusão a ouvir.                                         |
| Anfitrião:porta       | Porta e endereço IP multidifusão do servidor para ouvir a multidifusão.           |

- Pressione a tecla DSS da Tecla multidifusão que definiu.
- O lado recetor receberá a chamada multidifusão e reproduzirá a multidifusão automaticamente.

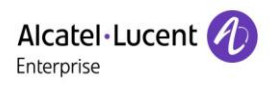

# 9.7 SCA (Exibição de chamada compartilhada)

Os utilizadores precisam do suporte do servidor final para usar a função SCA. Aqui está um exemplo de um servidor BroadSoft.

- 1) Configuração no telefone.
- Durante o registo no servidor BroadSoft, um telefone pode registar a conta criada anteriormente em vários terminais.

| Line Status:             | Registered                | Activate:                   | ø                                  |
|--------------------------|---------------------------|-----------------------------|------------------------------------|
| Username:                | 9736722021                | Authentication              | u9736722021                        |
| Display name:            |                           | Authentication<br>Password: | •••••                              |
| Realm:                   |                           | Server Name:                |                                    |
|                          | SCA number                |                             | ♥<br>SCA sip username and password |
|                          |                           | SIP Server                  |                                    |
| SIP Server 1:            | Broadsoft sip server addı | ress <sub>2:</sub>          |                                    |
| Server Address:          | broadsoftlab.com          | Server Address:             |                                    |
| Server Port:             | 5060                      | Server Port:                | 5060                               |
| Transport Protocol:      | UDP                       | Protocol:                   | UDP 🔻                              |
| Registration Expiration: | 3600<br>second(s)         | Registration<br>Expiration: | 3600<br>second(s)                  |

Figura 68 - Registo de uma conta BroadSoft

Após o registo do telefone no servidor BroadSoft, é necessário configurar um tipo de servidor.
 Especificamente, inicie sessão na página Web do telefone, escolha [Linha] >> [SIP] >> [Definições avançadas] e configure Tipo de servidor específico como BroadSoft, como mostra a figura abaixo.

| Response Single<br>Codec: |          | BLF Server:                 |                 |  |
|---------------------------|----------|-----------------------------|-----------------|--|
| Keep Alive Type:          | UDP 🔻    | Keep Alive Interval:        | 30<br>second(s) |  |
| Keep Authentication:      |          | Blocking Anonymous<br>Call: |                 |  |
| RTP<br>Encryption(SRTP):  | Disabled |                             |                 |  |
|                           |          |                             |                 |  |
| User Agent:               |          | Specific Server Type:       | BroadSoft       |  |
| SIP Version:              | RFC3261  | Anonymous Call<br>Standard: | None            |  |
| Local Port:               | 5060     | Ring Type:                  | Default         |  |
| Enable user=phone:        | 0        | Use Tel Call:               | 0               |  |
| Auto TCP:                 | 0        | Enable PRACK:               | 0               |  |

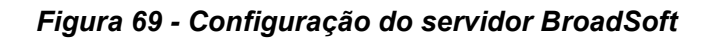

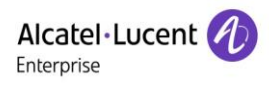

Nota: se o servidor que está a utilizar não é um servidor BroadSoft, não precisa selecionar um tipo de servidor.

Se precisar de ativar a função SCA num telefone IP, inicie sessão na página Web do telefone, escolha
 [Linha] >> [SIP] >> [Definições avançadas], e selecione Ativar SCA. Se SCA não estiver ativada, a
 linha registada é a linha privada.

| fato for .                    |               | Endblo Fra tort.                   |   |
|-------------------------------|---------------|------------------------------------|---|
| Enable Rport:                 |               |                                    |   |
|                               |               |                                    |   |
|                               |               |                                    |   |
| DNS Mode:                     | A             | Enable Long Contact:               |   |
| Enable Strict Proxy:          |               | Convert URI:                       | 8 |
| Use Quote in Display<br>Name: |               | Enable GRUU:                       |   |
| Sync Clock Time:              |               | Enable Use Inactive<br>Hold:       |   |
| Caller ID Header:             | PAI-RPID-FROM | Use 182 Response for Call waiting: |   |
| Enable Feature Sync:          |               | Enable SCA:                        |   |
| TLS Version:                  | TLS 1.2       | uaCSTA Number:                     |   |
| Enable Click To Talk:         |               | Enable ChangePort:                 |   |
| VQ Name:                      |               | VQ Server:                         |   |

Figura 70 - Ativação da SCA

Após uma conta ser configurada e registada com sucesso, pode configurar linhas cuja tecla DSS esteja configurada como Exibição de chamada compartilhada na página da tecla de função para facilitar a visualização do estado da chamada do grupo. Cada tecla de linha representa a exibição de uma chamada. Para mais informações sobre o estado da chamada consultar <u>6.3 Anexo III–LED.</u>

Para facilitar a colocação em espera privada, configure teclas cuja Tecla DSS esteja configurada como Colocação em espera privada na página da Tecla de função. Verifique se a tecla de colocação em espera pública é a tecla de atalho da tecla de colocação em espera durante uma chamada.

| Function K                           |             | ^    |       |              |            |               |  |  |  |
|--------------------------------------|-------------|------|-------|--------------|------------|---------------|--|--|--|
| Dsskey Transfer Mode Make a New Call |             |      |       |              |            |               |  |  |  |
| Key                                  | Туре        | Name | Value | Subtype      | Line       | PickUp Number |  |  |  |
| DSS Key 1                            | Line 🔻      |      |       | None 🔻       | 7586@SIP\$ |               |  |  |  |
| DSS Key 2                            | Key Event 🔻 |      |       | Private Hole | SIP2 🔹     |               |  |  |  |
|                                      |             |      | Apply |              |            |               |  |  |  |

Figura 71 - Configuração da tecla de função Espera privada

 Cada telefone registado no servidor da BroadSoft deve ser configurado como acima; em seguida, a função SCA pode ser usada.

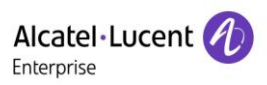

### 2) Estado do LED

Para facilitar a visualização do estado da chamada de um grupo, configure a tecla DSS como SCA. A tabela seguinte descreve os LED das linhas em diferentes estados.

| Estado e Direção                | Local                    | Remoto                   |  |  |
|---------------------------------|--------------------------|--------------------------|--|--|
| Inativo                         | Apagado                  | Apagado                  |  |  |
| Capturado                       | Azul fixo                | Vermelho fixo            |  |  |
| Progresso (chamada efetuada)    | Azul fixo                | Vermelho fixo            |  |  |
| Alerta (chamada recebida)       | Azul intermitente rápido | Azul intermitente rápido |  |  |
| Ativo                           | Azul fixo                | Vermelho fixo            |  |  |
| Potido público (conora)         | Azul intermitente lente  | Vermelho intermitente    |  |  |
| Relido público (espera)         | Azui intermitente lento  | lento                    |  |  |
| Potido privado (ospora privada) | Amarelo intermitente     | Vermelhe fixe            |  |  |
| Relido privado (espera privada) | lento                    |                          |  |  |
| Ponte-ativo (intrusão)          | Azul fixo                | Vermelho fixo            |  |  |
| Ponte-retido                    | Azul fixo                | Vermelho fixo            |  |  |

Tabela 12 - Estado do LED da SCA

### 3) Exibição de chamada compartilhada (SCA)

A seguir, uma lista de alguns exemplos para facilitar a compreensão.

Nos cenários seguintes, o gerente e a secretária registam a mesma conta SCA, e a conta é configurada com base nos passos anteriores.

Cenário 1: quando esta conta recebe uma chamada recebida, os aparelhos telefónicos do gerente e da secretária recebem a chamada e tocam. Se o gerente estiver ocupado, o gerente pode rejeitar a chamada e o telefone do gerente deixa de tocar, mas o telefone da secretária continua a tocar até a secretária rejeitar/atender a chamada ou até ultrapassar o tempo limite da chamada.

Cenário 2: quando esta conta recebe uma chamada recebida, se a secretária atender primeiro a chamada e for necessário o gerente atender a chamada, a secretária pode premir a tecla Espera Pública para colocar esta chamada em espera e notificar o gerente. O gerente pode pressionar a tecla de linha correspondente à SCA para atender a chamada.

Cenário 3: o gerente encontra-se numa chamada importante com um cliente e precisa sair por momentos. Se o gerente não quiser que outros recuperem esta chamada, o gerente pode pressionar a tecla Espera Privada.

Cenário 4: o gerente encontra-se numa chamada com um cliente e necessita que a secretária participe na chamada para efetuar registos. A secretária pode pressionar a tecla de linha SCA correspondente para participar nesta chamada.

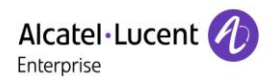

## 9.8 Mensagem

## 9.8.1 MWI (Indicador de mensagem em espera)

Se o serviço das linhas suporta uma funcionalidade de mensagem de voz quando o utilizador não está disponível para atender a chamada, o chamador pode deixar uma mensagem de voz no servidor para o utilizador. O utilizador receberá uma notificação de mensagem de voz do servidor, e o dispositivo solicitará um ícone de mensagem de voz em espera na ecrã de espera.

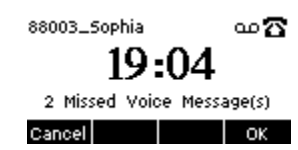

#### Figura 72 - Notificação de nova mensagem de voz

### ∞ Ícone de mensagem de voz

Para ouvir uma mensagem de voz, o utilizador deve primeiro configurar o número do correio de voz. Após a configuração do número do correio de voz, o utilizador pode recuperar o correio de voz a partir da linha predefinida.

Quando o telefone está em estado de espera predefinido,

- Pressione <sup>(a)</sup>para abrir a interface de configuração de mensagens de voz e selecione a linha a ser configurada, pressionando os botões de navegação para cima/para baixo.
- Pressione o botão [Editar] para editar o número da mensagem de voz. Quando terminar, pressione o botão [OK] para guardar a configuração.
- Na figura seguinte, «1» na frente dos parêntesis representa as mensagens de voz não lidas, e «4» representa o número total de mensagens de voz.

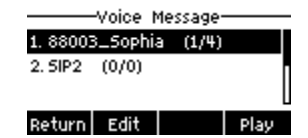

Figura 73 - Interface de mensagem de voz

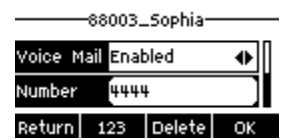

Figura 74 - Configuração do número do correio de voz

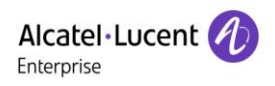

# 10 Configurações do telefone

## **10.1 Definições básicas**

### 10.1.1 Idioma

O utilizador pode configurar o idioma do telefone através da interface do telefone e da interface Web.

No telefone: após restaurar as definições de fábrica, o utilizador precisa configurar o idioma; ao configurar o idioma durante o modo de espera, aceda às definições [Menu] >> [Básico] >> [Idioma], conforme mostrado na figura.

| Language  |                                 |                                           |  |  |  |  |  |
|-----------|---------------------------------|-------------------------------------------|--|--|--|--|--|
| 🖸 English |                                 |                                           |  |  |  |  |  |
| 5中文       |                                 |                                           |  |  |  |  |  |
| 钟文        |                                 |                                           |  |  |  |  |  |
| Up        | Down                            | ОК                                        |  |  |  |  |  |
|           | ーLang<br>sh<br>S中文<br>費中文<br>Up | —Language—<br>sh<br>5中文<br>費中文<br>Up Down |  |  |  |  |  |

### Figura 75 - Configuração do idioma do telefone

 Interface Web: inicie sessão na página Web do telefone e defina o idioma na caixa pendente no canto superior direito da página, como mostra a figura:

| Alcatel·Lucent 🕖 |   |                 |         |                |         |                |       |              | English<br>English<br>中文                                                        | Log out                   |
|------------------|---|-----------------|---------|----------------|---------|----------------|-------|--------------|---------------------------------------------------------------------------------|---------------------------|
|                  | E | Information     | Account | Configurations | Upgrade | Auto Provision | Tools | Reboot Phone | State中文<br>Pyccxxii<br>Italiano<br>Nederlands<br>Deuterb                        |                           |
| 🗐 Status         | > |                 |         |                |         |                |       |              | Français<br>עברית<br>DescriptiorEspañol                                         |                           |
| Potwork          | > | System Informat | tion    |                |         |                |       | ^            | Català<br>It shows soiEuskera<br>the phone, Galego<br>hardware al stanoi(Latin) | hation of<br>el,<br>sion, |
| 오 Line           | > | Model:          |         | H2P            |         |                |       |              | running tim Български<br>account reg <sup>Slovenian</sup>                       | us,<br>, etc.             |
|                  |   | Hardware:       |         | V1.0           | 001010  |                |       |              | česká<br>Vkpaliicuka                                                            |                           |
| Phone settings   | > | Uptime:         |         | 00 : 14 : 00   | 01010   |                |       |              | Portuguës                                                                       |                           |

Figura 76 - Configuração do idioma na página Web

## 10.1.2 Data e hora

Os utilizadores podem definir a hora do telefone através da interface Web.

• Interface Web: inicie sessão na página Web do telefone e aceda a Definições do telefone] >>

[Hora/Data], como apresentado na figura:

| Alcatel·Lucent 🅢 |   |                                             |                                  |                                            |                           |           |      |          |
|------------------|---|---------------------------------------------|----------------------------------|--------------------------------------------|---------------------------|-----------|------|----------|
|                  | E | Features                                    | Media Settings                   | MCAST                                      | Action                    | Time/Date | Tone | Advanced |
| 🗎 Status         | > |                                             |                                  |                                            |                           |           |      |          |
| Setwork          | > | Network Tim                                 | ne Server Settings               |                                            |                           |           |      |          |
| 요 Line           | > | Time Synchro<br>Time Synchro                | nized via SNTP<br>nized via DHCP |                                            |                           |           |      |          |
| Ø Phone settings | > | Time Synchro<br>Primary Time                | nized via DHCPv6<br>Server       | 0.pool.ntp.org                             |                           |           |      |          |
| E Phonebook      | > | Secondary Tir<br>Time zone<br>Resync Period | ne Server                        | time.nist.gov<br>(UTC+8) Beijing,Sin<br>60 | gapore,Per ▼<br>second(s) |           |      |          |
| 🗏 Call logs      | > | Time/Date F                                 | ormat                            |                                            |                           |           |      |          |
| E Function Key   | > | 12-hour clock                               |                                  |                                            |                           |           |      |          |
| Application      | > | Time/Date Po                                | mat                              |                                            | * Z3 DEC MON              | 4         |      |          |
| Security         | > | Daylight Sav                                | ving Time Settings               |                                            |                           |           |      |          |
| 券 Device Log     | > | Location<br>DST Set Type                    |                                  | None<br>Disabled                           | •                         |           |      |          |
|                  |   |                                             |                                  | Apply                                      |                           |           |      |          |
|                  |   | Manual Time                                 | e Settings                       |                                            |                           |           |      |          |
|                  |   | 2019-12-23                                  | 19                               | ▼ 22                                       | •                         | Apply     |      |          |

Figura 77 - Configuração da data e hora na página Web

| Parâmetros      | Descrição                                                       |  |  |  |  |  |  |
|-----------------|-----------------------------------------------------------------|--|--|--|--|--|--|
|                 | Auto/Manual                                                     |  |  |  |  |  |  |
| Mada            | Auto: ativar sincronização de tempo de rede via protocolo SNTP, |  |  |  |  |  |  |
| Modo            | predefinido ativado.                                            |  |  |  |  |  |  |
|                 | Manual: o utilizador pode modificar os dados manualmente.       |  |  |  |  |  |  |
| Servidor SNTP   | Endereço do servidor SNTP                                       |  |  |  |  |  |  |
| Fuso horário    | Selecione o fuso horário                                        |  |  |  |  |  |  |
|                 | Selecione o formato de hora de uma das seguintes opções:        |  |  |  |  |  |  |
| Formato de hora | ■ 1 JAN, SEG                                                    |  |  |  |  |  |  |
|                 | 1 de janeiro, segunda-feira                                     |  |  |  |  |  |  |

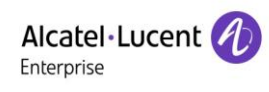

|                     | JAN 1, SEG                                |
|---------------------|-------------------------------------------|
|                     | 1 de janeiro, segunda-feira               |
|                     | ■ SEG, 1 JAN                              |
|                     | Segunda-feira, 1 de Janeiro               |
|                     | ■ SEG, JAN 1                              |
|                     | Segunda-feira, 1 de Janeiro               |
|                     | DD-MM-AAA                                 |
|                     | ■ dd/mm/aaaa                              |
|                     | MM/DD/AA                                  |
|                     | MM-DD-AAAA                                |
|                     | AA-MM-DD                                  |
|                     | AAAA-MM-DD                                |
| Separador           | Escolha o separador entre ano e mês e dia |
| Relógio de 12 horas | Mostrar o relógio no formato de 12 horas  |
| Horário de verão    | Ativar/desativar horário de verão         |
|                     |                                           |

## 10.1.3 Ecrã

O utilizador pode definir os parâmetros do ecrã do telefone através da interface do telefone e da interface Web.

Telefone: quando o telefone estiver no estado de espera predefinido, aceda a [Configurar] >>
[Telefone] >> [Ecrã] para editar os parâmetros do ecrã. Depois de editar, clique em [OK] para guardar,
como apresentado na figura:

| Screen Setting-   |    |
|-------------------|----|
| Je Level 16       | •  |
| Backlight 0       | •  |
| Return Left Right | OK |

### Figura 78 - Configuração dos parâmetros do ecrã no telefone

 Web: Aceda a [Definições do telefone] >> [Avançadas], edite os parâmetros do ecrã e clique em Aplicar para guardar.

### 10.1.3.1 Luminosidade e retroiluminação

- Defina o nível de brilho de 1 a 16, [< ] ou [>] para alterar o nível de brilho.
- Ajuste o nível de brilho no modo de poupança de energia de 0 a 16, [<] ou [>]para alterar o nível de brilho.
- Defina o tempo de retroiluminação para 30 segundos por predefinição. Pode desligá-lo ou selecionar 15 segundos/30 segundos/45 segundos/60 segundos/90 segundos/120 segundos.
- O protetor de ecrã pode ser ligado ou desligado por predefinição.
- Interface Web: aceda a [Definições do telefone] >> [Avançadas], edite os parâmetros do ecrã e clique em submeter para guardar.

|                | E | Features                          | Media Settings           | MCAST                 | Action     | Time/Date | Tone | Advanced |
|----------------|---|-----------------------------------|--------------------------|-----------------------|------------|-----------|------|----------|
| 🖽 Status       | > |                                   |                          |                       |            |           |      |          |
| Setwork        | > | Screen Cont                       | figuration               |                       |            |           |      |          |
| 요 Line         | > | Backlight Activ<br>Backlight Inac | ve Level:<br>tive Level: | 16 (1~16)<br>0 (0~16) |            |           |      |          |
| Phone settings | > | Contrast:<br>Backlight Time       | e:                       | 5 (1~9)<br>30 (0~120  | )second(s) |           |      |          |
| Phonebook      | > | Screensaver                       |                          | Disabled<br>Apply     | •          |           |      |          |

Figura 79 - Definições do ecrã na Web

### 10.1.3.2 Protetor de ecrã

- Prima [Definições de ecrã] para localizar o botão [Proteção de ecrã], prima o botão [esquerda]/[direita] para abrir/fechar a proteção do ecrã, e defina o tempo-limite. O tempo predefinido é de 15 segundos. Após a conclusão, pressione o botão [OK] para guardar.
- Depois de guardar, volte ao modo de espera e aceda ao protetor de ecrã após 15 segundos, como se segue:

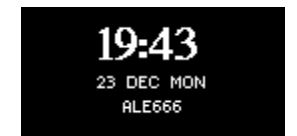

Figura 80 - Protetor de ecrã do telefone

## 10.1.4 Toque

Quando o dispositivo está no modo de espera predefinido,

- Prima [Configurar] >> [Telefone] >> [Toque].
- Pressione as teclas de navegação esquerda/direita para ajustar o volume de toque do [Auricular] ou [Mãos-livres].
- Pressione as teclas de navegação esquerda/direita para definir o [Tipo de toque].
- Guarde a definição pressionando [**OK**].

| Headset 5         | •  |
|-------------------|----|
| Handfree 5        | •  |
| Return Left Right | ОК |

Figura 81 - Definição do toque do telefone

● Pode também pressionar a tecla ou para ajustar o volume do toque.

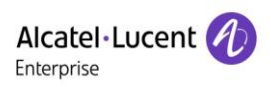

### 10.1.5 Volume da voz

Durante uma chamada em curso no dispositivo,

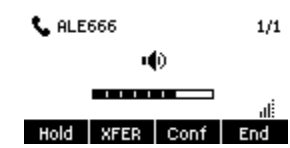

Figura 82 - Definição do volume de voz

## 10.1.6 Palavras de saudação

Interface Web:

- Aceda a [Definições do telefone] >> [Avançadas], edite [Palavras de saudação] e prima [Aplicar] para guardar.
- Vá a [Definições do telefone] >> [Funcionalidades] >> [Definições básicas], desmarque [Ativar linha predefinida] e prima [Aplicar] para guardar.

NOTA: a mensagem de boas-vindas só pode ser exibida no canto superior esquerdo no modo de espera quando a opção Ativar linha predefinida está desativada.

### 10.1.7 Reiniciar

Quando o dispositivo está no modo de espera predefinido,

- Prima [Configurar] >> [Reiniciar].
- Prima [**OK**]. É apresentada a mensagem «Reiniciar agora?» ao utilizador.
- Prima [OK] para reiniciar o telefone. É apresentada a mensagem «A reiniciar...» ao utilizador.
- O telefone reinicia.

## 10.2 Lista telefónica

## 10.2.1 Contactos locais

O utilizador pode guardar as informações dos contactos na lista telefónica e marcar o(s) número(s) de telefone do contacto a partir da lista telefónica. Para abrir a lista telefónica, o utilizador deve premir o botão de menu de atalho [**mais**] e depois [**Dir**] no ecrã de espera ou teclado predefinidos.

Por predefinição, a lista telefónica está vazia. O utilizador pode adicionar contactos à lista telefónica manualmente ou a partir dos registos de chamadas.

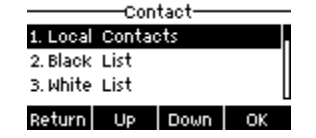

Figura 83 - Ecrã da lista telefónica

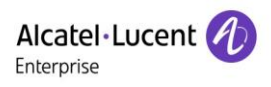

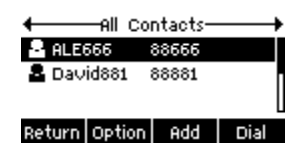

Figura 84 - Lista telefónica local

Quando houver registos de contacto na lista telefónica, os registos do contacto serão organizados por ordem alfabética. O utilizador pode consultar os contactos usando as teclas de navegação para cima/para baixo. O indicador de registo indica ao utilizador qual o contato que está atualmente selecionado. O utilizador pode verificar as informações do contato pressionando o botão [**OK**].

### 10.2.1.1 Adicionar/Editar/Eliminar contacto

Para adicionar um novo contacto, o utilizador deve pressionar o botão [**Adicionar**] para abrir o ecrã Adicionar contacto e digitar as informações de contato da seguinte forma:

- Nome
- Número da empresa
- Telemóvel
- Outro número
- Linha
- Tipo de toque
- Grupo

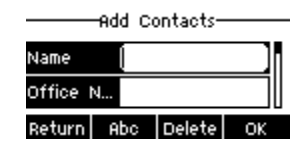

Figura 85 - Adicionar um novo contato

O utilizador pode editar um contato ao pressionar o botão [Opção] >> [Editar].

Para eliminar um contato, o utilizador deve mover o indicador de registo para a posição do contato a ser eliminado. Pressione o botão [**Opção**] >> [**Eliminar**] e confirme com [**OK**].

### 10.2.1.2 Adicionar/Editar/Eliminar grupo

Por predefinição, a lista de grupos está vazia. O utilizador pode criar seus próprios grupos, editar o nome do grupo, adicionar ou remover contactos no grupo e eliminar um grupo.

- Para adicionar um grupo, pressione o botão [Adicionar].
- Para eliminar um grupo, pressione o botão [Opção] >> [Delete].
- Para editar um grupo, pressione o botão [Editar].

O número associado ao nome do grupo significa o número total de contactos de grupos selecionados.

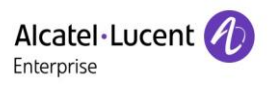

| Local Contacts-     |    |
|---------------------|----|
| 1. All Contacts (2) |    |
| 2. ALE (1)          |    |
| Return Search Add   | OK |

Figura 86 - Lista de grupos

### 10.2.1.3 Consultar e adicionar/remover contactos em grupo

O utilizador pode consultar contactos num grupo abrindo o grupo na lista de grupos com o botão [OK].

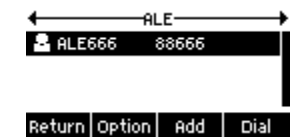

### Figura 87 - Procurar contactos num grupo

Quando o utilizador procura os contactos num grupo, também pode adicionar contactos a esse grupo pressionando o botão [**Adicionar**] para aceder à interface de gestão de contactos do grupo, e depois pressionando o botão [**OK**] para guardar o contacto. O contato também será adicionado à lista telefónica local. O utilizador pode eliminar um contacto do grupo utilizando [**Opção**] >> [**Eliminar**].

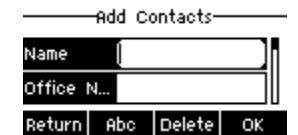

Figura 88 - Adicionar contactos a um grupo

## 10.2.2 Lista negra

O dispositivo suporta uma lista negra, como os números adicionados a uma lista negra, ou seja, os números de telefone diretamente recusados pelo terminal. Neste caso, o terminal do telefone não mostra nenhuma chamada recebida (no entanto, as chamadas para números da lista negra podem ser efetuadas, normalmente).

Há várias maneiras de adicionar um número à lista negra no telefone.

- Pode ser adicionado diretamente em [Mais] >> [Dir] >> [Lista negra].
- Selecione qualquer número na lista telefónica (local e de rede), prima [Opção] >> [Adicionar à lista negra]
- Selecione qualquer número no Registo de chamadas, prima [**Opção**] >> [Adicionar à lista negra].

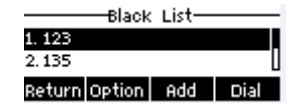

Figura 89 - Adicionar à lista negra

Existem várias formas de adicionar números à lista negra na página Web.

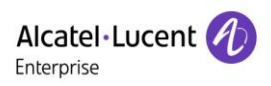

- Podem ser adicionados na [Lista telefónica] >> [Lista de chamadas] >> [Chamadas recebidas restritas].
- Selecione qualquer número na lista telefónica (tanto local como de rede) para configuração adicional.
- Selecione qualquer número no Registo de chamadas para configuração adicional.

| Alcatel·Lucent 🕖 | ) |         |                |                 |               |          |          |        |            |
|------------------|---|---------|----------------|-----------------|---------------|----------|----------|--------|------------|
|                  | E | Co      | ntacts         | Cloud phonebook | Call List     | Web Dial | Advanced |        |            |
| 🗎 Status         | > | Restric | ted Incoming ( | Calls           |               |          |          |        | ^          |
| Setwork          | > |         |                |                 |               |          | Add      | Delete | Delete All |
| 요 Line           | > |         |                |                 | Caller Number |          |          | Line   |            |
| Phone settings   | > |         |                |                 | 88666         |          |          | ALL    |            |
| Phonebook        | > |         |                |                 | 88881         |          |          | ALL    |            |
|                  |   |         |                |                 |               |          |          |        |            |

Figura 90 - Lista negra na página Web

## 10.2.3 Lista telefónica na nuvem

### 10.2.3.1 Configurar a lista telefónica na nuvem

A lista telefónica na nuvem permite ao utilizador configurar o dispositivo transferindo uma lista telefónica a partir de um servidor na nuvem. Isto é conveniente para utilizadores de escritório uma vez que podem usar a lista telefónica de uma única fonte e evitar o trabalho de criar e manter a lista de contactos individualmente. É também uma ferramenta útil para sincronizar a sua agenda telefónica a partir de um telemóvel pessoal com o dispositivo, utilizando um serviço e uma app de lista telefónica na nuvem, que será disponibilizado publicamente em breve.

NOTA: a lista telefónica na nuvem é transferida APENAS temporariamente para o dispositivo de cada vez que é aberta para garantir que o utilizador acede à lista telefónica mais recente. No entanto, a transferência pode demorar alguns segundos, dependendo da condição da rede. Portanto, é altamente recomendável que os utilizadores guardem contactos importantes da nuvem para a sua lista telefónica local para economizar tempo de transferência.

Abra a lista telefónica na nuvem, pressione [**Mais**] >> [**Dir**] >> [**Contactos na nuvem**] no ecrã da lista telefónica.

DICA: a primeira configuração da lista telefónica na nuvem deve ser concluída na página Web, selecionando [Lista telefónica] >> [Contactos na nuvem]. As adições e eliminações no dispositivo podem ser feitas após a primeira configuração na página Web, consultar <u>12.15 Lista telefónica >></u> Lista telefónica na nuvem.

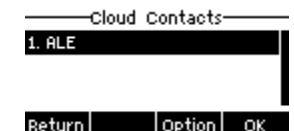

Figura 91 - Lista telefónica na nuvem

#### 10.2.3.2 Transferir a lista telefónica na nuvem

No ecrã da lista telefónica na nuvem, o utilizador pode abrir uma lista telefónica na nuvem pressionando o botão [**OK**]/[**Confirmar**]. O dispositivo vai começar a transferir a lista telefónica. O utilizador será avisado com uma mensagem de aviso se a transferência falhar,

Após concluída a transferência da lista telefónica na nuvem, o utilizador pode consultar a lista de contactos e marcar o número de contato da mesma forma que com uma lista telefónica local.

| Dow    | nloading |    |
|--------|----------|----|
| Return | Option   | ОК |

Figura 92 - Transferir a lista telefónica na nuvem

|          | Cloud C | ontacts |      |
|----------|---------|---------|------|
| 1. Sophi | ia      |         |      |
| 2. David | 1       |         |      |
| 3. ALE   |         |         | U    |
| Return   | Search  | Option  | Dial |

#### Figura 93 - Consultar contactos na lista telefónica na nuvem

## 10.3 Registo de chamadas

O telefone pode armazenar o registo de chamadas (a capacidade de armazenamento varia de acordo com as diferentes especificações). O utilizador pode premir [**Registo de chamadas**] para abrir o registo de chamadas e verificar os registos de todas as chamadas recebidas, chamadas efetuadas e chamadas perdidas.

Na interface do Registo de chamadas, o utilizador pode consultar os registos de chamadas utilizando as teclas de navegação para cima/para baixo.

Cada registo de registo de chamadas é apresentado com 'tipo de chamada', 'número/nome do chamador' e 'tempo de chamada'. O utilizador pode verificar mais detalhes do registo de chamadas pressionando o botão [**OK**] e marcando o número com o botão [**Marcar**], ou adicionando o número do registo de chamadas à lista telefónica pressionando [**Opção**] >> [**Adicionar ao contacto**].

O utilizador pode eliminar um registo de chamadas premindo o botão [**Eliminar**] e apagar todos os registos de chamadas premindo [**Opção**] > [**Eliminar tudo**].

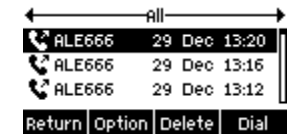

Figura 94 - Registo de chamadas

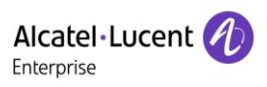

Os utilizadores também podem filtrar os registos de chamadas para tipos específicos de chamadas para restringir o âmbito dos registos de pesquisa e também selecionar um tipo de registo de chamada pelas teclas de navegação esquerda e direita.

- 📽 Registo de chamadas perdidas
- 📽 Registo de chamadas recebidas
- 😵 Registo de chamadas efetuadas
- In the second second secon

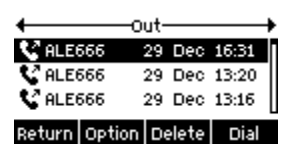

#### Figura 95 - Filtragem dos tipos de registos de chamadas

## **10.4 Tecla de função**

O utilizador também pode manter premida a tecla de linha. Na interface da tecla DSS, pode ser configurada uma tecla de função.

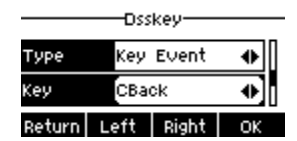

Figura 96 - Ecrã de configuração da tecla DSS

A tecla DSS pode ser configurada da seguinte forma:

- 🔶 Linha
- Tecla de memória
  - Intercomunicador/Presença/Correio de voz/ Parqueamento de chamadas/ Reencaminhamento de chamadas/Marcação rápida/BLF
- Tecla de evento
  - MWI/NI/Espera/Transferência/Lista telefónica/Remarcação/Atendimento/Reencaminhamento de chamadas (para linha específica)/Auscultadores/Desligar
- DTMF
- URL de ação
- Tecla lista BLF
- Multidifusão
- URL de ação
- Navegador XML

Interface da página Web: [Tecla de função] >> [Tecla de função].

| Alcatel·Lucent |   |                        |                   |          |       |             |           |               |
|----------------|---|------------------------|-------------------|----------|-------|-------------|-----------|---------------|
|                | Ē | Function               | Key Softkey       | Advanced | I     |             |           |               |
| 🖹 Status       | > | Function Key S         | Settings          |          |       |             |           | ^             |
| Network        | > |                        |                   |          |       |             |           |               |
| 요 Line         | > | Dsskey Transfer        | Mode Make a New C | Call     | Apply |             |           |               |
| Phone settings | > |                        |                   |          |       |             |           |               |
|                | > | Кеу                    | Туре              | Name     | Value | Subtype     | Line      | PickUp Number |
| 🖹 Call logs    | > | DSS Key 1<br>DSS Key 2 | Line              |          |       | None   None | David881@ |               |
| E Function Key | > |                        |                   |          | Apply |             |           |               |

### Figura 97 - Definições da tecla DSS

Além disso, o utilizador pode adicionar o título definido pelo utilizador para as teclas DSS, que é configurado como Tecla de memória/Linha/URL/Multidifusão/Prefixo.

Para informações mais detalhadas, consultar 12.20 Tecla de função e 6.3 Anexo III -Definição LED .

## 10.5 Auricular

## 10.5.1 Auricular com fio

- O dispositivo suporta um auricular com fio com interface RJ9 que pode reproduzir o som das chamadas recebidas e falar com auriculares.
- Se uma tecla DSS estiver definida como a tecla do auricular: quando o telefone é conectado ao auricular, o LED azul da tecla do auricular liga-se, indicando que o auricular pode ser usado normalmente.
- Na página Web [Definições do telefone] >> [Funcionalidades], pode definir a função de atendimento do auricular e eventualmente o toque do auricular.

|                |   | Features            | Media Settings | MCAST | Action        | Time/Date          | Tone         | Advanced |
|----------------|---|---------------------|----------------|-------|---------------|--------------------|--------------|----------|
| 🗎 Status       |   | Pasia Sottings      | -              |       |               |                    |              | ^        |
| Network        |   | Basic settings      |                |       |               |                    |              |          |
| 온 Line         |   | Enable Call Walting |                |       | Enable Call T | ransfer:           |              |          |
|                |   | Semi-Attended Tran  | isfer:         |       | Enable 3-way  | Conference:        |              |          |
| Phone settings |   | Enable Auto on Hoc  | ok: 🕑          |       | Auto HangUp   | Delay:             |              |          |
| 🗐 Phonebook    |   | Ring From Headset   | Disabled       |       | Enable Auto   | (0~;<br>Headset: € | 30)second(s) |          |
| 🗐 Call logs    | > | Enable Silent Mode  |                |       | Disable Mute  | for Ring:          |              |          |

Figura 98 - Definições da função do auricular

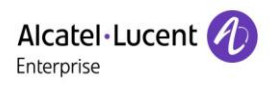

# 10.6 Avançadas

## 10.6.1 Configurações de linha

Em 7.7 Configurações SIP, a configuração básica do SIP foi definida.

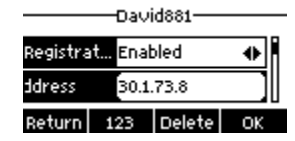

### Figura 99 - Endereço SIP e informações da conta

Os utilizadores que pretenderem configurar mais opções podem aceder à interface Web para efetuar modificações, ou às Definições avançadas nas contas SIP na linha individual para configurar essas opções.

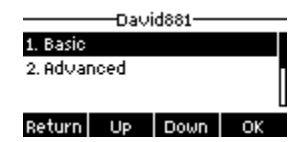

#### Figura 100 - Configuração de opções de linha avançadas

## 10.6.2 Definições de rede

### 10.6.2.1 Definições de Rede

#### Modo IP

Existem 3 opções de modo de protocolo de rede, IPv4, IPv6 e IPv4 e IPv6.

O utilizador pode selecionar os modos disponíveis através de «<» ou «>». O modo IP selecionado será ativado após pressionar o botão [OK].

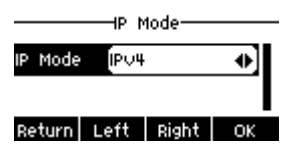

#### Figura 101 - Definições do modo de rede

#### ■ IPv4

No modo IPv4, há 3 opções do modo de ligação: DHCP, PPPoE e IP estático.

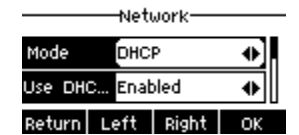

Figura 102 - Modo de rede DHCP

Ao utilizar o modo DHCP, o telefone irá obter o endereço IP do servidor DHCP (router).

- Utilização de DHCP DNS: esta opção está ativada por predefinição. «Ativado» significa que o telefone obterá um endereço DNS do servidor DHCP, e «desativado» significa que tal não irá ocorrer.
- Utilização do tempo DHCP: esta opção está desativada por predefinição. «Ativado» significa que o

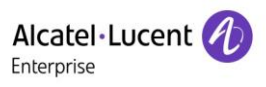

tempo para obter o endereço DNS do servidor DHCP é gerido, e «desativado» significa que tal não ocorre.

|                  | -Neti | work— |    |  |  |
|------------------|-------|-------|----|--|--|
| i Mode           | PPPo  | E     | •  |  |  |
| Username user123 |       |       |    |  |  |
| Return           | Left  | Right | ОК |  |  |

Figura 103 - Modo de rede PPPoE

Utilização de PPPoE, o telefone obterá o endereço IP do servidor PPPoE.

- Nome de utilizador: nome de utilizador PPPoE.
- Palavra-passe: palavra-passe PPPoE.

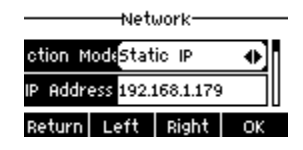

### Figura 104 - Modo de rede IP estático

Ao utilizar o modo IP estático, o utilizador deve configurar o endereço IP manualmente.

- Endereço IP: endereço IP do telefone.
- Máscara: submáscara da respetiva LAN.
- Gateway: o endereço IP do gateway. O telefone pode aceder à outra rede através deste endereço.
- DNS principal: endereço de DNS principal. A predefinição é 8.8.8.8, endereço do servidor DNS do Google.
- DNS secundário: quando o DNS principal não estiver disponível, o DNS secundário funcionará.

### ■ IPv6

No IPv6, há 2 opções de modo de ligação, DHCP e IP estático.

- A configuração do DHCP refere-se à introdução do IPv4 na última página.
- Uma configuração do IP estático é quase a mesma que a do IPv4, exceto pelo prefixo IPv6.
- Prefixo IPv6: prefixo IPv6, é semelhante com máscara de IPv4.

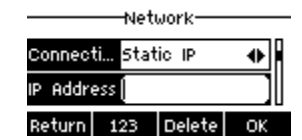

Figura 105 - Modo de rede IP estático IPv6
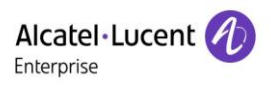

#### 10.6.2.2 QoS e VLAN

Na página Web, aceda a [Rede] >> [Avançadas]. Aqui, pode configurar:

LLDP

Link Layer Discovery Protocol. LLDP é um protocolo de camada de ligação independente do fornecedor, utilizado por dispositivos de rede para publicitar a sua identidade e respetivas capacidades a vizinhos num segmento de LAN.

O telefone pode usar o LLDP para encontrar o comutador VLAN ou outros dispositivos de VLAN e usar a funcionalidade de aprendizagem LLDP para aplicar o ID VLAN do comutador VLAN ao próprio telefone.

CDP

Cisco Discovery Protocol. O CDP é uma caridade sem fins lucrativos que gere o sistema de divulgação global para investidores, empresas, cidades, estados e regiões para gerir os seus impactos ambientais. De acordo com o CDP, os dispositivos Cisco podem partilhar a versão do SO, endereço IP, versão de hardware, etc.

| Parâmetros                                                          | Descrição                                    |  |  |  |  |  |
|---------------------------------------------------------------------|----------------------------------------------|--|--|--|--|--|
| Configuração do LLDP                                                |                                              |  |  |  |  |  |
| Relatório Ativar LLDP                                               |                                              |  |  |  |  |  |
| Intervalo                                                           | LLDP solicita tempo de intervalo             |  |  |  |  |  |
| Aprendizagem Aplique o ID VLAN aprendido à configuração do telefone |                                              |  |  |  |  |  |
| QoS                                                                 |                                              |  |  |  |  |  |
| Modo QoS                                                            | Configurar DSCP SIP e áudio DSCP             |  |  |  |  |  |
| VLAN WAN                                                            |                                              |  |  |  |  |  |
| VLAN WAN                                                            | Configuração da VLAN da porta WAN            |  |  |  |  |  |
| LAN VLAN                                                            |                                              |  |  |  |  |  |
| LAN VLAN                                                            | Configuração de VLAN da porta LAN            |  |  |  |  |  |
| CDP                                                                 |                                              |  |  |  |  |  |
| CDP                                                                 | Ativar/desativar CDP, tempo de intervalo CDP |  |  |  |  |  |

#### Tabela 14 - QoS e VLAN

#### 10.6.2.3 VPN

Uma Rede Privada Virtual (VPN) é uma tecnologia que permite a um dispositivo criar uma ligação de túnel a um servidor e torna-se parte da rede do servidor. A transmissão de rede do dispositivo pode ser encaminhada através do servidor VPN.

Para alguns utilizadores, especialmente utilizadores empresariais, pode ter de ser estabelecida uma ligação VPN antes de ativar o registo de uma linha. O dispositivo suporta dois modos VPN, Layer 2 Transportation Protocol (L2TP) e OpenVPN.

A ligação VPN deve ser configurada e iniciada (ou parada) a partir do portal Web do dispositivo.

### ■ L2TP

# NOTA: o dispositivo suporta apenas autenticação básica não encriptada e dados não encriptados de túnel. Para utilizadores que precisem de encriptação de dados, utilize o OpenVPN como alternativa.

Para estabelecer uma ligação L2TP, os utilizadores devem aceder ao portal Web do dispositivo, abrir a página Web e aceder à [**Rede**] >> [**VPN**]. No modo VPN, marque a opção «Ativar VPN» e selecione «L2TP», e introduza o endereço do servidor L2TP, nome de utilizador de autenticação, e palavra-passe de autenticação na seção L2TP. Prima «Aplicar», e em seguida o dispositivo tentará ligar-se ao servidor L2TP. Quando a ligação VPN é estabelecida, o endereço IP VPN deve ser exibido no estado VPN. Pode haver um atraso no estabelecimento da ligação. O utilizador pode precisar atualizar a página para atualizar o estado. Uma vez configurado o VPN, o dispositivo tentará ligar-se automaticamente com o VPN sempre que o dispositivo arrancar até o utilizador o desativar. Por vezes, se a ligação VPN não for imediatamente estabelecida, o utilizador pode tentar reiniciar o dispositivo e verificar se a ligação VPN é estabelecida após reiniciar.

#### OpenVPN

Para estabelecer uma ligação OpenVPN, o utilizador deve obter os seguintes ficheiros de autenticação e configuração do fornecedor de alojamento OpenVPN e nomeá-los como se segue:

OpenVPN configuration file:client.ovpnCA root certification:ca.crtClient certification:client.crtClient key:client.key

O utilizador então carrega esses arquivos para o dispositivo através da página Web, indo para **[Rede]** >> **[VPN]** e selecionando Arquivos OpenVPN. Então o utilizador deve marcar «Ativar VPN» e selecionar «AbrirVPN» no Modo VPN e clicar em «Aplicar» para ativar a ligação AbrirVPN.

Tal como a ligação L2TP, a ligação será estabelecida sempre que o sistema for reiniciado até o utilizador a desativar manualmente.

#### 10.6.2.4 Tipo de servidor Web

Configure o modo Servidor Web para HTTP ou HTTPS, e o mesmo será ativado após reiniciar. O utilizador poderá utilizar o protocolo http/https para aceder à página Web do telefone.

|          | Ξ | Basic Ser             | vice Port | VPN | Advanced |   |
|----------|---|-----------------------|-----------|-----|----------|---|
| 🖽 Status | > | Service Port Settings |           |     |          | ^ |
| Network  | > |                       |           |     |          |   |
| ி Line   | > | Web Server Type:      | HTTPS     |     | v        |   |

Figura 106 - Configuração do tipo de servidor Web

### 10.6.3 Configuração da tecla secreta

No telefone, ao pressionar [Configurar]>[Admin], o utilizador tem de introduzir a palavra-passe.

• A palavra-passe predefinida antecipadamente é 123456.

| Alcatel·Lucent   | Ð   |                  |                |       |        |           |      |          |
|------------------|-----|------------------|----------------|-------|--------|-----------|------|----------|
|                  | Ē   | Features         | Media Settings | MCAST | Action | Time/Date | Tone | Advanced |
| 🗐 Status         | >   |                  |                |       |        |           |      |          |
| C Natwork        | >   | Screen Configura | tion           |       |        |           |      | · ·      |
| • Network        | ,   | LCD Menu Passw   | ord Settings   |       |        |           |      | ^        |
| 요 Line           | >   |                  |                |       |        |           |      |          |
|                  |     | Menu Password:   |                |       |        |           |      |          |
| ☺ Phone settings | ; > |                  |                | Annie |        |           |      |          |
| Phonebook        | >   |                  |                | Арру  |        |           |      |          |

### Figura 107 - Configuração da palavra-passe admin na Web

• O utilizador pode configurar a palavra-passe do teclado e o tempo de bloqueio na página Web.

| Alcatel·Lucent 🕖 | )  |                 |                |       |        |           |      |          |
|------------------|----|-----------------|----------------|-------|--------|-----------|------|----------|
|                  | IJ | Features        | Media Settings | MCAST | Action | Time/Date | Tone | Advanced |
| 🖽 Status         | >  | Screen Configur | ation          |       |        |           |      | ~        |
| Network          | >  |                 |                |       |        |           |      |          |
|                  |    | LCD Menu Pass   | word Settings  |       |        |           |      | ~        |
| 본 Line           | >  |                 |                |       |        |           |      |          |
| © Phone settings | >  | Keyboard Lock   | Settings       |       |        |           |      | ^        |
|                  |    |                 |                |       |        |           |      |          |
| 🗐 Phonebook      | >  | Keyboard Passwo | rd:            | ••••• |        |           |      |          |
|                  |    | Keyboard Time:  |                | 5     |        |           |      |          |
| 🗎 Call logs      | >  |                 |                | -     |        |           |      |          |
|                  |    | Enable Keyboard | Lock:          | <     |        |           |      |          |
| E Function Key   | >  |                 |                | Apply |        |           |      |          |

Figura 108 - Definições de bloqueio do teclado na Web

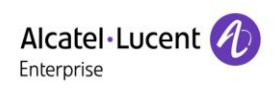

### 10.6.4 Manutenção

Página Web do telefone: inicie sessão e aceda a [Estado] >> [Autoaprovisionamento].

| <b>Al</b><br>Ent | catel·Lucent 🕖 |    |   |                        |         |                |         |                |       |              |
|------------------|----------------|----|---|------------------------|---------|----------------|---------|----------------|-------|--------------|
|                  |                | Ξ  | I | nformation             | Account | Configurations | Upgrade | Auto Provision | Tools | Reboot Phone |
|                  | Status         | >  |   |                        |         |                |         |                |       |              |
| ß                | Natural        | `` |   | Basic Settings         |         |                |         |                |       | ~            |
| Ť                | Network        | í  |   | DHCP Option            |         |                |         |                |       | ~            |
| ይ                | Line           | >  |   |                        |         |                |         |                |       |              |
| ම                | Phone settings | >  |   | DHCPv6 Option          |         |                |         |                |       | ~            |
|                  | Phonebook      | >  |   | SIP Plug and Play (Pn  | P)      |                |         |                |       | ~            |
|                  | Call logs      | >  |   | Static Provisioning So | erver   |                |         |                |       | ~            |
|                  | Function Key   | >  |   | Autoprovision Now      |         |                |         |                |       | ~            |
| ()               | Application    | >  |   | TR069                  |         |                |         |                |       | ~            |
| Ē                | Security       | >  |   |                        |         | Apply          |         |                |       |              |

#### Figura 109 - Definições de Autoaprovisionamento

O dispositivo suporta SIP PnP, opções DHCP, provisão estática e TR069. Se todos os 4 métodos estiverem ativados, a prioridade de alta para baixa é a seguinte:

#### PnP > DHCP > TR069 > Provisionamento estático

Protocolo de transferência: FTP/TFTP/HTTP/HTTPS

| Tabela | 15 - Aut | to-aprovis | sionamento |
|--------|----------|------------|------------|
|--------|----------|------------|------------|

| Parâmetros                 | Descrição                                                                     |  |  |  |  |
|----------------------------|-------------------------------------------------------------------------------|--|--|--|--|
| Definições básicas         |                                                                               |  |  |  |  |
| Número de série CPE        | Mostrar o número de série do dispositivo                                      |  |  |  |  |
| Nome de autenticação       | O nome do utilizador do servidor de provisionamento                           |  |  |  |  |
| Palavra-passe de           | A polovra passa de convider de provisionemente                                |  |  |  |  |
| autenticação               | A palavia-passe do servidor de provisionamento                                |  |  |  |  |
| Tecla de encriptação do    | Se o ficheiro de configuração do dispositivo estiver encriptado, o utilizador |  |  |  |  |
| ficheiro de configuração   | deve adicionar a tecla de encriptação aqui                                    |  |  |  |  |
| Tecla de encriptação do    | So fichoiro do configuração comum octivor operintado, o utilizador deve       |  |  |  |  |
| ficheiro de configuração   | se incleiro de comiguração contum estiver encriptado, o utilizador deve       |  |  |  |  |
| geral                      |                                                                               |  |  |  |  |
| N.º de tentativas em falha | Se a transferência falhar, o telefone irá tentar novamente de acordo com o    |  |  |  |  |
| de transferência           | número de tentativas configurado.                                             |  |  |  |  |

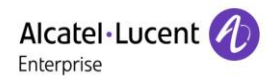

| Intervalo de atualização    | O telefone irá atualizar a lista telefónica com o tempo de intervalo          |  |  |  |  |  |  |
|-----------------------------|-------------------------------------------------------------------------------|--|--|--|--|--|--|
| de contacto                 | configurado. Se for 0, a função está desativada.                              |  |  |  |  |  |  |
| Guardar informações de      | Guardar o nome de utilizador e a palavra-passe HTTP/HTTPS/FTP. Se o           |  |  |  |  |  |  |
| autoaprovisionamento        | URL de provisionamento for mantida, a informação será mantida.                |  |  |  |  |  |  |
| Transferir config comum     | Possibilidade de o telefone efetuar a transferência do ficheiro de            |  |  |  |  |  |  |
| ativada                     | configuração comum.                                                           |  |  |  |  |  |  |
| Ativor roqumo do porvidor   | Quando esta funcionalidade está ativada, se a configuração do servidor for    |  |  |  |  |  |  |
| Alivar resultio do servidor | alterada, o telefone irá transferir e atualizar.                              |  |  |  |  |  |  |
| Opção DHCP                  |                                                                               |  |  |  |  |  |  |
|                             | Configurar a opção DHCP: a opção DHCP suporta a opção DHCP                    |  |  |  |  |  |  |
| Valor da opção              | personalizada   Opção DHCP 66   Opção DHCP 43, ou seja, 3 métodos             |  |  |  |  |  |  |
|                             | para obter o URL de provisionamento. Por predefinição é a Opção 66.           |  |  |  |  |  |  |
| Valor da opção              | É permitido um valor da opção personalizado de 128 a 254. O valor da          |  |  |  |  |  |  |
| personalizada               | opção deve ser o mesmo que o definido pelo servidor.                          |  |  |  |  |  |  |
|                             | Usar a Opção 120 para obter o endereço do servidor SIP a partir do            |  |  |  |  |  |  |
| Ativar Opçao DHCP 120       | servidor DHCP.                                                                |  |  |  |  |  |  |
| SIP Plug and Play (PnP)     |                                                                               |  |  |  |  |  |  |
|                             | Se o PnP estiver ativado ou não. Se o PnP estiver ativado, o telefone         |  |  |  |  |  |  |
|                             | enviará uma mensagem SUBSCRIÇÃO SIP pelo método de transmissão.               |  |  |  |  |  |  |
| Ativar SIP PnP              | Qualquer servidor que suporte a funcionalidade responderá e enviará uma       |  |  |  |  |  |  |
|                             | notificação com URL para o telefone. Isto permite ao telefone obter o         |  |  |  |  |  |  |
|                             | ficheiro de configuração com o URL.                                           |  |  |  |  |  |  |
| Endereço de servidor        | Endereço de transmissão. Por predefinição é 224.0.0.0.0.                      |  |  |  |  |  |  |
| Porta do servidor           | Porta PnP                                                                     |  |  |  |  |  |  |
| Protocolo de transporte     | Protocolo PnP, TCP ou UDP.                                                    |  |  |  |  |  |  |
| Intervalo de atualização    | Intervalo de mensagens PnP.                                                   |  |  |  |  |  |  |
| Servidor de provisioname    | ento estático                                                                 |  |  |  |  |  |  |
| Enderses de servider        | Endereço do servidor de aprovisionamento. Suporta tanto o endereço IP         |  |  |  |  |  |  |
| Endereço de servidor        | como o endereço de domínio.                                                   |  |  |  |  |  |  |
|                             | O nome do ficheiro de configuração. Se estiver vazio, o telefone solicitará o |  |  |  |  |  |  |
| Nomo do fishairo do         | ficheiro comum e o ficheiro do dispositivo cuja designação é a do seu         |  |  |  |  |  |  |
|                             | endereço MAC.                                                                 |  |  |  |  |  |  |
| comguração                  | O nome do ficheiro pode ser um nome comum como \$mac.cfg, \$input.cfg.        |  |  |  |  |  |  |
|                             | O formato do ficheiro suporta CFG/TXT/XML.                                    |  |  |  |  |  |  |
| Tipo de protocolo           | Tipo de protocolo de transferência: suporta FTP、TFTP、HTTP e HTTPS             |  |  |  |  |  |  |
|                             |                                                                               |  |  |  |  |  |  |

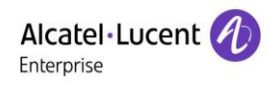

|                          | Tempo de intervalo de atualização do ficheiro de configuração. Por            |  |  |  |  |  |
|--------------------------|-------------------------------------------------------------------------------|--|--|--|--|--|
| Intervalo de atualização | predefinição é 1. Isto significa que o telefone irá verificar a atualização a |  |  |  |  |  |
|                          | cada 1 hora.                                                                  |  |  |  |  |  |
|                          | Modo de aprovisionamento.                                                     |  |  |  |  |  |
| Modo do atualização      | 1. Desativado                                                                 |  |  |  |  |  |
|                          | 2. Atualização após reiniciar.                                                |  |  |  |  |  |
|                          | 3. Atualização após intervalo.                                                |  |  |  |  |  |
| TR069                    |                                                                               |  |  |  |  |  |
| Ativar TR069             | Ativar TR069 após seleção.                                                    |  |  |  |  |  |
| Tipo de servidor ACS     | Existem 2 opções de tipo de servidor, comum e CTC.                            |  |  |  |  |  |
| URL do servidor ACS      | Endereço de servidor ACS                                                      |  |  |  |  |  |
| Utilizador ACS           | Nome de utilizador do servidor ACS (até 59 caracteres)                        |  |  |  |  |  |
| Palavra-passe ACS        | Palavra-passe do servidor ACS (até 59 caracteres)                             |  |  |  |  |  |
| Ativar tom de aviso      | Se o TR069 estiver ativado, haverá um tom de aviso ao estabelecer a           |  |  |  |  |  |
| TR069                    | ligação.                                                                      |  |  |  |  |  |
| Versão TLS               | Versão TLS (TLS 1.0, TLS 1.1, TLS 1.2)                                        |  |  |  |  |  |
| Período de envio         | Tempo de intervalo de sinal INFORM, que varia de 1 segundo a 999              |  |  |  |  |  |
| INFORM                   | segundos.                                                                     |  |  |  |  |  |
| Endereço de servidor     | Configurar onderese de convider STUN                                          |  |  |  |  |  |
| STUN                     |                                                                               |  |  |  |  |  |
| Ativar STUN              | Para ativar o servidor STUN para TR069                                        |  |  |  |  |  |

### 10.6.5 Atualização do firmware

• Página Web: inicie sessão na página do telefone, vá para [Estado] >> [Atualização].

| Alcatel·Lucent 🕖 | )  |                     |                      |           |          |              |                |         |              |
|------------------|----|---------------------|----------------------|-----------|----------|--------------|----------------|---------|--------------|
|                  | IJ | Information         | Account              | Configura | tions    | Upgrade      | Auto Provision | Tools   | Reboot Phone |
| 🗎 Status         | >  | Software upgrade    |                      |           |          |              | -              |         | ^            |
| Setwork          | >  |                     |                      |           |          |              |                |         |              |
| 윤 Line           | >  |                     | Current Software Ver | sion:     | R100.2.1 | 0.00.0001015 |                |         |              |
| Phone settings   | >  |                     | System Image File:   |           | Sele     | ect          |                | Upgrade |              |
| 🗎 Phonebook      | >  | Upgrade Server      |                      |           |          |              |                |         | ~            |
| Call logs        | >  | Firmware Informatio | on                   |           |          |              |                |         | ~            |

Figura 110 - Atualização do firmware da página Web

\_ \_

| Parametro                       | Descrição                                                          |  |  |  |  |
|---------------------------------|--------------------------------------------------------------------|--|--|--|--|
| Atualizar servidor              |                                                                    |  |  |  |  |
|                                 | Ativa a atualização automática. Se houver uma nova versão txt e    |  |  |  |  |
| Ativor otuglização automático   | um novo software ou firmware no servidor, o telefone mostrará uma  |  |  |  |  |
| Alivar aluanzação automática    | mensagem de atualização imediata após o intervalo de               |  |  |  |  |
|                                 | atualização.                                                       |  |  |  |  |
| Atualizar endereço1 do servidor | Definir o endereço do servidor de atualização disponível.          |  |  |  |  |
| Atualizar endereço2 do servidor | Definir o endereço do servidor de atualização disponível.          |  |  |  |  |
| Intervalo de atualização        | Definir intervalo de atualização.                                  |  |  |  |  |
| Informação do firmware          |                                                                    |  |  |  |  |
| Versão de software atual        | Isto irá mostrar a versão atual do software.                       |  |  |  |  |
| Versão do firmware do servidor  | Isto irá mostrar a versão do firmware do servidor.                 |  |  |  |  |
|                                 | Se houver uma nova versão txt e um novo software ou firmware no    |  |  |  |  |
| Potão [Atualizar]               | servidor, a página exibirá as informações da versão e o botão de   |  |  |  |  |
| Boldo [Alualizal]               | atualização ficará disponível. Clique no botão [Atualizar] para    |  |  |  |  |
|                                 | atualizar para o novo firmware.                                    |  |  |  |  |
| Informações de descrição da     | Quando houver um ficheiro TXT e uma versão correspondente no       |  |  |  |  |
|                                 | lado do servidor, a informação do TXT e da versão será exibida sob |  |  |  |  |
|                                 | a informação de descrição da nova versão.                          |  |  |  |  |

#### Tabela 16 - Atualização do firmware

- O ficheiro solicitado do servidor é um ficheiro TXT designado vendor\_model\_hw1\_0.txt.Hw seguido pelo número da versão do hardware. Será escrito como hw10 se não houver diferença no hardware. Todos os espaços no nome do ficheiro são substituídos por sublinhados.
- O URL solicitado pelo telefone é HTTP:// server address/vendor\_Model\_hw1\_0
  .txt: a nova versão e o ficheiro solicitado devem ser colocados no diretório de transferências do servidor HTTP, como apresentado na figura abaixo:

| 名称                                    | ~ | 修改日期            | 类型          | 大小        |
|---------------------------------------|---|-----------------|-------------|-----------|
| ale_h2p_hwv1_0.txt                    |   | 2020/1/13 14:50 | 文本文档        | 1 KB      |
| H2P-5200-RECOVERY-P0.18.8-R100.2.10.0 |   | 2020/1/13 11:12 | WinRAR 压缩文件 | 10,472 KB |

• O formato do ficheiro TXT deve ser UTF-8

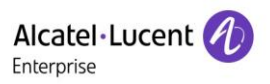

 vendor\_model\_hw1\_0.TXT O formato do ficheiro é o seguinte: Versão= R100.2.10.00.0001020 #Versão do software
 Firmware=xxx/xxx.z #URL, Os caminhos relativos são suportados e os caminhos absolutos são possíveis, distinguidos pela presença de cabeçalhos de protocolo. Hora da compilação=2018.09.11 20:00
 Info=TXT|XML

Xxxxx Xxxxx Xxxxx Xxxxx

 Após o intervalo do ciclo de atualização, se o servidor tiver ficheiros e versões disponíveis, o telefone irá apresentar uma notificação como apresentado abaixo. Clique em [visualizar] para verificar as informações da versão e atualizar.

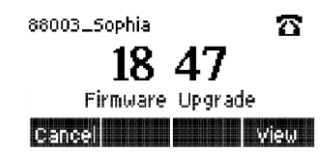

Figura 111 - Atualização do firmware

### 10.6.6 Reposição de fábrica

O telefone está no modo de espera predefinido.

- Prima [Configurar]>[Admin], e prima a tecla OK.
- Introduza a palavra-passe (a palavra-passe predefinida é 123456) para aceder à interface.
- Selecione [Repor definições de fábrica] e pressione a tecla OK. Selecione o ficheiro a apagar.
- Pressione [**OK**] para apagar após a conclusão.

Quando selecionar «apagar ficheiro de configuração» ou «apagar tudo», o telefone será reiniciado automaticamente após apagar.

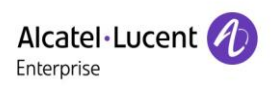

## 11 Configurações Web

## 11.1 Autenticação da página Web

O utilizador pode iniciar sessão na página Web do telefone para gerir as informações do telefone do utilizador e operar o telefone. Os utilizadores devem fornecer o nome de utilizador e a palavra-passe corretos para iniciar sessão.

## 11.2 Estado >> Informações

O utilizador pode obter as informações do sistema do dispositivo nesta página, incluindo,

- Modelo
- Versão de hardware
- Versão de software
- Tempo de atividade

E um resumo do estado da rede:

- Modo de rede
- Endereço MAC
- IP
- Máscara de sub-rede
- Gateway predefinido

Assim como um resumo do estado da conta SIP

- Utilizador SIP
- Estado da conta SIP (Registada/Inativa/A tentar/Tempo-limite excedido)

## 11.3 Estado >> Conta

Nesta página, o utilizador pode alterar a palavra-passe para a página de início de sessão.

Os utilizadores com direitos de administrador também podem adicionar ou eliminar utilizadores, gerir utilizadores e definir permissões e palavras-passe para novos utilizadores.

## 11.4 Estado >> Configurações

Nesta página, os utilizadores com privilégios de administrador podem visualizar, exportar ou importar a configuração do telefone, ou restaurar as definições de fábrica do telefone.

#### Apagar configurações

Selecione o módulo no ficheiro de configuração a apagar.

SIP: configuração da conta

AUTOAPROVISIONAMENTO: atualiza automaticamente a configuração

TR069: configuração relacionada com TR069

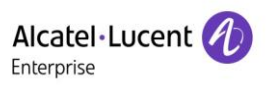

MMI: módulo MMI, incluindo informações de autenticação do utilizador, protocolo de acesso à Web, etc. Tecla DSS: configuração da tecla DSS

Apagar tabelas de dados

Selecione a tabela de dados local a ser apagada, todas selecionadas por predefinição.

#### Reiniciar telefone

Os dados do telefone serão apagados, incluindo as tabelas de configuração e de base de dados.

### 11.5 Estado >> Atualização

Também é possível atualizar a versão do software do telefone, toque personalizado, fundo, ícone da tecla DSS, etc., para eliminar o ficheiro. Suporte de tom de toque. formato «.wav».

### 11.6 Estado >> Autoaprovisionamento

As definições do Autoaprovisionamento ajudam o gestor TI ou o fornecedor de serviços a instalar e gerir facilmente os dispositivos em volume de massa. Para informações sobre autoaprovisionamento, consulte esta ligação: Descrição de autoaprovisionamento.

### 11.7 Estado >> Ferramentas

As ferramentas fornecidas nesta página ajudam os utilizadores a identificar problemas aquando da resolução de problemas. Consulte <u>13 Resolução de problemas</u> para mais informações.

## **11.8 Estado >> Reiniciar telefone**

Esta página permite reiniciar o telefone.

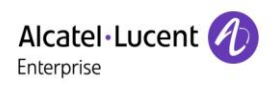

## 12 Rede >> Básico

Esta página permite aos utilizadores configurar os tipos e parâmetros de ligação de rede.

## 12.1 Rede >> Porta do serviço

Esta página fornece definições para protocolo de início de sessão de página na Web, definições da porta de protocolo e porta RTP.

| Service Port Settings |       |               | ^ |
|-----------------------|-------|---------------|---|
|                       |       |               |   |
| Web Server Type:      | HTTPS | ]             |   |
| Web Logon Timeout:    | 15    | (10~30)Minute |   |
| web auto login:       |       |               |   |
| HTTP Port:            | 80    | ]             |   |
| HTTPS Port:           | 443   | ]             |   |
| RTP Port Range Start: | 10000 | ]             |   |
| RTP Port Quantity :   | 1000  | ]             |   |
| Enable Telnet:        |       |               |   |
| Telnet Port:          | 23    | ]             |   |
|                       | Арріу |               |   |

#### Figura 112 - Definições da porta de serviço

### Tabela 17 - Porta de serviço

| Parâmetro              | Descrição                                                                     |
|------------------------|-------------------------------------------------------------------------------|
| Tipo de servidor Web   | Reiniciar para aplicar alterações após definições. Opcionalmente, o início de |
|                        | sessão da página Web é HTTP/HTTPS.                                            |
| Tempo limite de início | Por predefinição como 15 minutos, o tempo-limite sairá automaticamente da     |
| de sessão na Web       | página de início de sessão, será necessário iniciar sessão novamente.         |
| Inícia da accaña       | Após o tempo-limite, não é necessário introduzir um nome de utilizador e      |
| automático na Woh      | palavra-passe porque efetuará o início de sessão automaticamente na           |
|                        | página da Web.                                                                |
| Porta HTTP             | Por predefinição é 80. Se pretender a segurança do sistema, pode definir      |
|                        | outras portas diferentes de 80.                                               |

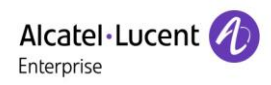

|                                     | Tais como:8080, início de sessão na página Web: HTTP://ip:8080                                                                                                    |
|-------------------------------------|----------------------------------------------------------------------------------------------------|
| Porta HTTPS                         | Por predefinição é 443, o mesmo que a porta HTTP.                                                                                                    |
| Início de intervalo de<br>porta RTP | O intervalo de valores é de 1025 a 65535. O valor da porta RTP começa a partir do valor inicial definido. Para cada chamada, 2 é adicionado ao valor da porta de voz e vídeo. |
| Quantidade da porta<br>RTP          | Número de chamadas.                                                                                                    |

## 12.2 Rede >> VPN

Os utilizadores podem configurar uma ligação VPN nesta página. Consultar <u>10.6.2.3 VPN</u> para mais informações.

## 12.3 Rede >> Avançadas

As definições avançadas de rede são normalmente configuradas pelo administrador TI para melhorar a qualidade do serviço de telefone. Para configuração, consultar <u>10.7 Definições</u> avançadas.

## 12.4 Linha >> SIP

Configure a configuração do serviço de linha nesta página.

| Parâmetros            | Descrição                                                              |
|-----------------------|------------------------------------------------------------------------|
| Definições de registo |                                                                        |
|                       | Exibe o estado atual da linha no carregamento da página. Para obter um |
| Estado da linha       | estado de linha atualizado, o utilizador tem de atualizar a página     |
|                       | manualmente.                                                           |
| Ativar                | Para ativar o serviço de linha.                                        |
| Nome de utilizador    | Introduza o nome de utilizador da conta de serviço.                    |
| Autenticação de       |                                                                        |
| utilizador            |                                                                        |
| Nome de apresentação  | Introduza o nome de apresentação a ser enviado num pedido de chamada.  |
| Palavra-passe de      | Introduza o polovro popoo do outonticoção do conto do conviço          |
| autenticação          | Introduza o palavra-passe de autenticação da conta do serviço.         |
| Domínio               | Aceda ao domínio SIP, se solicitado pelo fornecedor de serviços.       |
| Nome do servidor      | Nome do servidor de entrada.                                           |
| Servidor 1 SIP        |                                                                        |

Tabela 18 - Configuração da linha na página Web

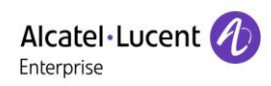

| Endereço de servidor              | Introduza o endereço FQDN ou IP do servidor SIP                             |
|-----------------------------------|-----------------------------------------------------------------------------|
| Porta do servidor                 | Introduza a porta do servidor SIP, por predefinição é 5060                  |
| Protocolo de transporte           | Configure a linha de transporte SIP usando TCP ou UDP ou TLS.               |
| Expiração do registo              | Definir data de expiração de SIP.                                           |
| Servidor 2 SIP                    |                                                                             |
| Endereço de servidor              | Introduza o endereço FQDN ou IP do servidor SIP                             |
| Porta do servidor                 | Configure a porta do servidor SIP, por predefinição é 5060                  |
| Protocolo de transporte           | Configure a linha de transporte SIP usando TCP ou UDP ou TLS.               |
| Expiração do registo              | Definir data de expiração de SIP.                                           |
| Endereço de servidor<br>proxy SIP | Introduza o endereço FQDN ou IP do servidor proxy SIP                       |
| Porta do servidor proxy           | Introduza a porta do servidor proxy SIP, por predefinição é 5060.           |
| Utilizador proxy                  | Introduza o utilizador proxy SIP.                                           |
| Palavra-passe de proxy            | Introduza a palavra-passe de proxy SIP.                                     |
| Endereço de servidor              |                                                                             |
| proxy de cópia de                 | Introduza o endereço FQDN ou IP do servidor proxy de cópia de segurança     |
| segurança                         |                                                                             |
| Porta do servidor proxy           | Introduza a porta do servidor proxy de cópia de segurança, por predefinição |
| de cópia de segurança             | é 5060.                                                                     |
| Definições básicas                |                                                                             |
| Ativar atendimento                | Ativa o atendimento automático. As chamadas recebidas serão atendidas       |
| automático                        | automaticamente após o tempo do período de espera.                          |
| Período de espera do              | Define o período de espera para uma chamada recebida antes que o            |
| atendimento automático            | sistema a atenda automaticamente.                                           |
| Reencaminhamento de               | Ativar o reencaminhamento de chamadas incondicional. Todas as chamadas      |
| chamadas incondicional            | recebidas serão reencaminhadas para o número especificado no campo          |
|                                   | seguinte.                                                                   |
| Número de                         |                                                                             |
| reencaminhamento de               | Define o número para o reencaminhamento incondicional de chamadas           |
| chamada para                      | Denne o humero para o recheaminnamento meonucional de chamadas.             |
| incondicional                     |                                                                             |
| Ativar o                          | Permite o reencaminhamento de chamadas quando o telefone está ocupado       |
| reencaminhamento de               | Qualquer chamada recebida será reencaminhada para o número                  |
| chamadas quando                   | especificado no campo seguinte                                              |
| ocupado                           |                                                                             |

| Número de              |                                                                              |
|------------------------|------------------------------------------------------------------------------|
| reencaminhamento de    | Define o número para reencaminhamento de chamadas se ocupado.                |
| chamadas para ocupado  |                                                                              |
| Reencaminhamento de    | Ativa o reencaminhamento de chamadas se sem resposta. Quando uma             |
|                        | chamada recebida não é atendida dentro do tempo do período de espera         |
| chamadas se sem        | configurado, a chamada será reencaminhada para o número especificado no      |
| resposta               | campo seguinte.                                                              |
| Número de              |                                                                              |
| reencaminhamento de    |                                                                              |
| chamadas se sem        | Define o número para reencaminhamento de chamadas se sem resposta.           |
|                        |                                                                              |
|                        |                                                                              |
| Periodo de espera no   |                                                                              |
| reencaminhamento de    | Define o tempo do período de espera para uma chamada não atendida antes      |
| chamadas se sem        | de ser reencaminhada.                                                        |
| resposta               |                                                                              |
| Tempo-limite de        | Define o tempo-limite para o processo de transferência de chamadas           |
| transferência          |                                                                              |
|                        | Define o tipo de conferência de chamada, Local=configuração de               |
| Tipo de conferência    | conferência de chamada pelo próprio dispositivo, suporta no máximo duas      |
|                        | partes remotas, Servidor=configuração de conferência de chamada              |
|                        | marcando para uma sala de conferência no servidor                            |
| Número de conferência  | Define o número da sala de conferência quando o tipo de conferência está     |
| do servidor            | configurado para ser servidor                                                |
|                        | Permite que o dispositivo subscreva uma notificação de mensagem de voz       |
| Subscrever mensagem    | em espera. Se ativado, o dispositivo receberá uma notificação do servidor se |
| de voz                 | houver uma mensagem de voz em espera no servidor.                            |
| Número de mensagem     |                                                                              |
| de voz                 | Define o número para a recuperação de mensagens de voz.                      |
| Período de subscrição  |                                                                              |
| de mensadens de voz    | Define o intervalo para a subscrição de notificação de mensagens de voz.     |
|                        | Permite a configuração da linha direta. O dianositivo marcará a número       |
|                        | Permite a comiguração da limita direta. O dispositivo marcara o número       |
| Ativar a linha direta  | especifico imediatamente se o canal de audio for aberto pelo auscultador     |
|                        | tora do descanso ou altifalante maos-livres ou se os auscultadores se        |
|                        | encontrarem ligados.                                                         |
| Período de espera da   | Define o período de espera para a linha direta antes que o sistema marque    |
| linha direta           | automaticamente.                                                             |
| Número da linha direta | Define o número da linha direta.                                             |

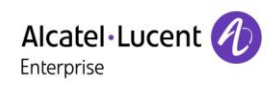

| Marcar sem registo       | Define a chamada por proxy sem registo.                                      |
|--------------------------|------------------------------------------------------------------------------|
| Ativar registo de        | Se ativado, o telefone guardará chamadas perdidas no registo do histórico    |
| chamadas perdidas        | de chamadas.                                                                 |
| Tipo DTMF                | Define o tipo DTMF a ser utilizado para a linha.                             |
| Modo DTMF SIP INFO       | Define o modo SIP INFO para enviar '*' e '#' ou '10' e '11'.                 |
| Ativor NI                | Ativa Não incomodar. Qualquer chamada recebida nesta linha será rejeitada    |
|                          | automaticamente.                                                             |
| Subserover menagem       | Permite que o dispositivo subscreva uma notificação de mensagem de voz       |
| do voz                   | em espera. Se ativado, o dispositivo receberá uma notificação do servidor se |
|                          | houver uma mensagem de voz em espera no servidor.                            |
| Use VPN                  | Define a linha para usar o caminho restrito VPN.                             |
| Use STUN                 | Define a linha para usar STUN para NAT traversal.                            |
| Ativar reativação pós-   | Mudar ou pão para o convider primário quando acto activar disponíval         |
| falha                    | Mudal ou hao para o servidor primano quando este estivel disponível.         |
| Intervalo de reativação  | Uma mensagem de Registo é usada para detetar periodicamente o intervalo      |
| pós-falha                | de tempo para a disponibilidade do Proxy principal.                          |
| Sinal de reativação pós- | Múltiplos casos de proxy, para permitir que o pedido de convite/registo      |
| falha                    | também execute a reativação pós-falha.                                       |
| Sinal contagem de        | O número de tentativas que o Pedido SIP considera como proxy indisponível    |
| tentativas               | em múltiplos cenários de proxy.                                              |
| Definiçãos de codeco     | Define a prioridade e disponibilidade dos codecs, adicionando-os ou          |
| Dennições de codecs      | removendo-os da lista.                                                       |
| Codecs de vídeo          | Seleciona o código do vídeo para pré-visualizar o vídeo.                     |
| Definições avançadas     |                                                                              |
|                          | Quando esta configuração estiver ativada, as funcionalidades nesta seção     |
|                          | não serão tratadas pelo próprio dispositivo, mas sim pelo servidor. A fim de |
| funcionalidade           | controlar a ativação das funcionalidades, o dispositivo enviará o código de  |
| Tuncionalidade           | funcionalidade para o servidor marcando o número especificado em cada        |
|                          | campo de código de funcionalidade.                                           |
| Ativar NI                | Defina o código da funcionalidade para marcar para o servidor.               |
| Desativar NI             | Defina o código da funcionalidade para marcar para o servidor.               |
| Ativar o                 |                                                                              |
| reencaminhamento de      | Definir o código da funcionalidade para marcar para o servidor.              |
| chamadas incondicional   |                                                                              |
| Desativar o              |                                                                              |
| reencaminhamento de      | Define o código da funcionalidade para marcar para o servidor.               |
| chamadas incondicional   |                                                                              |

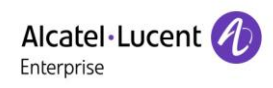

| Ativar o<br>reencaminhamento de |                                                                            |
|---------------------------------|----------------------------------------------------------------------------|
| chamadas quando                 | Define o código da funcionalidade para marcar para o servidor.             |
| ocupado                         |                                                                            |
| Desativar o                     |                                                                            |
| reencaminhamento de             | Define o código da funcionalidade para marcar para o servidor              |
| chamadas quando                 |                                                                            |
| ocupado                         |                                                                            |
| Ativar o                        |                                                                            |
| reencaminhamento de             | Define o código da funcionalidade para marcar para o servidor              |
| chamadas se sem                 | Denne o cougo da funcionalidade para marcar para o servidor.               |
| resposta.                       |                                                                            |
| Desativar o                     |                                                                            |
| reencaminhamento de             | Define e códice de funcionalidade para marcor para o convidor              |
| chamadas se sem                 | Denne o codigo da funcionalidade para marcar para o servidor.              |
| resposta                        |                                                                            |
| Ativar bloqueio de              | Define e cádine de funcionalidade nome recorden nome e comider             |
| chamadas anónimas               | Define o codigo da funcionalidade para marcar para o servidor.             |
| Desativar o bloqueio de         | Define e cádice de funcionalidade nore marcor nore o comider               |
| chamadas anónimas               | Denne o codigo da funcionalidade para marcar para o servidor.              |
| Código de chamada em            | Define a códica de funcionalidade para marcor para o convidor              |
| espera ativa                    | Denne o codigo da funcionalidade para marcar para o servidor.              |
| Código de chamada em            | Define a códica de funcionalidade para marcor para o convidor              |
| espera inativa                  | Denne o codigo da funcionalidade para marcar para o servidor.              |
| Enviar código anonimato         | Define o código do funcionalidado para marcar para o consider              |
| ativo                           | Denne o cougo da funcionalidade para marcar para o servidor.               |
| Enviar código anónimo           | Define a códica de funcionalidade para marcar para a comidar               |
| inativo                         | Denne o cougo da funcionalidade para marcar para o servidor.               |
| Encriptação SIP                 | Permite a encriptação SIP para que a transmissão SIP seja encriptada.      |
| Encriptação RTP                 | Permite a encriptação RTP para que a transmissão RTP seja encriptada.      |
|                                 | Define a linha para ativar a opção terminar chamada através da atualização |
| Utilizar temporizador de        | do temporizador de sessão. A sessão de chamada irá terminar se não         |
| sessão                          | houver uma nova atualização do temporizador de sessão recebida após o      |
|                                 | período de tempo-limite.                                                   |
| Tempo-limite da sessão          | Definir o período de tempo-limite da sessão.                               |
| Ativar a lista BLF              | Ativar/desativar a lista BLF                                               |

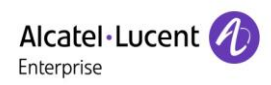

| Número da lista BLF        | A lista BLF permite que uma tecla BLF monitorize o estado de um grupo.     |
|----------------------------|----------------------------------------------------------------------------|
|                            |                                                                            |
| Resposta codec único       | Se a configuração estiver ativada, o dispositivo usara um codec unico em   |
|                            | resposta a um pedido de chamada recebida.                                  |
|                            | O servidor registado receberá o pacote de assinatura a partir da aplicação |
|                            | normal de um telefone BLF.                                                 |
| Servidor BLF               | Por favor, aceda ao servidor BLF se o servidor não suportar um pacote de   |
|                            | assinatura. O servidor registado e o servidor de assinatura estarão        |
|                            | separados.                                                                 |
| Tipo de atividade          | Define a linha para usar o pacote OPÇÃO SIP ou teste UDP para manter       |
|                            | orifício NAT aberto.                                                       |
| Intervalo de atividade     | Define o intervalo de transmissão do pacote «atividade»                    |
| Guardar autenticação       | Guarda os parâmetros de autenticação da autenticação anterior.             |
| Bloqueio de chamadas       | Rejeita qualquer chamada recebida que não apresente um identificador de    |
| anónimas                   | chamadas.                                                                  |
| A sente de utilizedes      | Define o agente do utilizador. Por predefinição é Modelo com versão de     |
| Agente do utilizador       | software.                                                                  |
| Tipo de servidor           |                                                                            |
| específico                 | Define a linna para colaborar com um tipo de servidor específico.          |
| Versão SIP                 | Define a versão SIP.                                                       |
| Chamada anónima            |                                                                            |
| predefinida                | Define a predefinição a ser usada para o anonimato.                        |
| Porta local                | Define a porta local.                                                      |
| Tipo de toque              | Define o tipo de toque de chamada para a linha.                            |
| Ativar utilizador=telefone | Define utilizador=telefone nas mensagens SIP.                              |
| Usar Chamada Tel           | Define usar chamada tel.                                                   |
|                            | Utiliza o protocolo TCP para garantir a usabilidade de transporte de       |
|                            | mensagens SIP acima de 1500 bytes.                                         |
| Ativar Rport               | Define a linha para adicionar rport em cabeçalhos SIP.                     |
| Ativar PRACK               | Define a linha para suportar a mensagem SIP PRACK.                         |
| Modo DNS                   | Seleciona modo DNS, A, SRV, NAPTR.                                         |
| Ativar contacto longo      | Permite mais parâmetros no campo de contacto por RFC 3840.                 |
|                            | Permite o uso de encaminhamento restrito. Quando o telefone recebe         |
| Ativar proxy restrita      | pacotes do servidor, utilizará o endereço IP de origem, não o endereço no  |
|                            | campo via.                                                                 |
| Converter URI              | Converte caracteres do alfabeto e não dígitos em código hexadecimal %hh    |

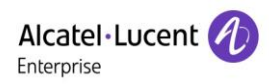

| Usar aspas no nome de<br>apresentação        | Possibilidade de adição de aspas no nome de apresentação.                                                           |
|----------------------------------------------|----------------------------------------------------------------------------------------------------|
| Ativar GRUU                                  | Suporta agente de utilizador globalmente encaminhável URI (GRUU).                                                   |
| Sincronização da hora<br>do relógio          | Sincronizar hora com servidor.                                                                                      |
| Ativar espera inativa                        | Com o pacote de captura de pós-chamada em espera ativado, pode visualizar que no pacote INVITE, o SDP está inativo. |
| Cabeçalho do<br>identificador de<br>chamadas | Define o cabeçalho do identificador de chamadas.                                                                    |
| Usar resposta 182 para                       | Define o dispositivo para usar o código de resposta 182 na resposta da                                              |
| chamada em espera                            | chamada em espera.                                                                                                  |
| Ativar sincronização de funcionalidade       | Funcionalidade Sincronizar com o servidor.                                                                          |
| Ativar SCA                                   | Ativa/desativa SCA (Exibição de chamada compartilhada)                                                              |
| Número do<br>parqueamento de<br>chamadas     | Define o número do parqueamento de chamadas.                                                                        |
| Expiração do servidor                        | Define o tempo-limite para usar o servidor.                                                                         |
| Versão TLS                                   | Escolhe a versão TLS.                                                                                               |
| Número uaCSTA                                | Define o número uaCSTA.                                                                                             |
| Ativar clique para falar                     | Com o uso de um servidor especial, clique para chamar diretamente após ativar.                                      |
| Modo flash                                   | Escolher modo flash, normal ou SIP info.                                                                            |
| Tipo-conteúdo Flash info                     | Define o tipo de conteúdo SIP info.                                                                                 |
| Unidade-Conteúdo Flash<br>Info               | Define a unidade de conteúdo SIP info.                                                                              |
| Número de atendimento                        | Define o número de código quando o atendimento está ativado.                                                        |
| Número para participar<br>em chamada         | Define o número para participar em chamada.                                                                         |
| Número de<br>intercomunicador                | Define o número do intercomunicador.                                                                                |
| Cancelar o registo<br>durante o arranque     | Possibilidade de ativar a função de terminar sessão.                                                                |
| Ativar o cabeçalho MAC                       | Ao abrir o registo, pacote IP e agente do utilizador com MAC.                                                       |
| Ativar o cabeçalho de<br>registo MAC         | Ao abrir o registo, agente do utilizador com MAC.                                                                   |

| Correspondência exata de diálogo BLF | Possibilidade de ativar uma correspondência exata de sessões BLF.    |
|--------------------------------------|----------------------------------------------------------------------|
| Tempo polinomial(ms)                 | Define a apresentação do campo de tempo polinomial, por predefinição |
| ·······                              | não.                                                                 |
| Definições SIP Global                |                                                                      |
| Ramal restrito                       | Define para corresponder exatamente ao campo de ramal.               |
| Ativar grupo                         | Define grupo aberto.                                                 |
| Ativar RFC4475                       | Define para ativar RFC4475.                                          |
| Ativar correspondência               | Dermite uma correction de la la                                      |
| exata UA                             | Permite uma correspondencia exata de UA.                             |
| Tempo de tentativa de falha          | Define e tempe de tentetive de felhe de registe                      |
| de registo                           | Define o tempo de tentativa de fama de registo.                      |
| Porta SIP local                      | Modifica a porta SIP do telefone.                                    |

## 12.5 Linha >> Plano de marcação

| Basic Setting | Ĵs                                     | ^ |
|---------------|----------------------------------------|---|
|               |                                        |   |
| ۲             | Press # to invoke dialing              |   |
|               | Dial Fixed Length 11 to Send           |   |
| •             | Send after 10 second(s)(3~30)          |   |
|               | Press # to Do Blind Transfer           |   |
|               | Blind Transfer on Onhook               |   |
|               | Attended Transfer on Onhook            |   |
|               | Attended Transfer on Conference Onhook |   |
|               | Enable E.164                           |   |
|               | Apply                                  |   |
|               |                                        |   |

Figura 113 - Definições do plano de marcação

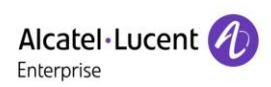

| Parâmetros                                                       | Descrição                                                                                                    |
|------------------------------------------------------------------|----------------------------------------------------------------------------------------------------|
| Pressione # para iniciar a                                       | O utilizador marca o número da outra parte e depois adiciona o número                                                                                    |
| marcação                                                         | # para marcar para fora;                                                                                                    |
| Comprimento fixo de                                              | O número introduzido pelo utilizador é automaticamente marcado                                                                                           |
| marcação                                                         | quando atinge um comprimento fixo.                                                                                                    |
| Tempo-limite de marcação                                         | O sistema marca automaticamente após o tempo-limite.                                                                                                    |
| Pressione # para efetuar<br>uma transferência sem<br>notificação | O utilizador digita o número a ser transferido e pressiona a tecla «#» para transferir a chamada atual para um terceiro.                                 |
| Transferência sem<br>notificação no descanso                     | Depois de o utilizador introduzir o número, desligue o auscultador ou desligue a função mãos-livres para transferir a chamada em curso para um terceiro. |
| Transferência assistida no<br>descanso                           | Desligue o auscultador ou prima o botão mãos-livres para efetuar uma transferência assistida, que pode transferir a chamada em curso para um terceiro.   |
| Transferência assistida em                                       | Durante uma chamada a três, desligue o auscultador e as duas partes                                                                                      |
| conferência no descanso                                          | restantes permanecem na chamada.                                                                                                    |
| Ativar E.164                                                     | Por favor, consulte a especificação da norma E. 164                                                                                                    |

### Tabela 19 - 7 Métodos de marcação telefónica

### Adicionar regras de marcação:

| Dial Plan Add                |               |                   |     | ^       |  |
|------------------------------|---------------|-------------------|-----|---------|--|
|                              |               |                   |     |         |  |
| Digit Map:                   |               | ]                 |     |         |  |
| Apply to Call:               | Outgoing Call | Match to<br>Send: | No  | ]       |  |
| Line:                        | SIP DIALPEER  | Destination:      |     | Port:   |  |
| Alias(Optional):             | No Alias      | Phone<br>Number:  |     | Length: |  |
| Suffix:                      |               | ]                 |     |         |  |
|                              |               |                   | Add |         |  |
|                              |               |                   |     |         |  |
| Dial Plan Option             |               |                   |     |         |  |
| User-defined Dial Plan Table |               |                   |     |         |  |

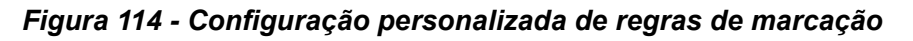

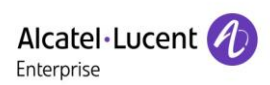

| Parâmetros           | Descrição                                                                              |  |  |  |  |  |
|----------------------|----------------------------------------------------------------------------------------|--|--|--|--|--|
|                      | Existem dois tipos de correspondência: correspondência completa ou                     |  |  |  |  |  |
|                      | correspondência de prefixo. Em correspondência total, o número de telefone inteiro     |  |  |  |  |  |
| Degra de             | é introduzido e depois mapeado de acordo com as regras do elemento de                  |  |  |  |  |  |
| Regra de             | marcação.                                                                              |  |  |  |  |  |
| marcação             | Na correspondência de prefixos, apenas parte do número é introduzida, seguida          |  |  |  |  |  |
|                      | por T. O mapeamento ocorre sempre que estes dígitos são marcados. O modo de            |  |  |  |  |  |
|                      | prefixo suporta um máximo de 30 dígitos.                                               |  |  |  |  |  |
| Nota: são utilizado: | s dois caracteres especiais diferentes.                                                |  |  |  |  |  |
| x correspon          | de a qualquer dígito que seja marcado.                                                 |  |  |  |  |  |
| ■ [] especifica      | a um intervalo de números a serem correspondidos. Pode ser um intervalo, uma lista     |  |  |  |  |  |
| de intervalos s      | separados por vírgulas, ou uma lista de dígitos.                                       |  |  |  |  |  |
| Destino              | Define o endereço de destino. Destina-se a IP direto.                                  |  |  |  |  |  |
| Porta                | Define a porta do sinal, e por predefinição é 5060 para SIP.                           |  |  |  |  |  |
| Dooudónimo           | Define o pseudónimo. Este é o texto a ser adicionado, substituído ou eliminado.        |  |  |  |  |  |
| Pseudonimo           | Este é um item opcional.                                                               |  |  |  |  |  |
| Nota: existem quat   | ro tipos de pseudónimos.                                                               |  |  |  |  |  |
| ■ todos: xxx - xx    | xx substituirá o número de telefone.                                                   |  |  |  |  |  |
| adicionar: xxx       | - xxx será marcado antes de qualquer número de telefone.                               |  |  |  |  |  |
| elim - Os cara       | cteres serão eliminados do número de telefone.                                         |  |  |  |  |  |
| ■ rep: xxx - xxx     | serão substituídos pelos caracteres especificados.                                     |  |  |  |  |  |
| Sufixo               | Caracteres a serem adicionados no final do número de telefone. Este é um item          |  |  |  |  |  |
| Sulixo               | opcional.                                                                              |  |  |  |  |  |
|                      | Defina o número de caracteres a serem eliminados. Por exemplo, se este estiver         |  |  |  |  |  |
| Comprimento          | definido para 3, o telefone irá eliminar os 3 primeiros dígitos do número de telefone. |  |  |  |  |  |
|                      | Este é um item opcional.                                                               |  |  |  |  |  |

### Tabela 20 - Tabela de configuração de regras de marcação

Esta funcionalidade permite ao utilizador criar regras para facilitar a marcação. Existem várias opções diferentes para as regras de marcação. Os exemplos abaixo mostrarão como isto pode ser usado.

**Exemplo 1**: Substituição total -- Assume que uma chamada IP direta pode ser efetuada para o endereço IP 135.251.222.169. Usando esta funcionalidade, 169 pode ser substituído por 135.251.222.169

| User-de | fined Dial Plar | n Table |               |                                    |                           |        | ^ |
|---------|-----------------|---------|---------------|------------------------------------|---------------------------|--------|---|
|         |                 |         |               |                                    |                           |        |   |
| Index   | Digit Map       | Call    | Match to Send | Line                               | Alias Type:Number(length) | Suffix |   |
| 1       | "169"           | Out     | No            | SIP DIALPEER(135.251.222.169:5060) |                           |        |   |

Figura 115 - Tabela de regras de marcação (1)

**Exemplo 2**: Substituição parcial -- Para marcar uma chamada de longa distância para Pequim é necessário marcar o indicativo da região 010 antes do número de telefone local. Usando esta funcionalidade, 1 pode ser substituído por 010. Por exemplo, para ligar para o 62213123 só seria necessário marcar 162213123 em vez de 01062213123.

| User-defined Dial Plan Table |           |      |               |                  |                           |        | ^ |
|------------------------------|-----------|------|---------------|------------------|---------------------------|--------|---|
|                              |           |      |               |                  |                           |        |   |
| Index                        | Digit Map | Call | Match to Send | Line             | Alias Type:Number(length) | Suffix |   |
| 1                            | "1T"      | Out  | No            | 88881_David@SIP1 | rep:010(1)                |        |   |

Figura 116 - Tabela de regras de marcação (2)

**Exemplo 3**: Adição -- São apresentados dois exemplos. No primeiro caso, assume-se que 0 deve ser marcado antes de qualquer número de 11 dígitos que comece com 13. No segundo caso, assume-se que 0 deve ser marcado antes de qualquer número de 11 dígitos que comece com 135, 136, 137, 138, ou 139. São utilizados dois caracteres especiais diferentes.

x -- Combina com qualquer dígito único que seja marcado.

[] -- Especifica um intervalo de números a serem correspondidos. Pode ser um intervalo, uma lista de intervalos separados por vírgulas, ou uma lista de dígitos.

| Digit Map:       | "131xxxxxxxx"    |                     |       |         |   |
|------------------|------------------|---------------------|-------|---------|---|
| Apply to Call:   | Outgoing Call    | , Match to<br>Send: | Yes 🔻 | ]       |   |
| Line:            | 88881_David@SIP1 | Destination:        |       | Port:   |   |
| Alias(Optional): | Add              | Number:             | 0     | Length: | 0 |
| Suffix:          |                  |                     |       |         |   |
|                  | Apply            |                     |       |         |   |

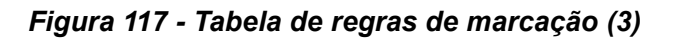

| Digit Map: "13[5-9]xxxxxxxx" |                  |       |         |   |
|------------------------------|------------------|-------|---------|---|
|                              |                  |       |         |   |
| Apply to Call: Outgoing Call | Match to<br>Send | Yes 🔻 |         |   |
|                              | g oona.          |       | _       |   |
| Line: 88881_David@SIP1       | Destination:     |       | Port:   |   |
| L                            | 1                |       | _       |   |
| Alias(Optional): Add         | Number:          | 0     | Length: | 0 |
|                              | _                |       |         |   |
| Suffix:                      |                  |       |         |   |
|                              |                  |       |         |   |
| Apply                        |                  |       |         |   |
|                              |                  |       |         |   |

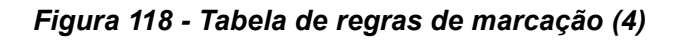

## 12.6 Linha >> Definições básicas

Definir a configuração global do registo.

| Parâmetros         | Descrição                                                                      |  |  |
|--------------------|--------------------------------------------------------------------------------|--|--|
| Definições STUN    |                                                                                |  |  |
| Endereço de        | Define e enderese de convider STUN                                             |  |  |
| servidor           | Define o endereço de servidor STON.                                            |  |  |
| Porta do servidor  | Define a porta do servidor STUN, por predefinição é 3478.                      |  |  |
| Período de         | Define o período de vinculação STUN que pode ser usado para manter o           |  |  |
| vinculação         | orifício NAT aberto.                                                           |  |  |
| Tempo de espera    | Define e tempe limite de vineulezão STUN entre de envier meneogene SID         |  |  |
| SIP                | Denne o tempo-limite da vinculação STON antes de enviar mensagens SIP.         |  |  |
| A autenticação TLS |                                                                                |  |  |
| Ficheiro de        | Carrega ou elimina o ficheiro de certificação TLS utilizado para a transmissão |  |  |
| certificação TLS   | encriptada SIP.                                                                |  |  |

### Tabela 21 - Definir a configuração global da linha na página Web

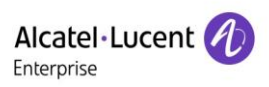

## 12.7 Definições do telefone >> Funcionalidades

Configuração de funcionalidades do telefone.

### Tabela 22 - Definições da função geral

| Parâmetros                | Descrição                                                                  |
|---------------------------|----------------------------------------------------------------------------|
| Definições básicas        |                                                                            |
| Ativar chamada em espera  | Esta definição permite ao utilizador atender uma segunda chamada           |
|                           | recebida durante uma chamada estabelecida. Ativado por predefinição.       |
| Ativar transferência de   | Permite a transferência de chamadas                                        |
| chamadas                  |                                                                            |
| Transferência             | Permite a transferência semiassistida quando selecionada                   |
| semiassistida             |                                                                            |
| Ativar conferência a três | Permite a conferência a três quando selecionado.                           |
| Ativar no descanso        | O telefone desliga e volta ao estado inativo automaticamente no modo       |
| automático                | mãos-livres.                                                               |
|                           | Especifica o tempo no descanso automático. O telefone desligará e voltará  |
| Período de espera de      | ao estado inativo automaticamente após o período de indisponibilidade de   |
| desligar automático       | Manual automático no modo mãos-livres, e reproduz o tom de marcação        |
|                           | No descanso automático no modo de auscultador.                             |
| Tocar a partir dos        | Ativa o toque no auscultador quando selecionado. O telefone reproduz o     |
| auscultadores             | toque no auscultador.                                                      |
| Ativar auscultadores      | Para ativar esta funcionalidade, os auscultadores são ligados ao telefone, |
| automaticamente           | o utilizador pressiona a tecla «atender» ou a tecla de linha para atender  |
|                           | uma chamada com os auscultadores automaticamente.                          |
|                           | Quando ativado, o telefone é silenciado e não há toque quando as           |
| Ativar o modo silencioso  | chamadas são recebidas. Pode usar as teclas de volume e a tecla de         |
|                           | silêncio para ativar o som.                                                |
| Desativar silêncio para   | Quando esta onção está ativada, não é nossível silenciar o telefone        |
| toque                     |                                                                            |
| Ativar linha predefinida  | Se ativada, o utilizador pode atribuir uma linha SIP predefinida para      |
|                           | marcação de saída em vez de SIP1.                                          |
| Ativar linha de comutação | Permite que o telefone selecione uma linha SIP disponível por predefinição |
| automática                | automaticamente.                                                           |
| Linha externa predefinida | Seleciona a linha predefinida a utilizar para as chamadas efetuadas.       |
| Proibir chamadas          | Se selecionar Proibir chamadas efetuadas para ativar, não é possível       |
| efetuadas                 | marcar para fora qualquer número.                                          |

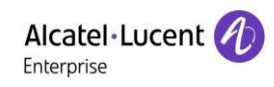

| Ocultar DTMF            | Configura o modo ocultar DTMF.                                              |
|-------------------------|-----------------------------------------------------------------------------|
| Ativar registo de       |                                                                             |
| chamadas                | Seleciona a possibilidade de guardar o registo de chamadas.                 |
| Ativar lista de entrada |                                                                             |
| restrita                | Seleciona se a lista de chamadas restritas deve ser ativada.                |
| Ativar lista de entrada |                                                                             |
| permitida               | Seleciona se a lista de chamadas permitidas deve ser ativada.               |
| Ativar lista de saída   |                                                                             |
| restrita                | Seleciona se a lista de atribuição restrita deve ser ativada.               |
| Ativar código do país   | Seleciona se o código do país está ativado.                                 |
| Código do país          | Introduz o código do país.                                                  |
| Indicativo da região    | Introduz o indicativo da região.                                            |
| Ativar número privado   | Seleciona se a opção número privado deve ser ativada.                       |
| Correspondência de      | Efetua a correspondência de direção. Há dois tipos de regras, da direita    |
| direção                 | para a esquerda e da esquerda para a direita.                               |
| Posição inicial         | Abre número privado após o início da localização ocultada.                  |
| Ocultar dígitos         | Ativa a opção número privado para ocultar o número de dígitos.              |
| Permitir chamada IP     | Se ativado, o utilizador pode marcar para fora com o endereço IP            |
| Prefixo IP P2P          | Prefixa uma chamada IP ponto a ponto.                                       |
| Prioridade do nome do   | Madifias a mieridada da empositação da identifias ção da shemadar           |
| chamador                | Modifica a prioridade de apresentação da identificação do chamador.         |
| Número de chamada de    | Configura o número de chamada de emergência. Mesmo que o teclado            |
| emergência              | esteja bloqueado, é possível marcar o número da chamada de emergência.      |
| Caminho de pesquisa     | Seleciona o caminho de pesquisa.                                            |
| Pesquisa LDAP           | Seleciona com um LDAP para pesquisa.                                        |
| Tipo de apresentação do | Salagiana ao dava avibir nomo au número                                     |
| chamador                |                                                                             |
| Restringir IP de origem | Define o dispositivo para aceitar o comando URI ativo a partir de um        |
| URI ativo               | endereço IP específico.                                                     |
|                         | Configura o servidor Push XML. Quando o telefone recebe um pedido,          |
| Servidor Push XML       | determinará se deve ou não exibir o conteúdo correspondente no telefone     |
|                         | que é ou não enviado pelo servidor especificado.                            |
|                         | Desativa a funcionalidade em que o canal de áudio é aberto                  |
| Ativar pré-marcação     | automaticamente quando o utilizador digita um número.                       |
| , avai pio-maioayao     | Quando a funcionalidade estiver ativada, o utilizador pode digitar o número |
|                         | sem abrir o canal de áudio.                                                 |

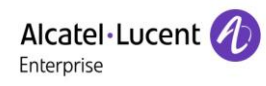

| Ativar multilinha          | Se ativada, podem existir até 10 chamadas simultâneas no telefone, e se desativada, podem existir até 2 chamadas simultâneas no telefone. |
|----------------------------|----------------------------------------------------------------------------------------------------|
| Formato de visualização    |                                                                                                    |
| da linha                   | Formato de linha personalizado: SIPn/SIPn: xxx/xxx@SIPn                                                                                   |
| Contacto como tipo de      |                                                                                                    |
| lista branca               | NENHUM/AMBOS/NI Lista branca/Reencaminhar lista branca                                                                                    |
| Bloquoar o XML duranto     |                                                                                                    |
|                            | Desativa o XML push durante chamada.                                                                                                    |
| Ghannaua                   | Quando ativada, o tolofono ovibo ao informaçãos guando rocobo o                                                                           |
| Notificação SIP            | notificação do contovído relevanto                                                                                                    |
| Definiçãos do torro        | notificação de conteudo felevante.                                                                                                    |
| Definições de tons         |                                                                                                    |
| Ativar tom de espera       | Quando ativado, é reproduzido um tom quando a chamada é retida.                                                                           |
| Ativar tom de chamada em   | Quando ativado, é reproduzido um tom quando a chamada está em                                                                             |
| espera                     | espera.                                                                                                    |
| Reproduzir tom de          | Reproduz o tom DTMF no dispositivo quando o utilizador pressiona os                                                                       |
| marcação DTMF              | dígitos do telefone ao marcar. Ativado por predefinição.                                                                                  |
| Reproduzir tom DTMF        | Reproduz o tom DTMF no dispositivo quando o utilizador pressiona os                                                                       |
| conversação                | dígitos do telefone durante a conversação. Ativado por predefinição.                                                                      |
| Definições NI              |                                                                                                    |
| Opção NI                   | Seleciona se o NI deve ou não ter efeito na linha ou no telefone.                                                                         |
|                            | Ativar o temporizador NI. Se ativado, a opção NI liga-se automaticamente                                                                  |
| Ativar o temporizador NI   | desde a hora de início até a hora de fim.                                                                                                 |
| Hora de início NI          | Define a hora de início NI                                                                                                    |
| Hora de fim NI             | Define a hora de fim NI                                                                                                    |
| Definições de intercomuni  | cador                                                                                                    |
|                            | Quando o intercomunicador estiver ativado, o dispositivo aceitará o pedido                                                                |
| Ativar intercomunicador    | de chamada recebida com um cabecalho SIP de instrução Alerta-Info para                                                                    |
|                            | atender automaticamente a chamada após um intervalo específico.                                                                           |
| Ativar silêncio de         |                                                                                                    |
| intercomunicador           | Ativa o modo Silêncio durante a chamada de intercomunicador.                                                                              |
| Ativar toque de            | Se a chamada recebida for uma chamada interna, o telefone reproduz o                                                                      |
| intercomunicador           | tom do intercomunicador                                                                                                    |
|                            | Ativa a intrusão do intercomunicador. Quando esta opção é selecionada, o                                                                  |
| Ativar intrusão do         | telefone atende automaticamente a chamada interna durante uma                                                                             |
| intercomunicador           | chamada. Se a chamada em curso for uma chamada interna, o telefono                                                                        |
|                            | rejeitará a segunda chamada interna                                                                                                    |
| Dofiniçãos do cádino do re | rejenara a segunua chamada interna.                                                                                                    |
| Dennições de coalgo de re  | spusia                                                                                                    |

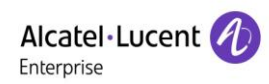

| Código de resposta NI      | Define o código de resposta SIP para rejeição de chamadas durante o NI.   |  |  |  |  |
|----------------------------|---------------------------------------------------------------------------|--|--|--|--|
| Código de resposta         | Define o código de resposta SIP quando a linha está ocupada               |  |  |  |  |
| Ocupado                    |                                                                           |  |  |  |  |
| Código de resposta         | Define o código de resposta SIP para rejeição de chamadas                 |  |  |  |  |
| Rejeição                   | Denne o coulgo de resposta Sir para rejeição de chamadas.                 |  |  |  |  |
| Definições de digitação de | palavra-passe                                                             |  |  |  |  |
|                            | Ativa a digitação de palavra-passe. Quando esta opção estiver             |  |  |  |  |
|                            | selecionada, se o número inserido começar com o prefixo da palavra-       |  |  |  |  |
| Ativar digitação do        | passe, os seguintes números N após o prefixo da palavra-passe serão       |  |  |  |  |
|                            | ocultados como *, N representa o valor que digitar no campo Comprimento   |  |  |  |  |
| palavia-passe              | da palavra-passe. Por exemplo, se definir o prefixo da palavra-passe para |  |  |  |  |
|                            | 3 e introduzir o comprimento da palavra-passe como 2, quando digitar o    |  |  |  |  |
|                            | número 34567, este será exibido como 3**67 no telefone.                   |  |  |  |  |
| Comprimento do número      | Configura a comprimente de número de enerinteção                          |  |  |  |  |
| de encriptação             | Configura o comprimento do numero de encriptação.                         |  |  |  |  |
| Prefixo de digitação da    | o s profive de prémere de chemede de peloure poso                         |  |  |  |  |
| palavra-passe              | configura o prenxo do numero de chamada da palavra-passe.                 |  |  |  |  |
| LED de alimentação         |                                                                           |  |  |  |  |
|                            | Estado da lâmpada de energia em espera Desligado é LED desligado.         |  |  |  |  |
| Comum                      | Ligado é sempre vermelho brilhante. Desligado por predefinição.           |  |  |  |  |
|                            | O estado da lâmpada de energia quando há uma mensagem de                  |  |  |  |  |
| MWI                        | texto/mensagem de voz não lida, incluindo desligado/ligado/intermitente   |  |  |  |  |
|                            | lento/intermitente rápido. Por predefinição é intermitente lento.         |  |  |  |  |
|                            | O estado da lâmpada de energia quando há uma chamada perdida,             |  |  |  |  |
| Chamada perdida            | incluindo desligado/ligado/intermitente lento/intermitente rápido. Por    |  |  |  |  |
|                            | predefinição é intermitente lento.                                        |  |  |  |  |
|                            | No estado Conversação/marcação, para o estado da lâmpada de energia,      |  |  |  |  |
| Conversação/marcação       | desligado é desligado, ligado é sempre vermelho brilhante. Por            |  |  |  |  |
|                            | predefinição está desligado.                                              |  |  |  |  |
|                            | Estado da lâmpada de energia quando há uma chamada recebida,              |  |  |  |  |
| A tocar                    | incluindo desligado/ligado/intermitente lento/intermitente rápido. Por    |  |  |  |  |
|                            | predefinição é intermitente.                                              |  |  |  |  |
|                            | Estado da lâmpada de energia no modo Silêncio, incluindo                  |  |  |  |  |
| Silêncio                   | desligado/ligado/intermitente lento/intermitente rápido, desligado por    |  |  |  |  |
|                            | predefinição.                                                             |  |  |  |  |
|                            | O estado da lâmpada de energia, incluindo desligado/ligado/intermitente   |  |  |  |  |
| Espera/Retida              | lente/intermitente rápido, desligado por predefinição quando retida.      |  |  |  |  |
|                            |                                                                           |  |  |  |  |

| Notificações através de janelas pop-up |                                                                          |  |  |  |
|----------------------------------------|--------------------------------------------------------------------------|--|--|--|
| Exibir janela pop-up de                | Não há alerta de janela pop-up de chamadas recebidas após abrir, não há  |  |  |  |
| chamada perdida                        | alerta de janela de pop-up ao fechar, abrir por predefinição.            |  |  |  |
| Evibir ionala da pop un                | O alerta de janela pop-up de mensagem de voz só é respondido após a      |  |  |  |
|                                        | abertura, e é aberto por predefinição se não houver nenhum alerta de     |  |  |  |
|                                        | janela pop-up ao fechar.                                                 |  |  |  |
|                                        | Quando o auscultador não é desligado após a abertura, o registo falha, a |  |  |  |
|                                        | aquisição de IP falha, a ligação Tr069 falha, e ocorrem outras           |  |  |  |
| Exibir outra janela pop-up             | anormalidades. Será apresentada um alerta de janela pop-up ao abrir;     |  |  |  |
|                                        | caso contrário, não será apresentado nenhum alerta ao fechar, e será     |  |  |  |
|                                        | aberto por predefinição.                                                 |  |  |  |

## 12.8 Definições do telefone >> Definições multimédia

Alterar as definições de voz.

| Parâmetros                  | Descrição                                                           |  |  |  |  |
|-----------------------------|---------------------------------------------------------------------|--|--|--|--|
|                             | Selecione ativar ou desativar a codificação de voz:                 |  |  |  |  |
| Definições de codecs        | G.711A/U, G.722, G.729, G.726-16, G726-24, G726-32, G.726-40,       |  |  |  |  |
|                             | ILBC, Opus                                                          |  |  |  |  |
| Definições de áudio         |                                                                     |  |  |  |  |
| Volume do auscultador       | Definir volume do auscultador. O valor deve ser de 1~9              |  |  |  |  |
|                             | Configura os tons de toque predefinidos. Se não estiver definido um |  |  |  |  |
| Tipo de toque predefinido   | toque especial para o número de telefone, será utilizado o toque    |  |  |  |  |
|                             | predefinido.                                                        |  |  |  |  |
| Volume do alta voz          | Define o volume de mãos-livres para 1-9.                            |  |  |  |  |
| Volume do toque do          | Define o volume do toque do auricular para 1~9.                     |  |  |  |  |
| auricular                   |                                                                     |  |  |  |  |
| Volume do auricular         | Define o volume do auricular para 1~9.                              |  |  |  |  |
| Volume do toque do alta voz | Define o volume do toque de mãos-livres para 1~9.                   |  |  |  |  |
| G.723.1 Velocidade de       | 5.2  kb/s au 6.2 kb/s acté dianané val                              |  |  |  |  |
| transmissão                 | ο, ο κα/s ου ο, ο κα/s esta disponivel.                             |  |  |  |  |
| Tipo de carga útil DTMF     | Introduz o tipo de carga útil DTMF. O valor deve ser de 96~127.     |  |  |  |  |
| Tipo de carga útil AMR      | Define o tipo de carga útil AMR, intervalo 96~127.                  |  |  |  |  |
| Ganho do microfone do       | Define o ganho de volume de rádio do auricular para adaptar-se a    |  |  |  |  |
| auricular                   | diferentes modelos de auriculares.                                  |  |  |  |  |

#### Tabela 23 - Definições de voz

| Tipo de carga Opus                          | Define o tipo de carga Opus, intervalo 96~127.                       |  |  |  |
|---------------------------------------------|----------------------------------------------------------------------|--|--|--|
| Taxa da amastragam ODUS                     | Define a taxa de amostragem Opus, incluindo opus-nb (8 KHz) e opus-  |  |  |  |
| Taxa de amostragem OPOS                     | wb (16 KHz).                                                         |  |  |  |
| Tipo de carga ILBC                          | Define o tipo de carga útil ILBC. O valor deve ser de 96~127.        |  |  |  |
| Comprimento de carga útil                   | Define e comprimente de correctitil II DC                            |  |  |  |
| ILBC                                        | Define o comprimento da carga util ILBC                              |  |  |  |
| Atives tom MA/                              | Quando há uma nova mensagem de voz, o telefone inicia um tom de      |  |  |  |
|                                             | marcação especial.                                                   |  |  |  |
| Ativar VAD                                  | Determina se a deteção de atividade de voz está ativada.             |  |  |  |
| Tempo no descanso                           | Configura um tempo mínimo de resposta. Por predefinição é de 200 ms. |  |  |  |
| Tipo EHS                                    | O auricular EHS está disponível após a ativação.                     |  |  |  |
| Definições do Protocolo de                  | Controlo RTP (RTCP)                                                  |  |  |  |
| Utilizador CNAME                            | Define utilizador CNAME                                              |  |  |  |
| Anfitrião CNAME                             | Define o anfitrião CNAME                                             |  |  |  |
| Definições RTP                              |                                                                      |  |  |  |
| Atividade RTP                               | Retém a chamada e envia o pacote após 30 segundos.                   |  |  |  |
| Definições do toque de informação de alerta |                                                                      |  |  |  |
| Valor                                       | Define o valor para especificar o tipo de toque.                     |  |  |  |
| Tipo de toque                               | Tipo1-Tipo9                                                          |  |  |  |

## 12.9 Definições do telefone >> MDIFU

Esta funcionalidade permite que o utilizador efetue um determinado tipo de chamada de transmissão para pessoas que se encontrem num grupo multidifusão. Os utilizadores podem configurar uma tecla DSS multidifusão no telefone que permite aos utilizadores enviarem um fluxo de Protocolo de transporte em tempo real (RTP) para o endereço multidifusão pré-configurado sem incluir a sinalização SIP. Pode ainda configurar o telefone para receber um fluxo de RTP a partir de um endereço de escuta multidifusão pré-configurado sem incluir a sinalização SIP. Pode ainda configurado sem incluir a sinalização SIP. Pode especificar até 10 endereços de escuta multidifusão.

Tabela 24 - Parâmetros multidifusão

| Parâmetros           | Descrição                                                                         |
|----------------------|-----------------------------------------------------------------------------------|
| Prioridade de        | Definir a prioridade da chamada ativa: 1 é a prioridade mais elevada, 10 é a mais |
| chamada normal       | inferior.                                                                         |
| Ativar prioridade da | A chamada da vaz em avres tem presedância cabra tadas es posing resoluidas        |
| página               | A chamada de voz em curso tem precedencia sobre todos os paging recebidos.        |
| Nome                 | Nome do servidor da multidifusão a ser ouvida.                                    |
| Anfitrião: porta     | Porta e endereço IP multidifusão do servidor da multidifusão a ser ouvida.        |

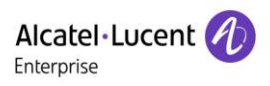

## 12.10 Definições do telefone >> Ação

#### URL de ação

Nota: os urls de ação são usados para os sistemas IPPBX enviarem eventos telefónicos. Por favor, consulte o URL de ação do fabricante para mais informações.

### **12.11** Definições do telefone >> Hora/Data

O utilizador pode configurar as definições da hora do telefone nesta página.

| Parâmetros                             | Descrição                                                                |  |  |  |  |
|----------------------------------------|--------------------------------------------------------------------------|--|--|--|--|
| Definições de servidor de rede de hora |                                                                          |  |  |  |  |
| Hora sincronizada via SNTP             | Permite a sincronização da hora através do protocolo SNTP.               |  |  |  |  |
| Hora sincronizada via DHCP             | Permite a sincronização da hora através do protocolo DHCP.               |  |  |  |  |
| Servidor principal de hora             | Define o endereço do servidor principal de hora.                         |  |  |  |  |
|                                        | Define o endereço do servidor secundário de hora quando não é            |  |  |  |  |
| Servidor secundário de hora            | possível aceder ao servidor principal. O dispositivo tentará ligar-se ao |  |  |  |  |
|                                        | servidor secundário de hora para efetuar a sincronização da hora.        |  |  |  |  |
| Fuso horário                           | Seleciona o fuso horário.                                                |  |  |  |  |
| Período de ressincronização            | Hora de ressincronização com o servidor de hora.                         |  |  |  |  |
| Relógio de 12 horas                    | Define a visualização da hora no modo de 12 horas.                       |  |  |  |  |
| Formato da data                        | Seleciona o formato de visualização da hora/data.                        |  |  |  |  |
| Definições do horário de verã          | 0                                                                        |  |  |  |  |
|                                        | Escolhe o seu fuso horário local. O telefone será automaticamente        |  |  |  |  |
|                                        | definido para o horário de verão com base na localização.                |  |  |  |  |
| Tipo de conjunto de horário de         | Escolhe o tipo de conjunto de horário de verão. No modo manual,          |  |  |  |  |
| verão                                  | precisa definir a hora de início e a hora de fim.                        |  |  |  |  |
|                                        | As regras de horário de verão baseiam-se em datas específicas ou         |  |  |  |  |
| Tipo fixo                              | datas relativas para conversão. Exibe no modo só de leitura no modo      |  |  |  |  |
|                                        | automático.                                                              |  |  |  |  |
| Compensação                            | Os minutos de compensação quando o horário de verão inicia.              |  |  |  |  |
| Mês de início                          | O mês de início do horário de verão                                      |  |  |  |  |
| Semana de início                       | A semana de início do horário de verão                                   |  |  |  |  |
| Dia da semana de início                | O dia de semana de início do horário de verão                            |  |  |  |  |
| Hora de início                         | A hora de início do horário de verão                                     |  |  |  |  |
| Minuto de início                       | O minuto de início do horário de verão                                   |  |  |  |  |

#### Tabela 25 - Definições data e hora

| Mês de fim                 | Mês de fim do horário de verão           |
|----------------------------|------------------------------------------|
| Semana de fim              | A semana de fim do horário de verão      |
| Dia da semana de fim       | Dia da semana de fim do horário de verão |
| Hora de fim                | A hora de fim do horário de verão        |
| Minuto de fim              | O minuto de fim do horário de verão      |
| Definições de hora manuais | É possível definir a hora manualmente.   |

## 12.12 Definições do telefone >> Tons

Esta página permite aos utilizadores configurar um alerta do telefone

É possível selecionar a zona do país ou personalizar a zona. Se a zona for selecionada, mostrará diretamente as seguintes informações. Se optar por personalizar a zona, pode modificar o tom do botão, o tom de retorno de chamada e outras informações.

| Tone Settings             |                                      | ^ |
|---------------------------|--------------------------------------|---|
|                           |                                      |   |
| Select Your Tone:         | United States                        |   |
| Dial Tone:                | 350+440/0                            |   |
| Ring Back Tone:           | 440+480/2000,0/4000                  |   |
| Busy Tone:                | 480+620/500,0/500                    |   |
| Congestion Tone:          |                                      |   |
| Call waiting Tone:        | 440/300,0/10000,440/300,0/10000,0/0  |   |
| Holding Tone:             |                                      |   |
| Error Tone:               |                                      |   |
| Stutter Tone:             |                                      |   |
| Information Tone:         |                                      |   |
| Dial Recall Tone:         | 350+440/100,0/100,350+440/100,0/100, |   |
| Measage Tone:             |                                      |   |
| Howler Tone:              |                                      |   |
| Number Unobtainable Tone: | 400/500,0/6000                       |   |
| Warning Tone:             | 1400/500,0/0                         |   |
| Record Tone:              | 440/500,0/5000                       |   |
| Auto Answer Tone:         |                                      |   |
|                           | Apply                                |   |

Figura 119 - Definições de tons na Web

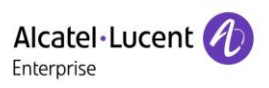

## 12.13 Definições do telefone >> Avançadas

O utilizador pode configurar as definições de configuração avançadas nesta página.

- Configuração do ecrã:
  - Nível ativo de luz de fundo
  - Nível inativo de luz de fundo
  - Contraste
  - Tempo de retroiluminação
  - Protetor de ecrã
- Definições da palavra-passe do menu LCD:

A palavra-passe é 123456, por predefinição.

- Definições de bloqueio do teclado.
- Configurar palavras de saudação

A mensagem de saudação será exibida no canto superior esquerdo do LCD quando o dispositivo estiver inativo, que está limitado a 16 caracteres. Os caracteres predefinidos são «TELEF VOIP».

## 12.14 Lista telefónica >> Contacto

O utilizador pode adicionar, eliminar ou editar contactos na lista telefónica nesta página. O utilizador pode consultar a lista telefónica e ordenar por nome, telefones ou filtrar por grupo.

Para adicionar um novo contato, o utilizador deve introduzir as informações do contato e pressionar o botão «Adicionar» para adicioná-lo.

Para editar um contato, clique na caixa de seleção à frente do contato. As informações de contacto serão copiadas para as caixas de edição de contacto. Pressione o botão «Modificar» depois de terminar a edição. Para eliminar um ou vários contactos, marque a caixa de seleção à frente dos contactos que deseja apagar e clique no botão «Eliminar», ou clique no botão «Apagar» quando selecionar quaisquer contactos para limpar a lista telefónica.

O utilizador também pode adicionar vários contactos a um grupo, selecionando o grupo nas opções suspensas à frente do botão «Adicionar ao grupo» no final da lista de contactos, selecionando contactos com uma caixa de seleção e clicando em «Adicionar ao grupo» para adicionar contactos selecionados ao grupo.

Da mesma forma, o utilizador pode selecionar vários utilizadores e adicioná-los à lista negra, clicando no botão «Adicionar à lista negra».

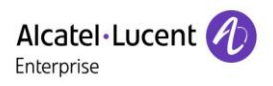

## 12.15 Lista telefónica >> Lista telefónica na nuvem

#### Lista telefónica na nuvem

O utilizador pode configurar até 8 listas telefónicas na nuvem. Cada lista telefónica na nuvem deve ser configurada com um URL onde uma lista telefónica XML é armazenada. O URL pode ser baseado no protocolo HTTP/HTTPs ou FTP com ou sem autenticação. Se a autenticação for necessária, o utilizador deve configurar o nome de utilizador e a palavra-passe.

Para configurar uma lista telefónica na nuvem, as seguintes informações devem ser inseridas:

- □ Nome da lista telefónica (obrigatório)
- □ URL da lista telefónica (obrigatório)
- □ Nome de utilizador de acesso (opcional)
- □ Palavra-passe de acesso (opcional)

| A<br>En | Icatel·Lucent 🕢      |   |          |                      |                         |              |             |                     |                         |
|---------|----------------------|---|----------|----------------------|-------------------------|--------------|-------------|---------------------|-------------------------|
|         |                      |   | Con      | tacts Cloud phon     | ebook Call List         | Web Dial     | Advanced    |                     |                         |
|         | Status               |   |          |                      |                         |              |             |                     |                         |
|         |                      |   | Cloud pl | nonebook             |                         |              |             |                     | ~                       |
| ÷       | <sup>r</sup> Network |   |          |                      |                         |              |             |                     |                         |
|         |                      |   | Manage   | Cloud Phonebooks     |                         |              |             |                     | ^                       |
| 22      | Line                 | > |          |                      |                         |              |             |                     |                         |
| ~       |                      |   | Index    | Cloud phonebook name | Cloud phonebook URL     | Calling Line | Search Line | Authentication Name | Authentication Password |
| (2)     | Phone settings       | > | 1        | ALE                  | ftp://172.24.213.79/ALI | AUTO 🔻       | AUTO 🔻      | susu                |                         |
|         |                      |   | 2        |                      |                         | AUTO 🔻       | AUTO 🔻      |                     |                         |
|         | Phonebook            |   | 3        |                      |                         | AUTO 🔻       | AUTO 🔻      |                     |                         |
|         |                      |   | 4        |                      |                         | AUTO 🔻       | AUTO 🔻      |                     |                         |
|         | Call logs            |   |          |                      |                         | Apr          | ply         |                     |                         |
|         |                      |   |          |                      |                         |              |             |                     |                         |
|         | Eunction Key         |   |          |                      |                         |              |             |                     |                         |

Figura 120 - Gestão das listas telefónicas na nuvem

#### Definições LDAP

A lista telefónica na nuvem permite que o utilizador recupere uma lista de contactos de um servidor LDAP através dos protocolos LDAP.

O utilizador deve configurar as informações do servidor LDAP e a base de pesquisa para poder utilizá-la no dispositivo. Se o servidor LDAP solicitar uma autenticação, o utilizador também deve fornecer um nome de utilizador e uma palavra-passe.

Para configurar uma lista telefónica LDAP, as seguintes informações devem ser inseridas,

□ Título de apresentação (obrigatório)

Endereço do servidor LDAP (obrigatório)

□ Porta do servidor LDAP (obrigatório)

Base de pesquisa (obrigatório)

- □ Nome de utilizador de acesso (opcional)
- Palavra-passe de acesso (opcional)

Nota: consulte a documentação técnica do LDAP antes de criar o servidor da lista telefónica e a lista telefónica LDAP.

|                | ) |                        |                     |           |                       |                           |                |
|----------------|---|------------------------|---------------------|-----------|-----------------------|---------------------------|----------------|
|                | E | Contacts               | Cloud phonebook     | Call List | Web Dial              | Advanced                  |                |
| 🗏 Status       | > | LDAP Settings          |                     |           |                       |                           | ^              |
| Network        | > | LDAP                   | LDAP 1              | •         |                       |                           |                |
| 요 Line         | > | Display Title:         | ALE LDAP            | Ve        | rsion:                | Version3                  | •              |
| Phone settings | > | Server Address:        | 172.24.190.252      | Se        | rver Port:            | 389                       |                |
| Phonebook      | > | LDAP TLS Mode:         | LDAP                | ▼ Ca      | lling Line:           | 88003_Sophia@SIP1         | ▼              |
|                | > | Authentication:        | None                | ▼ Se      | arch Line:            | 88003_Sophia@SIP1         | •              |
|                |   | Username:              |                     | Pa        | ssword:               |                           |                |
| E Function Key | > | Search Base:           | o=ALE,o=directoryRo | ot Ma     | ix Hits:              | 50                        |                |
| □ Application  | > | Telephone:             | telephoneNumber     | Mo        | bile:                 | mobile                    |                |
|                |   | Other:                 | other               | Na        | me Attr:              | cn sn ou                  |                |
| 🖶 Security     | > | Sort Attr:             | cn                  | Dis       | splay name:           | cn                        |                |
| 米 Device Log   | > | Name Filter:           | ( (cn=%)(sn=%))     | Nu        | mber Filter:          | ( (telephoneNumber=%)(mot | bile=%)(other= |
|                |   | Enable In Call Search: |                     | En        | able Out Call Search: | V                         |                |

Figura 121 - Configuração LDAP

### Pré-visualização da página Web

A página telefónica suporta a pré-visualização dos contactos e do diretório do telefone da Internet

- Depois de configurar o diretório XML Voip ou LDAP,
- Selecione [Lista telefónica] >> [Lista telefónica na nuvem] >> [Lista telefónica na nuvem] para selecionar o tipo.
- Contacts Cloud phonebook Call List Web Dial Advanced 🗄 Status Cloud phonebook Ð Network ALE XML2 XML3 XML4 BACK XMI 요 Line Add to phonebook Add to Blacklist Add to Whitelist Previous Page: 1 Ne Phone1 Phone2 Phone settings Index Phone Name Sophia 88003 B Phonebook 2 David <u>88881</u> Call logs 3 ALE 88666 Function Key 4 Susan 88667 Entries per page
- Clique em XML/LDAP para transferir os contactos para navegação.

Figura 122 - Consulta da lista telefónica na nuvem

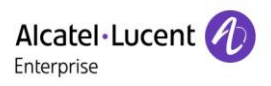

## 12.16 Lista telefónica >> Lista de chamadas

Chamadas recebidas restritas:

Isto é semelhante a uma lista negra. Adicione o número à lista negra, e o utilizador não receberá mais chamadas do número armazenado até que o utilizador o remova da lista negra.

Os utilizadores podem adicionar números específicos à lista negra ou adicionar prefixos específicos à lista negra para bloquear chamadas com todos os números com este prefixo.

Chamadas recebidas permitidas:

Quando o NI está ativado, o número de chamada recebida ainda pode ligar.

Chamadas efetuadas restritas:

Adiciona números para chamadas efetuadas restritas, e não é possível efetuar a chamada até que o número seja removido da tabela.

### 12.17 Lista telefónica >> Marcação Web

Utiliza páginas Web para efetuar chamadas, atender e desligar.

### 12.18 Lista telefónica >> Avançadas

Os utilizadores podem exportar a lista telefónica local em formato XML, CSV e VCF e guardá-la no computador local.

Os utilizadores também podem importar contactos para a lista telefónica nos formatos XML, CSV, e VCF.

# Atenção! Se o utilizador importar a mesma lista telefónica repetidamente, o mesmo contato será ignorado. Se o nome é o mesmo mas o número é diferente, o contato é criado novamente.

Os utilizadores podem eliminar grupos ou adicionar novos grupos nesta página. A eliminação de um grupo de contactos não elimina os contactos desse grupo.

### 12.19 Registo de chamadas

O utilizador pode consultar o registo completo das chamadas nesta página. O registo das chamadas pode ser ordenado por data. Número de chamada, linha ou nome do contato, e o registo da chamada podem ser exibidos por tipo de registo de chamada (chamada recebida, chamada efetuada, chamada perdida, chamada reencaminhada).

O utilizador também pode guardar o número no registo de chamadas na sua lista telefónica ou adicioná-lo à lista negra/lista branca.

Os utilizadores também podem marcar a página Web clicando no número no Registo de chamadas. Os utilizadores também podem transferir registos de chamadas condicionalmente e guardá-los localmente.

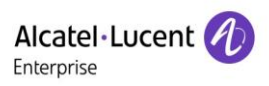

## 12.20 Tecla de função >> Tecla de função

Definições de transferência de uma tecla: estabelecer nova chamada, transferência sem notificação, transferência assistida, uma tecla para três partes, Reproduzir DTMF.

Transferência de uma tecla: por exemplo, defina a tecla de memória para 4370. Pressione a tecla de memória com 4374 ao falar para decidir se deve ligar para o 4370 ou transferir o 4374 para 4370. Selecione a função da tecla de memória: por exemplo, defina o valor da tecla de memória do telefone para 4370. Quando 4370 ligar, pressione esta tecla para colocar a chamada em espera ou desligar. O dispositivo fornece 2 atalhos definidos pelo utilizador que os utilizadores podem configurar numa página Web.

| Parâmetros       | Descrição                                                                            |
|------------------|--------------------------------------------------------------------------------------|
|                  | BLF (NOVA CHAMADA/BXFE/AXFER): é usado para informar o utilizador sobre o            |
|                  | estado da extensão subscrita, e também pode atender o número subscrito, o que        |
|                  | ajuda o utilizador a monitorizar o estado da extensão subscrita (inativo, toque, uma |
|                  | chamada). Existem 3 tipos de método de transferência BLF de um toque                 |
|                  | P.S. O utilizador deve inserir o número de atendimento para uma tecla BLF específica |
| Toola do         | para realizar a operação de atendimento.                                             |
| momória          | Presença: em comparação com BLF, também é possível visualizar a Presença para        |
| memoria          | determinar se um utilizador está online.                                             |
|                  | Nota: não pode subscrever o mesmo número para BLF e Presença ao mesmo tempo.         |
|                  | Marcação rápida: pode ligar diretamente para o número que definiu. Esta              |
|                  | funcionalidade é conveniente para marcar um número utilizado frequentemente.         |
|                  | Intercomunicador: esta funcionalidade permite que o operador ou a secretária         |
|                  | conecte o telefone rapidamente; é amplamente utilizado em ambientes de escritório.   |
| Linha            | lsto pode ser configurado como uma Tecla de linha. O utilizador pode efetuar uma     |
| LIIIIa           | chamada pressionando a Tecla de linha.                                               |
| Toola do overto  | O utilizador pode selecionar um tecla de evento como um atalho para acionar.         |
| Tecia de evenito | Por exemplo: MWI/NI/Desligar/Auricular/Colocar em espera/etc.                        |
| DTMF             | lsto permite que o utilizador marque ou edite um número marcado facilmente.          |
| URL              | Abre o URL específico diretamente.                                                   |
| Multidifução     | Configura o endereço de multidifusão e o codec de áudio. O utilizador pressiona a    |
| Multidilusao     | tecla para iniciar a multidifusão.                                                   |
|                  | O utilizador pode usar um URL específico para fazer chamadas básicas para o          |
| URL de ação      | telefone.                                                                            |
|                  | Os utilizadores podem definir a tecla DSS para uma transferência de URL específico e |
|                  | outras operações.                                                                    |

#### Tabela 26 - Configuração da tecla de função
# 12.21 Tecla de função >> Tecla de atalho

O modo Definições do utilizador e estilo de visualização e página.

| Parâmetro              | Descrição                                                                  |
|------------------------|----------------------------------------------------------------------------|
| Modo tecla de atalho   |                                                                            |
| Modo tecla de atalho   | Desativado e Mais. Predefinição desativada.                                |
| Estilo tecla de atalho |                                                                            |
| Estilo de visualização | Soído do todo do otobo em converdo ou divoito                              |
| da tecla de atalho     | Saída da lecía de alaino em esquerda ou direita                            |
| Ecrã                   |                                                                            |
|                        | Remarcar/2aB/Eliminar/Sair/Retornar                                        |
| Marcador de            | chamada/Marcar/Participar/MWI/Contactos locais/Atender/Registo de          |
| chamadas               | chamadas/Perdida/Apagar/Interno/Marcado/Pausa/Linha seguinte/Linha         |
|                        | anterior/Auricular/Áudio/Vídeo/XML remoto/Tecla DSS                        |
| Conferência            | Colocar em espera/Dividir/Terminar/Desligar/Silenciar/Tecla DSS/Auricular  |
|                        | Registo de chamadas/Menu/Contactos locais/NI/Conta ant/Conta seg/Lista     |
| Ambiente de trabelhe   | negra/Retornar chamada/Reencaminhar chamada/Bloqueada/Memo/                |
|                        | Perdida/MWI/Marcado/Reiniciar/Remarcar/XML remoto/Auricular/Estado/Tecla   |
|                        | DSS/Interno                                                                |
|                        | Remarcar/2aB/Eliminar/Sair/Reencaminhar/Contactos locais/Registos de       |
| Desviar marcado        | chamadas                                                                   |
|                        | /Apagar/Perdida/Marcado/Auricular/Vídeo/Áudio/XML remoto                   |
|                        | /Tecla DSS                                                                 |
| Terminar               | Remarcar/Terminar/Auricular/Desligar/Tecla DSS                             |
|                        | Marcar/2aB/Eliminar/Sair/Retornar chamada/Contactos locais/Remarcar        |
|                        | /Atender/MWI/Participar/Registo de                                         |
| Marcador preditivo     | chamadas/Desligar/Perdida/Pausa/Marcado                                    |
|                        | Auricular/Vídeo/Áudio/XML remoto/Tecla DSS/Interno/Linha seguinte          |
|                        | /Linha anterior                                                            |
| Tocar                  | Atender/Reencaminhar/Rejeitar/Silenciar/Desligar/Auricular/Vídeo/Áudio/DSS |
|                        | Colocar em espera/Transferir/Conferência/Terminar/Silenciar/Desligar/Nova  |
|                        | Chamada/                                                                   |
| Conversar              | Contactos locais/Ouvir/Registo de chamadas/Chamada seguinte/Chamada        |
|                        | anterior/                                                                  |
|                        | Privado/Auricular/Vídeo/Áudio/Tecla DSS                                    |

### Tabela 27 - Configuração da tecla de atalho

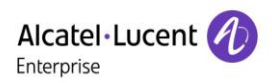

| Alerta de     | Fim/Transferâncie/Auriouler/Decliger/Teolo de DSS                          |
|---------------|----------------------------------------------------------------------------|
| transferência | Fini/ Transferencia/Auficular/Desligar/Tecia de DSS                        |
|               | Remarcar/Eliminar/Sair/2aB/Marcar/Contactos locais/Transferência/          |
| Marcador de   | Registo de                                                                 |
| transferência | chamadas/Apagar/Perdida/Marcado/Pausa/Auricular/Vídeo/Áudio/XML            |
|               | remoto/Tecla DSS                                                           |
| Tentar        | Terminar/Desligar/Auricular/Tecla DSS                                      |
|               | Colocar em                                                                 |
|               | espera/Transferir/Conferência/Terminar/Atender/Reencaminhar/Silenciar/Cham |
| Em espera     | ada seguinte/Nova chamada/Chamada                                          |
|               | anterior/Rejeitar/Desligar/Auricular/Ouvir/                                |
|               | Tecla DSS/Áudio/Vídeo                                                      |

# 12.22 Tecla de Função >> Avançadas

### Definições globais das teclas

| Global Key Settings      |      |                      | ^ |
|--------------------------|------|----------------------|---|
| Select MemoryKey Action: | None | Display Parked Info: |   |
|                          | -    | Apply                |   |

Figura 123 - Definições globais das teclas

### Definições de teclas programáveis

| Programmable Key | Programmable Key Settings |               |         |                      |  |  |  |  |
|------------------|---------------------------|---------------|---------|----------------------|--|--|--|--|
|                  |                           |               |         |                      |  |  |  |  |
| Key              | Desktop                   | Dialer        | Calling | Desktop Long Pressed |  |  |  |  |
| Up               | Call logs 🔻               | Prev Line(Pre | None 🔻  | Status 🔻             |  |  |  |  |
| Down             | None 🔻                    | Next Line(Nex | None 🔻  | None 🔻               |  |  |  |  |
| Left             | None 🔻                    | None 🔻        | None 🔻  | None 🔻               |  |  |  |  |
| Right            | None 🔻                    | None 🔻        | None 🔻  | None 🔻               |  |  |  |  |
| ОК               | Status 🔻                  | None 🔻        | None 🔻  | Reset 💌              |  |  |  |  |
| Apply            |                           |               |         |                      |  |  |  |  |

Figura 124 - Definições de teclas programáveis

Consulte a tabela 27 Configuração das teclas de atalho

# 12.23 Aplicação >> Gerir gravações

Consultar 9.3 Gravação para mais informações sobre as gravações.

## 12.24 Segurança >> Filtro Web

O utilizador pode configurar um telefone para gestão de configuração que permite apenas acesso a máquinas com um determinado IP de segmento de rede.

| Web Filter Table ~   Web Filter Settings ~   Web Filter Setting ~   Enable Web Filter III    | Web Filter           | Trust CertificatesDevice Certificates<br>— | Firewall                      |   |
|----------------------------------------------------------------------------------------------|----------------------|--------------------------------------------|-------------------------------|---|
| Web Filter Table Settings ~   Web Filter Setting ~   Enable Web Filter III                   | Web Filter Table     |                                            |                               | ~ |
| Web Filter Setting   Enable Web Filter III     Apply   Figura 125 - Definições do filtro Web | Web Filter Table Set | ttings                                     |                               | ~ |
| Enable Web Filter  Apply  Figura 125 - Definições do filtro Web                              | Web Filter Setting   |                                            |                               | ^ |
| Figura 125 - Definições do filtro Web                                                        | Enable Web Filter    |                                            | Apply                         |   |
| Web Filter Table                                                                             |                      | Figura 12                                  | 25 - Definições do filtro Web |   |
|                                                                                              | Web Filter Table     |                                            |                               | ^ |

| Start IP Address | End IP Address | Option        |
|------------------|----------------|---------------|
| 172.24.213.03    | 172.24.213.66  | Modify Delete |

#### Figura 126 - Tabela de filtros Web

Segmentos IP podem ser adicionados e removidos. Configure o endereço IP inicial no IP inicial, termine o endereço IP no IP final e clique em [**Adicionar**] para as alterações serem aplicadas. Um segmento de rede grande pode ser definido, ou pode ser dividido em vários segmentos de rede a serem adicionados. Se o utilizador pretender eliminar, selecione o IP inicial do segmento de rede a ser eliminado no menu suspenso e, em seguida, clique em [**Eliminar**] para aplicar.

Para ativar a filtragem da página Web, configure ativar/desativar filtragem de acesso à página Web. Clique no botão «aplicar» para que as alterações sejam aplicadas.

Nota: se o dispositivo ao qual estiver a aceder se encontrar no mesmo segmento de rede do telefone, não configure o segmento de filtro da página Web para estar fora do seu próprio segmento de rede; caso contrário, não será capaz de entrar na página Web.

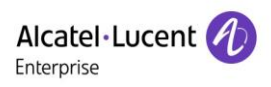

# **12.25** Segurança >> Certificados fidedignos

Para abrir um certificado de licença e validação geral do nome, selecione o módulo de certificado. Pode carregar e eliminar certificados carregados.

| Permission Certificate |                  |
|------------------------|------------------|
|                        |                  |
| Permission Certificate | Disabled         |
| Common Name Validation | Disabled         |
| Certificate mode       | All Certificates |
|                        | Apply            |
|                        |                  |
| Import Certificates    |                  |
|                        |                  |
| Certificates List      |                  |

### Figura 127 - Certificado de definições

## 12.26 Segurança >> Certificados de dispositivos

Selecione o certificado do dispositivo como o certificado predefinido e personalizado. Pode carregar e eliminar certificados carregados.

| Device Certificates |                                                                     |   |             | ^ |
|---------------------|---------------------------------------------------------------------|---|-------------|---|
|                     |                                                                     |   |             |   |
| Device Certificates | Default Certificates<br>Default Certificates<br>Custom Certificates | • | (existence) |   |
|                     |                                                                     |   |             |   |
| Import Certificates |                                                                     |   |             | ~ |
|                     |                                                                     |   |             |   |
| Certification File  |                                                                     |   |             | ~ |
|                     |                                                                     |   |             |   |

Figura 128 - Configuração do certificado do dispositivo

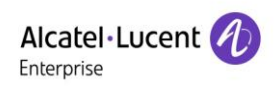

# 12.27 Segurança >> Firewall

| ~   |
|-----|
| ~   |
|     |
| ~   |
| ^   |
|     |
| Add |
|     |
|     |
| ~   |
|     |

#### Figura 129 - Definições da firewall de rede

O utilizador pode definir ativar a entrada através desta página, firewall de saída e definir as regras de entrada e saída da firewall. O uso dessas definições pode impedir o acesso malicioso à rede ou restringir o acesso dos utilizadores internos a determinadas funcionalidades da rede externa, o que pode melhorar a segurança.

Um módulo de firewall simples é usado para configurar regras de firewall. Esta funcionalidade suporta dois tipos de regras: regras de entrada e regras de saída. É atribuído um número ordinal a cada regra, permitindo até 10 para cada regra.

Considerando a complexidade das definições de firewall, segue-se um exemplo ilustrativo.

| Parâmetro                | Descrição                                                                 |
|--------------------------|---------------------------------------------------------------------------|
| Ativar regras de entrada | Indica que a regra de entrada está ativada.                               |
| Ativar regras de saída   | Indica que a aplicação da regra de saída está ativada.                    |
| Entrada/Saída            | Selecionar se a regra atualmente adicionada é uma regra de entrada ou de  |
| Entrada/Salua            | saída.                                                                    |
| Negar/Permitir           | Selecionar se a configuração da regra atual está desativada ou permitida; |
| Protocolo                | Existem quatro tipos de protocolos de filtragem: TCP   UDP   ICMP   IP.   |
| Intervalo de portas Src  | Filtrar intervalo de porta                                                |
|                          | O endereço de origem pode ser um endereço de anfitrião, endereço de rede  |
| Endereço Src             | ou todos os endereços 0.0.0.0; Também pode ser um endereço de rede        |
|                          | similar a *.*.*.0, como por exemplo: 192.168.1.0.                         |
| Endereço Dst             | O endereço de destino pode ser o endereço IP específico ou o endereço     |

#### Tabela 28 - Firewall de rede

|             | completo 0.0.0.0; Também pode ser um endereço de rede similar a *.*.*.0,      |
|-------------|-------------------------------------------------------------------------------|
|             | como por exemplo: 192.168.1.0.                                                |
|             | Esta é a máscara de endereço de origem. Quando configurado como               |
| Máscara Src | 255.255.255.255, significa que o anfitrião é específico. Quando definido como |
|             | 255.255.255.0, significa que um segmento de rede é filtrado.                  |
|             | Esta é a máscara de endereço de destino. Quando configurado como              |
| Máscara Dst | 255.255.255.255, significa o anfitrião específico. Quando definido como       |
|             | 255.255.255.0, significa que um segmento de rede é filtrado.                  |

Após definir, clique em [Adicionar] e um novo item será adicionado à regra de entrada do firewall, como apresentado na figura abaixo:

| Firew | Firewall Input Rule Table |          |              |               |                |              |               |                | ^ |
|-------|---------------------------|----------|--------------|---------------|----------------|--------------|---------------|----------------|---|
| Index | Deny/Permit               | Protocol | Src Address  | Src Mask      | Src Port Range | Dst Address  | Dst Mask      | Dst Port Range |   |
| 1     | deny                      | udp      | 192.168.1.14 | 255.255.255.0 | 5060-5061      | 192.168.1.18 | 255.255.255.0 | 5060-5061      |   |

#### Figura 130 - Tabela de regras de entrada da firewall

Em seguida, selecione e clique no botão [Aplicar].

Desta forma, quando o dispositivo está a funcionar, se 192.168.1.118 é o ping, o pacote não pode ser enviado para 192.168.1.118 porque a regra de saída não permite. No entanto, o outro IP do segmento de rede do ping 192.168.1.0 ainda pode receber normalmente o pacote de resposta do anfitrião de destino.

| Rule Delete Option |         |                     |        | ^ |
|--------------------|---------|---------------------|--------|---|
| Input/Output       | Input 🔻 | Index To Be Deleted | Delete |   |

### Figura 131 - Eliminar regras de firewall

Selecione a lista que pretende eliminar e clique em [Eliminar] para eliminar a lista selecionada.

# 12.28 Registo do dispositivo >> Registo do dispositivo

Pode obter o registo do dispositivo, e quando encontrar um problema anormal, pode enviar o registo para o técnico localizar o problema. Consultar <u>13.6 Obter informações de registo.</u>

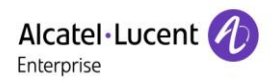

# 13 Resolução de problemas

Se o telefone não funcionar normalmente, o utilizador pode tentar os seguintes métodos para restaurar o funcionamento normal do telefone ou recolher informações relevantes e enviar um relatório de problemas para a caixa de correio de suporte técnico do fabricante.

## 13.1 Obter informações sobre o sistema do dispositivo

Os utilizadores podem obter informações pressionando a opção [**Configurar**] >> [**Rede**] e [**Versão**] no telefone. As seguintes informações serão fornecidas:

A informação da rede

Informações sobre equipamentos (modelo, versão de software e hardware), etc.

## 13.2 Reiniciar dispositivo

Os utilizadores podem reiniciar o dispositivo a partir do menu de atalho, acedendo a [**Configurar**] >> [**Reiniciar**] e confirmar a ação com [**OK**]. Ou, simplesmente remover a fonte de alimentação e restabelecer a mesma novamente.

## **13.3** Repor as predefinições de fábrica do dispositivo

A reposição das predefinições de fábrica do dispositivo irá apagar todas as configurações, preferências, bases de dados e perfis do utilizador no dispositivo e restaurar o dispositivo de volta ao estado predefinido de fábrica.

Para executar uma reposição de fábrica, o utilizador deve pressionar [**Configurar**] >> [**Admin**], e então digitar a palavra-passe para aceder à interface. Em seguida, selecione [**Reposição de fábrica**] e pressione [**OK**]. Escolha os itens a apagar e confirme a ação com [**OK**]. O dispositivo será reiniciado para um estado operacional de fábrica.

### 13.4 Captura de ecrã

Se houver um problema com o telefone, a captura de ecrã pode ajudar o técnico a localizar a função e identificar o problema. Para obter capturas de ecrã, aceda à página Web do telefone [**Estado**] >> [**Ferramentas**], e pode capturar as imagens do ecrã principal e do ecrã secundário (pode capturá-las na interface com problemas).

|                | ) |              |         |                |         |                |       |              |   |
|----------------|---|--------------|---------|----------------|---------|----------------|-------|--------------|---|
|                | E | Information  | Account | Configurations | Upgrade | Auto Provision | Tools | Reboot Phone |   |
| E Status       | > | Syslog       |         |                |         |                |       |              | ~ |
| Network        | > | Web Capture  |         |                |         |                |       |              | ~ |
| 요 Line         | > | Screenshot   |         |                |         |                |       |              | ^ |
| Phone settings | > |              |         |                |         |                |       |              |   |
| Phonebook      | > | Main Screen: |         | Save BMP       |         |                |       |              |   |

#### Figura 132 - Captura de ecrã

### 13.5 Captura de pacotes de rede

Às vezes é útil transferir os pacotes de rede do dispositivo para identificação de problemas. Para transferir os pacotes do dispositivo, inicie sessão no portal Web do dispositivo, abra a página [**Estado**] >> [**Ferramentas**] e clique em [**Iniciar**] na seção «Captura de pacotes de rede». Uma mensagem pop-up irá notificar o utilizador para guardar o ficheiro de captura. O utilizador executa as operações relevantes, como ativar/desativar uma linha ou efetuar chamadas telefónicas e clica no botão [**Parar**] na página Web após a operação estar concluída. Os pacotes de rede do dispositivo foram capturados no ficheiro guardado durante esse período.

| Alcatel·Lucent 🕖 | ) |             |         |                |         |                                                                                      |                  |
|------------------|---|-------------|---------|----------------|---------|--------------------------------------------------------------------------------------|------------------|
|                  | Ē | Information | Account | Configurations | Upgrade | Auto Provision Too                                                                   | ols Reboot Phone |
| 🗎 Status         | > | Syslog      |         |                |         |                                                                                      | ~                |
| Network          | > |             |         |                |         |                                                                                      |                  |
| 윤 Line           | > | Web Capture |         |                |         |                                                                                      | ^                |
| Phone settings   | > | Start       |         | stop           |         | <ul> <li>⑦ 无标题 - Google Chrome</li> <li>① 172.24.191.60/cgi-bin/WebCaptur</li> </ul> | re?type=Start    |
| Phonebook        | > | Screenshot  |         |                |         |                                                                                      |                  |
| 🖹 Call logs      | > | Watch Dog   |         |                |         |                                                                                      |                  |
| Function Key     | > | Match Dog   |         |                |         |                                                                                      |                  |
| Application      | > | PING        |         |                |         | 2020.1.7 20-39-3.pcap                                                                | 全部局示 X           |
| Security         | > |             |         |                |         | 24.0 КВ                                                                              |                  |
| * Device Log     | > |             |         |                |         |                                                                                      |                  |

#### Figura 133 - Captura da Web

O utilizador pode examinar os pacotes com um analisador de pacotes ou enviá-los para a caixa de correio de suporte do fabricante.

# 13.6 Obter informações de registo

As informações de registo são úteis quando se depara com um problema de exceção. Para obter as informações de registo do telefone, inicie sessão na página Web do telefone, abra a página [**Registo do dispositivo**], clique no botão [**Iniciar**], siga os passos do problema até que o problema apareça e, em seguida, clique no botão [**Terminar**] e [**Guardar**] para análise local ou envie o registo para o técnico para localizar o problema.

## **13.7 Problemas comuns**

| Caso de problemas           |    | Solução                                                                    |  |  |  |  |
|-----------------------------|----|----------------------------------------------------------------------------|--|--|--|--|
|                             | 1. | O dispositivo é alimentado por uma fonte de alimentação externa            |  |  |  |  |
|                             |    | através de um adaptador de corrente ou interruptor PoE. Use o              |  |  |  |  |
|                             |    | adaptador de alimentação padrão fornecido pelo fabricante ou um            |  |  |  |  |
| O dispositivo não conseguiu |    | interruptor PoE que cumpra as especificações e verifique se o              |  |  |  |  |
| arrançar                    |    | dispositivo está devidamente conectado à fonte de alimentação.             |  |  |  |  |
| ananda                      | 2. | Se visualizou «MODO POSTERIOR» no ecrã do dispositivo, a                   |  |  |  |  |
|                             |    | imagem do sistema do dispositivo foi danificada. Contacte o suporte        |  |  |  |  |
|                             |    | técnico da sua localização para o ajudar a restaurar o sistema do          |  |  |  |  |
|                             |    | telefone.                                                                  |  |  |  |  |
|                             | 1. | Verifique se o dispositivo está devidamente ligado à rede. O cabo          |  |  |  |  |
|                             |    | Ethernet de rede deve ser ligado à porta 📕 [Rede], NÃO à porta             |  |  |  |  |
|                             |    | [PC]. Se o cabo não estiver bem conectado à rede, o ícone                  |  |  |  |  |
|                             |    | [WAN desconectado] irá piscar no meio do ecrã.                             |  |  |  |  |
|                             | 2. | Por favor, verifique se o dispositivo tem um endereço IP. Verifique as     |  |  |  |  |
| Não foi possíval ofotuar o  |    | informações do sistema. Se o IP exibir «A negociar», o dispositivo         |  |  |  |  |
| registo do dispositivo num  |    | não tem um endereço IP. Por favor, verifique se a configuração da          |  |  |  |  |
| forpaçador da sorviços      |    | rede está correta.                                                         |  |  |  |  |
| iomecedor de serviços       | 3. | Se a ligação de rede estiver correta, verifique novamente as suas          |  |  |  |  |
|                             |    | configurações de linha. Se todas as configurações estiverem                |  |  |  |  |
|                             |    | corretas, entre em contato com o seu fornecedor de serviços para           |  |  |  |  |
|                             |    | obter suporte, ou siga as instruções em « <u>13.5 Captura do pacote de</u> |  |  |  |  |
|                             |    | rede» para obter a captura de pacotes de rede do processo de               |  |  |  |  |
|                             |    | registo e enviá-la ao suporte do fabricante para que o fabricante          |  |  |  |  |
|                             |    | analise o problema.                                                        |  |  |  |  |

### Tabela 29 - Problemas

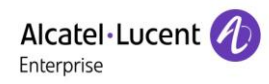

| Sem áudio ou fraca<br>qualidade de áudio no<br>auscultador | 1.<br>2. | <ul> <li>Verifique se o auscultador está ligado à (<sup>•</sup>) porta de auscultador correta, NÃO à (<sup>•</sup>) porta dos auscultadores.</li> <li>O intervalo e a banda larga da rede podem não ser adequados para uma chamada de áudio no momento.</li> </ul> |  |  |  |
|------------------------------------------------------------|----------|----------------------------------------------------------------------------------------------------|--|--|--|
|                                                            | 1.       | Há duas sequências de fios de auscultadores no mercado. Utilize os                                                                                                    |  |  |  |
| Fraca qualidade de áudio ou                                |          | auscultadores fornecidos pelo fabricante, ou consulte a sequência de                                                                                                    |  |  |  |
| volume baixo nos                                           |          | fios do fabricante se pretender utilizar auscultadores de terceiros.                                                                                                    |  |  |  |
| auscultadores                                              | 2.       | O intervalo e a banda larga da rede podem não ser adequados para                                                                                                    |  |  |  |
|                                                            |          | uma chamada de áudio no momento.                                                                                                    |  |  |  |
| O áudio é distorcido na parte                              |          | o é geralmente devido ao feedback de volume elevado do alta voz                                                                                                    |  |  |  |
| posterior no modo de alta                                  |          | para o microfone. Diminua ligeiramente o volume do alta voz, e a                                                                                                    |  |  |  |
| voz mãos-livres                                            |          | distorção desaparecerá.                                                                                                    |  |  |  |

O nome e o logotipo Alcatel-Lucent são marcas registradas da Nokia, usados sob licença pela ALE. Para ver outras marcas comerciais usadas por empresas afiliadas da ALE Holding, acesse: www.al-enterprise.com/en/legal/trademarks-copyright. Todas as outras marcas são de propriedade de seus respectivos proprietários. As informações apresentadas estão sujeitas a mudanças sem prévio aviso. Nem a ALE Holding nem qualquer de suas afiliadas assumem qualquer responsabilidade pelas imprecisões aqui contidas.© 2020 ALE International. Todos os direitos reservados. www.al-enterprise.com/pt-pt